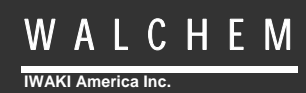

W600 Series Controllers

# W600 Series Water Treatment Controller Instruction Manual

Five Boynton Road Hopping Brook Park Holliston, MA 01746 USA TEL: 508-429-1110 FAX: 508-429-7433 WEB: www.walchem.com

# Notice

© 2014 WALCHEM, Iwaki America Incorporated (hereinafter "Walchem") 5 Boynton Road, Holliston, MA 01746 USA (508) 429-1110 All Rights Reserved Printed in USA

# **Proprietary Material**

The information and descriptions contained herein are the property of WALCHEM. Such information and descriptions may not be copied or reproduced by any means, or disseminated or distributed without the express prior written permission of WALCHEM, 5 Boynton Road, Holliston, MA 01746.

This document is for information purposes only and is subject to change without notice.

# Statement of Limited Warranty

WALCHEM warrants equipment of its manufacture, and bearing its identification to be free from defects in workmanship and material for a period of 24 months for electronics and 12 months for mechanical parts and electrodes from date of delivery from the factory or authorized distributor under normal use and service and otherwise when such equipment is used in accordance with instructions furnished by WALCHEM and for the purposes disclosed in writing at the time of purchase, if any. WALCHEM's liability under this warranty shall be limited to replacement or repair, F.O.B. Holliston, MA U.S.A. of any defective equipment or part which, having been returned to WALCHEM, transportation charges prepaid, has been inspected and determined by WALCHEM to be defective. Replaceable elastomeric parts and glass components are expendable and are not covered by any warranty.

THIS WARRANTY IS IN LIEU OF ANY OTHER WARRANTY, EITHER EXPRESS OR IMPLIED, AS TO DESCRIPTION, QUALITY, MERCHANTABILITY, FITNESS FOR ANY PARTICULAR PURPOSE OR USE, OR ANY OTHER MATTER.

180600 Rev. B December 2014

# **Table of Contents**

| 1.0     | INTRODUCTION                                    | 2               |
|---------|-------------------------------------------------|-----------------|
| 20      | SPECIFICATIONS                                  | 3               |
| 2.0     | Measurement Performance                         | ט<br>א          |
| 2.1.    | Electrical: Input/Output                        |                 |
| 2.2.    | Mechanical                                      |                 |
| 2.0.    | Variables and their Limits                      | 5               |
|         |                                                 | _               |
| 3.0     | UNPACKING & INSTALLATION                        | 7               |
| 3.1.    | Unpacking the unit                              |                 |
| 3.2.    |                                                 | ······ <u>/</u> |
| 3.3.    |                                                 |                 |
| 3.4.    |                                                 |                 |
| 3.5.    | Electrical Installation                         |                 |
| 4.0     | FUNCTION OVERVIEW                               | 29              |
| 4.1.    | Front Panel                                     |                 |
| 4.2.    |                                                 |                 |
| 4.3.    | lcons                                           |                 |
| 4.4.    | Startup                                         |                 |
| 4.5.    | Shut Down                                       |                 |
| 5.0     | OPERATION USING THE TOUCHSCREEN                 | 37              |
| 5.0     |                                                 |                 |
| 5.2     | Inputs Menu                                     | 37              |
| 5       | 2.1 Contacting Conductivity                     | 40              |
| 5.      | 2.2 Electrodeless Conductivity                  |                 |
| 5       | 2.3 Temperature                                 |                 |
| 5.      | 5.2.4 pH                                        |                 |
| 5.      | 5.2.5 ORP                                       |                 |
| 5.      | 2.6 Disinfection                                |                 |
| 5.      | 5.2.7 Analog Input                              |                 |
| 5.      | 5.2.8 DI State                                  |                 |
| 5.      | 5.2.9 Flow Meter, Contactor Type                |                 |
| 5.      | 5.2.10 Flow Meter, Paddlewheel Type             |                 |
| 5.3.    | Outputs Menu                                    |                 |
| 5.      | 5.3.1 Relay, Any Control Mode                   |                 |
| 5.      | 3.2 Relay, On/Off Control Mode                  |                 |
| 5.      | 3.3 Relay, Flow Timer Control Mode              |                 |
| 5.      | 3.4 Relay, Bleed and Feed Control Mode          |                 |
| 5.      | 5.3.5 Relay, Bleed then Feed Control Mode       |                 |
| 5.      | 5.3.0 Relay, Percent Timer Control Mode         |                 |
| ).<br>5 | 5.7 Kelay, Blocide Timer Control Mode           |                 |
| 5.5     | .5.0 Relay, Autim Ouipui Mode                   |                 |
| 5.5     | 3.3.9 Relay, Time Troportional Control Mode     |                 |
| 5.5     | 3.11 Relay or Analog Output Manual Mode         |                 |
| 5.5     | 3.17 Relay Pulse Proportional Control Mode      | 50              |
| 5.5     | 3.12 Relay Dual Set Point Mode                  | 51              |
| 5.      | 5.3.14 Relay. Timer Control Mode                |                 |
| 5.      | 5.3.15 Analog Output, Retransmit Mode           |                 |
| 5.      | 5.3.16 Analog Output, Proportional Control Mode |                 |
| 5.4.    | Configuration Menu                              |                 |
| 5.      | 5.4.1 Global Settings                           |                 |
| 5.      | 5.4.2 Security Settings                         |                 |
| 5.      | 5.4.3 Network Settings                          |                 |
| 5.      | .4.4 Network Details                            |                 |

| 5.4.5 Display Settings                                 |    |
|--------------------------------------------------------|----|
| 5.4.6 File Utilities                                   |    |
| 5.4.7 Controller Details                               |    |
| 5.5 HOA Menu                                           |    |
| 5.6 Graph Menu                                         | 58 |
| 6.0 OPERATION USING ETHERNET                           |    |
| 6.1 Connecting to a LAN                                |    |
| 6.2 Connecting Directly to a Computer                  |    |
| 6.3 Navigating the web pages                           |    |
| 7.0 MAINTENANCE                                        |    |
| 7.1 Electrode Cleaning                                 |    |
| 7.2                                                    |    |
| 8.0 TROUBLESHOOTING                                    | 62 |
| 8 1 Calibration Failure                                | 62 |
| 8.1.1 Contacting Conductivity Sensors                  | 62 |
| 8.1.2 Electrodeless Conductivity Sensors               | 63 |
| 8.1.3 pH Sensors.                                      |    |
| 8.1.4 ORP Sensors                                      |    |
| 8.1.5 Disinfection Sensors                             |    |
| 8.1.6 Analog Inputs                                    |    |
| 8.1.7 Temperature Sensors                              |    |
| 8.2 Alarm Messages                                     |    |
| 8.3 Procedure for Evaluation of Conductivity Electrode |    |
| 8.4 Procedure for evaluation of the pH/ORP electrode   |    |
| 8.5Diagnostic Lights                                   | 69 |
| 9.0 SPARE PARTS IDENTIFICATION                         | 70 |
| 10.0 SERVICE POLICY                                    |    |
|                                                        | _  |

# **1.0 INTRODUCTION**

The Walchem W600 Series controllers offer a high level of flexibility in controlling water treatment applications.

One or two sensor inputs are available that are compatible with a variety of sensors:

Contacting conductivity Electrodeless conductivity pH ORP

Any Walchem disinfection sensor

An analog (4-20 mA) sensor input card with two input circuits is also available for use with 2, 3 or 4-wire transmitters.

Six relay outputs may be set to a variety of control modes:

On/Off set point control Time Proportional control Pulse Proportional Control (requires pulse output relay option) Dual set point Timer Bleed or Feed based on a Water Contactor or Paddlewheel flow meter input Cycles of Concentration Feed and Bleed Feed and Bleed with Lockout Feed as a percent of Bleed Feed as a percent of elapsed time Daily, Weekly, 2-week or 4-week Biocide timers with pre-bleed and post-add lockout of bleed Intermittent sampling for boilers with proportional blowdown, controlling on a trapped sample Always on unless interlocked Diagnostic Alarm triggered by: High or Low sensor reading No Flow Relay output timeout Sensor error

An option card with two isolated analog outputs may be installed to retransmit sensor input signals to a chart recorder, datalogger, PLC or other device. They may also be connected to valves, actuators or metering pumps for linear proportional control.

An Ethernet option provides remote access to the controller's programming via a PC connected directly, via a local area network, or via Walchem's VTouch account management server.

Our USB features provide the ability to upgrade the software in the controller to the latest version. The Config file feature allows you to save all the set points from a controller onto a USB flash disk, and then import them into another controller, making the programming of multiple controllers fast and easy. The data logging feature allows you to save the sensor readings and relay activation events to a USB flash disk.

#### **SPECIFICATIONS** 2.0

#### 2.1 **Measurement Performance**

#### 0.01 Cell Contacting Conductivity Range

| Range      | 0-300 µS/cm                                                |
|------------|------------------------------------------------------------|
| Resolution | 0.01 µS/cm, 0.0001 mS/cm, 0.001 mS/m, 0.0001 S/m, 0.01 ppm |
| Accuracy   | $\pm$ 1% of reading                                        |

#### 0.1 Cell Contacting Conductivity

0-3,000 µS/cm Range 0.1 µS/cm, 0.0001 mS/cm, 0.01 mS/m, 0.0001 S/m, 0.1 ppm Resolution  $\pm$  1% of reading Accuracy

#### 1.0 Cell Contacting Conductivity

| Range      | 0-30,000 µS/cm                                                                            |
|------------|-------------------------------------------------------------------------------------------|
| Resolution | $1\ \mu\text{S/cm},0.001\ \text{mS/cm},0.1\ \text{mS/m},0.0001\ \text{S/m},1\ \text{ppm}$ |
| Accuracy   | $\pm 1\%$ of reading                                                                      |

#### **10.0 Cell Contacting Conductivity**

| Range      | 0-300,000 µS/cm                                 |
|------------|-------------------------------------------------|
| Resolution | 10 µS/cm, 0.01 mS/cm, 1 mS/m, 0.001 S/m, 10 ppm |
| Accuracy   | $\pm 1\%$ of reading                            |

## nН

| pН         |                         | ORP        |                    |
|------------|-------------------------|------------|--------------------|
| Range      | -2 to 16 pH units       | Range      | -1500 to 1500 mV   |
| Resolution | 0.01 pH units           | Resolution | 0.1 mV             |
| Accuracy   | $\pm 0.01\%$ of reading | Accuracy   | $\pm 1 \text{ mV}$ |

#### **Disinfection Sensors**

Range (mV) -2000 to 1500 mV Resolution (mV) 0.1 mV Accuracy (mV)  $\pm 1 \text{ mV}$ 

#### Temperature

| Range      | 23 to 500°F (-5 to 260°C) |
|------------|---------------------------|
| Resolution | 0.1°F (0.1°C)             |
| Accuracy   | $\pm 1\%$ of reading      |

#### **Electrodeless Conductivity**

| Ranges                 |          | Resolution                         |                                                 |             | Accuracy |                   |      |
|------------------------|----------|------------------------------------|-------------------------------------------------|-------------|----------|-------------------|------|
| 500-12,000 μS/cm       |          | $1 \mu\text{S/cm}, 0.01$           | 1 µS/cm, 0.01 mS/cm, 0.1 mS/m, 0.001 S/m, 1 ppm |             |          | $\pm$ 1% of read  | ling |
| 3,000-40,000 µS/cm     |          | 1 µS/cm, 0.01                      | 1 µS/cm, 0.01 mS/cm, 0.1 mS/m, 0.001 S/m, 1 ppm |             |          | $\pm 1\%$ of read | ling |
| 10,000-150,000 µS/cm   |          | 10 µS/cm, 0.1                      | 10 µS/cm, 0.1 mS/cm, 1 mS/m, 0.01 S/m, 10 ppm   |             |          | $\pm 1\%$ of read | ling |
| 50,000-500,000 µS/cm   |          | 10 µS/cm, 0.1                      | 10 µS/cm, 0.1 mS/cm, 1 mS/m, 0.01 S/m, 10 ppm   |             |          | $\pm 1\%$ of read | ling |
| 200,000-2,000,000 µS/0 | cm       | 100 µS/cm, 0                       | 100 µS/cm, 0.1 mS/cm, 1 mS/m, 0.1 S/m, 100 ppm  |             |          | $\pm 1\%$ of read | ling |
| Temperature °C         | Range Mu | ultiplier Temperature °C Range Mul |                                                 | Range Multi | plier    |                   |      |
| 0                      | 18       | 81.3                               |                                                 | 80          | 43.      | .5                |      |
| 10                     | 13       | <b>39.9</b>                        |                                                 | 90          | 39.      | .2                |      |
| 15                     | 12       | 24.2                               |                                                 | 100         | 35.      | .7                |      |
| 20                     | 11       | 1.1                                |                                                 | 110         | 32.      | .8                |      |
| 25                     | 10       | 0.0                                |                                                 | 120         | 30.      | .4                |      |
| 30                     | 9        | 0.6                                |                                                 | 130         | 28.      | .5                |      |
| 35                     | 8        | 2.5                                |                                                 | 140         | 26.      | .9                |      |
| 40                     | 7        | 5.5                                |                                                 | 150         | 25.      | .5                |      |
| 50                     | 6        | 4.3                                |                                                 | 160         | 24       | .4                |      |
| 60                     | 5        | 5.6                                |                                                 | 170         | 23.      | .6                |      |
| 70                     | 4        | 8.9                                |                                                 | 180         | 22.      | .9                |      |

Range (ppm)

Range Resolution

Accuracy

Analog (4-20 mA)

0-2 ppm to 0-20,000 ppm

Resolution (ppm) Varies with range and slope

Accuracy (ppm) Varies with range and slope

0 to 22 mA

 $\pm 0.5\%$  of reading

0.01 mA

Note: Conductivity ranges above apply at 25°C. At higher temperatures, the range is reduced per the range multiplier chart.

# 2.2 Electrical: Input/Output

| Input Power                          | 100 to 240 VAC, 50 or 60 Hz, 7 A maximum                                                             |
|--------------------------------------|----------------------------------------------------------------------------------------------------|
|                                      | Fuse: 6.3 A                                                                                          |
| Inputs                               |                                                                                                    |
| Sensor Input Signals (0, 1 or 2 dep  | ending on model code)                                                                                |
| Contacting Conductivity              | 0.01, 0.1, 1.0, or 10.0 cell constant OR                                                             |
| Electrodeless Conductivity           | OR                                                                                                   |
| Disinfection                         | OR                                                                                                   |
|                                      | Requires a preamplified signal. Walchem WEL or WDS series                                            |
| Amplified pH or ORP                  | recommended.                                                                                         |
| Each concerting ut could contain a t | ±5 VDC power available for external preamps.                                                         |
| Each sensor input card contains a t  | 100 or 1000 ohm PTD 10V or 100V Thermister                                                           |
| Anglog (A-20 mA) Sensor Input (0     | 2 or <i>A</i> depending on model code)                                                               |
| Analog (4-20 mA) Sensor Input (0,    | 2 of 4 depending on model code)<br>2-wire loop powered or self-powered transmitters supported        |
|                                      | 3 or 4 –wire transmitters supported                                                                  |
|                                      | Each sensor input board has two channels                                                             |
|                                      | Channel 1, 130 ohm input resistance                                                                  |
|                                      | Channel 2, 280 ohm input resistance                                                                  |
| Available Power                      | Two independent isolated 24 VDC $\pm$ 15% supplies per board                                         |
|                                      | 1.5 W maximum for each channel                                                                       |
|                                      | 2W (83 mA at 24 VDC) total power consumption for all channels                                        |
|                                      | (four total channels if two boards are installed; 2W is equivalent to                                |
|                                      | 2 Little Dipper sensors)                                                                             |
| Digital Input Signals (6):           |                                                                                                    |
| State-Type Digital Inputs            | Electrical: Optically isolated and providing an electrically isolated                                |
|                                      | 9V power with a nominal 2.3mA current when the digital input                                         |
|                                      | switch is closed                                                                                     |
|                                      | Typical response time: < 2 seconds                                                                   |
|                                      | Devices supported: Any isolated dry contact (i.e. relay, reed                                        |
|                                      | switch)                                                                                              |
|                                      | Types: Interlock                                                                                     |
| Low Speed Counter-Type               | Electrical: Optically isolated and providing an electrically isolated                                |
| Digital Inputs                       | 9V power with a nominal 2.3mA current when the digital input                                         |
|                                      | switch is closed 0-10 Hz, 50 msec minimum width                                                      |
|                                      | Devices supported: Any device with isolated open drain, open                                         |
|                                      | Confector, transistor or reed switch                                                                 |
| High Speed Counter Type              | I ypes: Contacting Flowmeter<br>Electrical Ontically isolated and providing an electrically isolated |
| Digital Inputs                       | OV nower with a nominal 2 2mA current when the digital input                                         |
| Digital liputs                       | switch is closed 0.250 Hz 1.25 msec minimum width                                                    |
|                                      | Devices supported: Any device with isolated open drain open                                          |
|                                      | collector transistor or reed switch                                                                  |
|                                      | Types: Paddlewheel Flowmeter                                                                         |
| Outputs                              | Types. Tadde wheel Tio whicter                                                                       |
| Powered mechanical relays (0 or 6    | depending on model code):                                                                            |
|                                      | Pre-powered on circuit board switching line voltage                                                  |
|                                      | 6 A (resistive), 1/8 HP (93 W)                                                                       |
|                                      | All six relays are fused together as one group, total current for this                               |
|                                      | group must not exceed 6A                                                                             |
| Dry contact mechanical relays (0, 2  | or4 depending on model code):                                                                        |
| -                                    | 6 A (resistive), 1/8 HP (93 W)                                                                       |
|                                      | Dry contact relays are not fuse protected                                                            |
| Pulse Outputs (0, 2 or4 depending of | on model code):                                                                                      |
|                                      | Opto-isolated, Solid State Relay                                                                     |
|                                      | 200mA, 40 VDC Max.                                                                                   |
|                                      | VLOWMAX = 0.05V @ 18 mA                                                                              |
| 4 - 20 mA (0 or 2)                   | Internally powered                                                                                   |
|                                      | Fully isolated                                                                                       |
|                                      | 600 Ohm max resistive load                                                                           |
|                                      | Resolution 0.0015% of span                                                                           |
|                                      | Accuracy $\pm 0.5\%$ of reading                                                                      |

#### Ethernet 10/100 802.3-2005 Auto MDIX support Auto Negotiation

Agency Approvals

| Safety | UL 61010-1:2012 3rd Ed.            |
|--------|------------------------------------|
|        | CSA C22.2 No. 61010-1:2012 3rd Ed. |
|        | IEC 61010-1:2010 3rd Ed.           |
|        | EN 61010-1:2010 3rd Ed.            |
| EMC    | IEC 61326-1:2005                   |
|        | EN 61326-1:2006                    |
|        |                                    |

Note: For EN61000-4-6, EN61000-4-3 the controller met performance criteria B. \*Class A equipment: Equipment suitable for use in establishments other than domestic, and those directly connected to a low voltage (100-240 VAC) power supply network which supplies buildings used for domestic purposes.

# 2.3 Mechanical

| Enclosure Material     | Polycarbonate                                               |
|------------------------|-------------------------------------------------------------|
| Enclosure Rating       | NEMA 4X (IP65)                                              |
| Dimensions             | 9.5" x 8" x 4" (241 mm x 203 mm x 102 mm)                   |
| Display                | 320 x 240 pixel monochrome backlit display with touchscreen |
| Operating Ambient Temp | -4 to 131 °F (-20 to 55 °C)                                 |
| Storage Temperature    | -4 – 176°F (-20 – 80°C)                                     |
|                        |                                                             |

# 2.4 Variables and their Limits

|                                                       | Low Limit               | High Limit               |
|-------------------------------------------------------|-------------------------|--------------------------|
| Sensor input settings                                 |                         |                          |
| Alarm limits                                          | Low end of sensor range | High end of sensor range |
| Conductivity alarm dead band                          | Low end of sensor range | High end of sensor range |
| Cell constant                                         | 0.01                    | 10                       |
| Installation Factor (Electrodeless conductivity only) | 0.5                     | 1.5                      |
| Cable length                                          | 0.1                     | 3,000                    |
| PPM conversion factor (only if units = PPM)           | 0.001                   | 10.000                   |
| Default temperature                                   | -5                      | 500                      |
| Deadband                                              | Low end of sensor range | High end of sensor range |
| 4 mA value (analog input only)                        | 0                       | 100                      |
| 20 mA value (analog input only)                       | 0                       | 100                      |
| Flow meter input settings                             |                         |                          |
| Totalizer alarm                                       | 0                       | 100,000,000              |
| Volume/contact                                        | 0                       | 100,000                  |
| K Factor                                              | 0                       | 1,000                    |

# Relay output settings

| Output Limit Time                                                | 1 second                | 86,400 seconds (0 = unlimited) |
|------------------------------------------------------------------|-------------------------|--------------------------------|
| Hand Time Limit                                                  | 1 second                | 86,400 seconds (0 =            |
|                                                                  | 1 second                | unlimited)                     |
| Min Relay Cycle                                                  | 0 seconds               | 300 seconds                    |
| Set Point                                                        | Low end of sensor range | High end of sensor range       |
| Dead Band                                                        | Low end of sensor range | High end of sensor range       |
| Feed duration (Flow Timer mode)                                  | 0 seconds               | 86,400 seconds                 |
| Accumulator volume (Flow Timer mode)                             | 0                       | 1,000,000                      |
| Feed Percentage (Bleed then Feed mode)                           | 0%                      | 100%                           |
| Feed Lockout Time Limit (Bleed & Feed, Bleed then<br>Feed modes) | 0 seconds               | 86,400 seconds                 |
| Prebleed Conductivity (Biocide mode)                             | 1 ( $0 = no prebleed$ ) | 30,000                         |
| Prebleed Time (Biocide mode)                                     | 0 seconds               | 86,400 seconds                 |
| Bleed Lockout(Biocide mode)                                      | 0 seconds               | 86,400 seconds                 |
| Event duration (Biocide, Timer modes)                            | 0 seconds               | 86,400 seconds                 |
| Proportional band (Time or Pulse Proportional mode)              | 0                       | 30,000                         |
| Sample period (Time Proportional mode)                           | 10 seconds              | 3600 seconds                   |
| Sample Time (Intermittent Sampling mode)                         | 0 seconds               | 3600 seconds                   |
| Hold Time (Intermittent Sampling mode)                           | 0 seconds               | 3600 seconds                   |
| Maximum Blowdown (Intermittent Sampling mode)                    | 0 seconds               | 3600 seconds                   |
| Wait Time (Intermittent Sampling mode)                           | 0 seconds               | 86,400 seconds                 |
| Max Rate (Pulse Proportional mode)                               | 10 pulses/minute        | 480 pulses/minute              |
| Minimum Output (Pulse Proportional mode)                         | 0%                      | 100%                           |
| Maximum Output (Pulse Proportional mode)                         | 0%                      | 100%                           |
| Analog (4-20 mA) output settings                                 |                         |                                |
| 4 mA Value                                                       | Low end of sensor range | High end of sensor range       |
| 20 mA Value                                                      | Low end of sensor range | High end of sensor range       |
| Hand Output                                                      | 0%                      | 100%                           |
| Set Point                                                        | Low end of sensor range | High end of sensor range       |
| Proportional Band                                                | Low end of sensor range | High end of sensor range       |
| Minimum Output                                                   | 0%                      | 100%                           |
| Maximum Output                                                   | 0%                      | 100%                           |
| Off Mode Output                                                  | 0%                      | 100%                           |
| Error Output                                                     | 0 mA                    | 21 mA                          |
| Configuration settings                                           |                         |                                |
| Local Password                                                   | 0000                    | 9999                           |
| VTouch update period                                             | 1 minute                | 1440 minutes                   |
| VTouch reply timeout                                             | 10 seconds              | 60 seconds                     |
| Graph settings                                                   |                         |                                |
| Low axis limit                                                   | Low end of sensor range | High end of sensor range       |
| High axis limit                                                  | Low end of sensor range | High end of sensor range       |

# 3.0 UNPACKING & INSTALLATION

# 3.1 Unpacking the unit

Inspect the contents of the carton. Please notify the carrier immediately if there are any signs of damage to the controller or its parts. Contact your distributor if any of the parts are missing. The carton should contain a W600 series controller and an instruction manual. Any options or accessories will be incorporated as ordered.

# 3.2 Mounting the electronic enclosure

The controller is supplied with mounting holes on the enclosure. It should be wall mounted with the display at eye level, on a vibration-free surface, utilizing all four mounting holes for maximum stability. Use M6 (1/4" diameter) fasteners that are appropriate for the substrate material of the wall. The enclosure is NEMA 4X (IP65) rated. The maximum operating ambient temperature is 131°F (55°C); this should be considered if installation is in a high temperature location. The enclosure requires the following clearances:

| Top:    | 2" (50 mm)                                       |
|---------|--------------------------------------------------|
| Left:   | 8" (203 mm) (not applicable for prewired models) |
| Right:  | 4" (102 mm)                                      |
| Bottom: | 7" (178 mm)                                      |

# 3.3 Sensor Installation

Refer to the specific instructions supplied with the sensor being used, for detailed installation instructions.

## **General Guidelines**

Locate the sensors where an active sample of water is available and where the sensors can easily be removed for cleaning. Position the sensor such that air bubbles will not be trapped within the sensing area. Position the sensor where sediment or oil will not accumulate within the sensing area.

## **In-Line Sensor Mounting**

In-line mounted sensors must be situated so that the tee is always full and the sensors are never subjected to a drop in water level resulting in dryness. Refer to Figure 2 for typical installation.

Tap off the discharge side of the recirculation pump to provide a minimum flow of 1 gallon per minute through the flow switch manifold. The sample must flow into the bottom of the manifold in order to close the flow switch, and return to a point of lower pressure in order to ensure flow. Install an isolation value on both sides of the manifold to stop flow for sensor maintenance.

IMPORTANT: To avoid cracking the female pipe threads on the supplied plumbing parts, use no more than 3 wraps of Teflon tape and thread in the pipe FINGER tight plus 1/2 turn! *Do not use pipe dope to seal the threads of the flow switch because the clear plastic will crack!* 

## **Submersion Sensor Mounting**

If the sensors are to be submersed in the process, mount them firmly to the tank, and protect the cable with plastic pipe, sealed at the top with a cable gland, to prevent premature failure. Place the sensors in an area of good solution movement.

Sensors should be located such that they respond rapidly to a well-mixed sample of the process water and the treatment chemicals. If they are too close to the chemical injection point, they will see spikes in concentration and cycle on and off too frequently. If they are too far away from the chemical injection point, they will respond too slowly to the concentration changes, and you will overshoot the set point.

The **contacting conductivity sensor** should be placed as close to the controller as possible, to a maximum distance of 250 ft. (76 m). Less than 25 ft. (8 m) is recommended. The cable must be shielded from background electrical noise. Always route low voltage (sensor) signals with at least a 6" (15 cm) separation from AC voltage wiring.

The **electrodeless conductivity sensor** should be placed as close to the controller as possible, to a maximum distance of 250 ft. (76 m). Less than 25 ft. (8 m) is recommended. The cable must be shielded from background electrical noise. Always route low voltage (sensor) signals with at least a 6" (15 cm) separation from AC voltage wiring. These sensors are affected by the geometry and conductivity of their surroundings, so either maintain 6 inches (15 cm) of sample around the sensor or ensure that any nearby conductive or non-conductive items are consistently positioned. Do not install the sensor in the path of any electrical current that may be flowing in the solution, as this will shift the conductivity reading.

The **pH/ORP electrode** should be placed as close to the controller as possible, to a maximum distance of 1000 feet (300 m) from the controller. A junction box and shielded cable are available to extend the standard 20 foot (6 m) length. pH and ORP electrodes must be installed such that the measuring surfaces will always remain wet. A U-trap provided in the manifold design should achieve this, even if the sample flow stops. These electrodes also must be installed with the measuring surfaces pointing down; that is 5 degrees above the horizontal, at a minimum.

The **disinfection sensor** should be placed as close to the controller as possible, to a maximum distance of 1000 feet (300 m) from the controller. A junction box and shielded cable are available to extend the standard 20 foot (6 m) length. The sensor should be mounted such that the measuring surfaces will always stay wet. If the membrane dries out, it will respond slowly to changing disinfectant values for 24 hours, and if dried out repeatedly, will fail prematurely. The flow cell should be placed on the discharge side of a circulation pump or downhill from a gravity feed. Flow into the cell must come from the bottom side that has the <sup>3</sup>/<sub>4</sub>" x <sup>1</sup>/<sub>4</sub>" NPT reducing bushing installed. The reducing bushing provides the flow velocity required for accurate readings and must not be removed! A "U" trap should be installed so that if the flow stops, the sensor is still immersed in the water. The outlet of the flow cell must be plumbed to open atmosphere unless the system pressure is at or below 1 atmosphere. If the flow through the line cannot be stopped to allow for cleaning and calibration of the sensor, then it should be placed in a by-pass line with isolation valves to allow for sensor removal. Install the sensor vertically, with the measuring surface pointing down, at least 5 degrees above horizontal. Flow rate regulation must be done upstream from the sensor, because any flow restriction downstream can increase the pressure above atmospheric and damage the membrane cap!

#### **Important Boiler Sensor Installation Notes: (refer to typical installation drawing)**

- 1. Make sure the minimum water level in the boiler is at least 4-6 inches above the skimmer blowdown line. If the skimmer line is closer to the surface, it is likely that steam will be drawn into the line instead of boiler water. The skimmer line must also be installed above the highest tube.
- 2. Maintain a 3/4 inch minimum pipe ID with no flow restrictions from the tap for the boiler skimmer blowdown line to the electrode. If the ID is reduced below 3/4 inch, then flashing will

occur beyond that point and the conductivity reading will be low and erratic. Minimize the usage of tees, valves, elbows or unions between the boiler and the electrode.

- 3. A manual shut off valve should be installed so that the electrode can be removed and cleaned. This valve must be a full port valve in order to avoid a flow restriction.
- 4. Keep the distance between the tap for the boiler skimmer line to the electrode as short as possible, to a maximum of 10 feet.
- 5. Mount the electrode in the side branch of a cross in a horizontal run of pipe. This will minimize entrapment of steam around the electrode and will allow any solids to pass through.
- 6. There MUST be a flow restriction after the electrode and/or control valve in order to provide back pressure. This flow restriction will be either a flow control valve or an orifice union. The amount of the flow restriction will affect the blowdown rate as well, and should be sized accordingly.
- 7. Install the motorized ball valve or solenoid valve per the manufacturer's instructions.
- 8. For best results, align the hole in the conductivity electrode such that the direction of water flow is through the hole.

#### **Guide to Sizing Blowdown Valves and Orifice Plates**

1. Determine the Rate of Steam Production in Pounds per Hour: Either read off the boiler name plate (water-tube boilers) or Calculate from horsepower rating (fire-tube boilers): HP x 34.5 = lbs/hr. Example: 100 HP = 3450 lbs/hr.

#### 2. Determine the Concentration Ratio (BASED ON FEEDWATER)

A water treatment chemical specialist should determine the desired number of cycles of concentration. This is the ratio of TDS in the boiler water to TDS in the feedwater. Note that feedwater means the water that is fed to the boiler from the deaerator and includes makeup water plus condensate return. Example: 10 cycles of concentration has been recommended

#### **3. Determine the Required Blowdown Rate in Pounds Per Hour** Blowdown Rate = Steam Production / (Concentration Ratio –1) Example: 3450/(10-1) = 383.33 lbs./hr

#### 4. Determine if Continuous or Intermittent Sampling is Required

Use intermittent sampling when the boiler operation or loading is intermittent, or on boilers where the required blowdown rate is less than 25% of the smallest available flow control valve or less than the flow through the smallest orifice. See the graphs on the next page.

Use continuous sampling when the boiler is operating 24 hours per day and the required blowdown rate is more than 25% of the smallest applicable flow control valve or orifice. See the graphs on the next page.

Use of a flow control valve will give you the best control of the process, since the flow rate can be easily adjusted. The dial on the valve also gives you a visual indication if the flow rate has been changed. If the valve clogs, it can be opened to clear the obstruction, and closed to the previous position.

If an orifice plate is used, you must install a valve downstream from the orifice in order to fine tune the flow rate and provide additional back pressure in many applications.

Example: An 80 psi boiler has a Required Blowdown Rate of 383.33 lbs./hr. The maximum flow rate of the smallest flow control valve is 3250 lbs./hr.  $3250 \times 0.25 = 812.5$  which is too high for continuous sampling. Using an orifice, the flow rate through the smallest diameter plate is 1275 lbs./hr. This is too high for continuous sampling.

**5. Determine the Orifice or Flow Control Valve Size for this Blowdown Rate** Use the following graphs to select a flow control device:

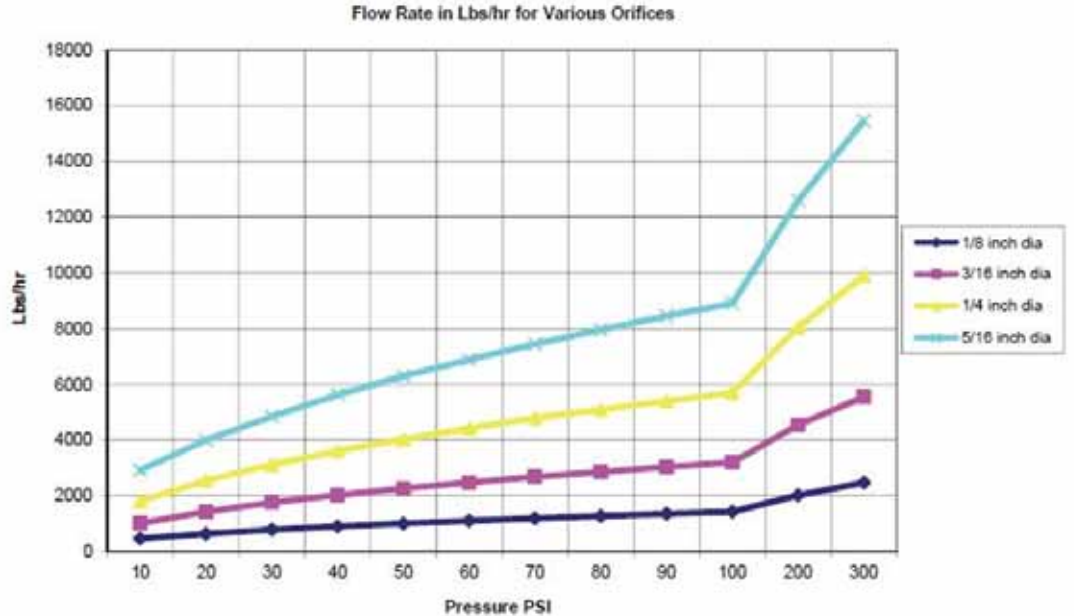

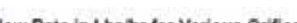

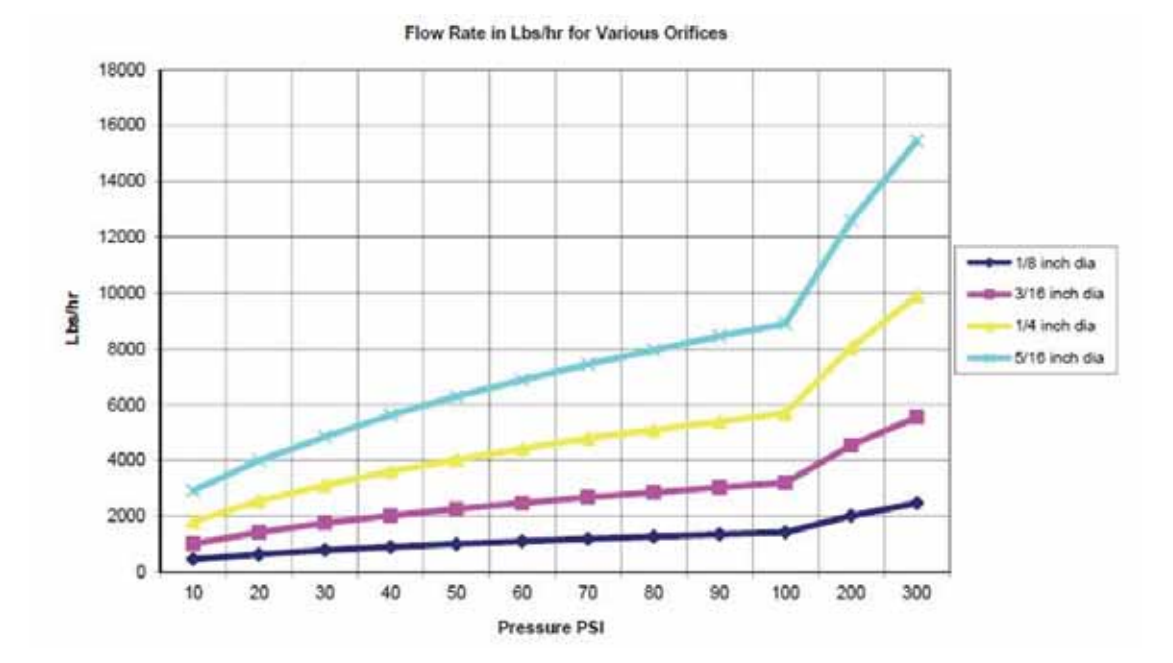

10

# 3.4 Icon Definitions

| Symbol | Publication         | Description                     |
|--------|---------------------|---------------------------------|
|        | IEC 417, No.5019    | Protective Conductor Terminal   |
|        | IEC 417, No. 5007   | On (Supply)                     |
| Ο      | IEC 417, No. 5008   | Off (Supply)                    |
| 4      | ISO 3864, No. B.3.6 | Caution, risk of electric shock |
|        | ISO 3864, No. B.3.1 | Caution                         |

# 3.5 Electrical installation

The various standard wiring options are shown in figure 1, below. Your controller will arrive from the factory prewired or ready for hardwiring. Depending on your configuration of controller options, you may be required to hardwire some or all of the input/output devices. Refer to figures 6 through 17 for circuit board layout and wiring.

Note: when wiring the optional flow meter contactor input, the 4-20 mA outputs or a remote flow switch, it is advisable to use stranded, twisted, shielded pair wire between 22-26 AWG. Shield should be terminated at the controller at the most convenient shield terminal.

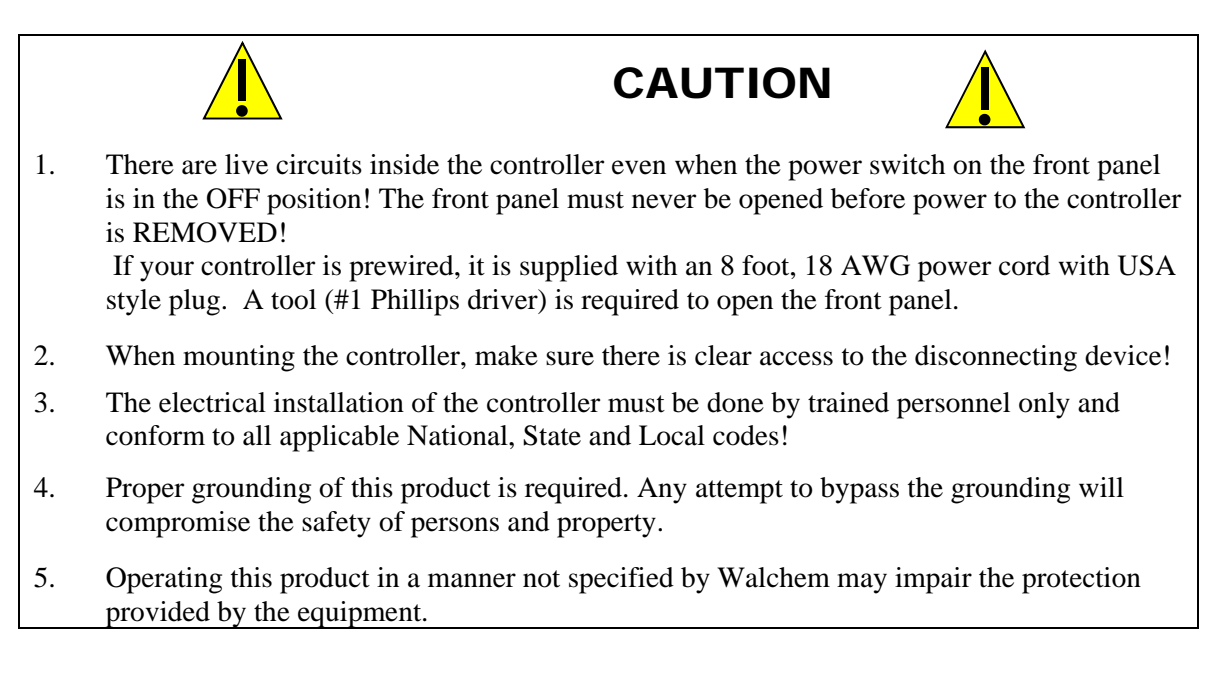

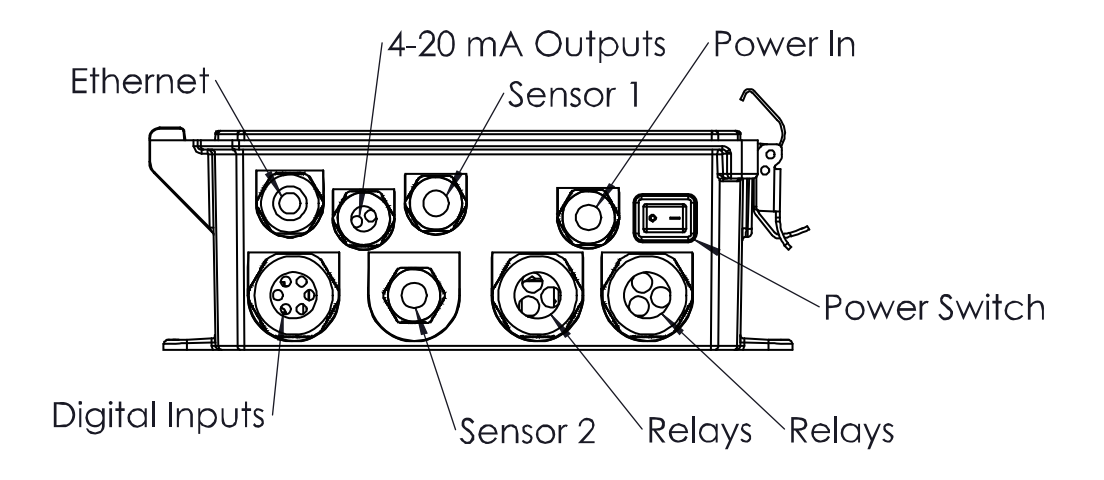

Figure 1 Conduit Wiring

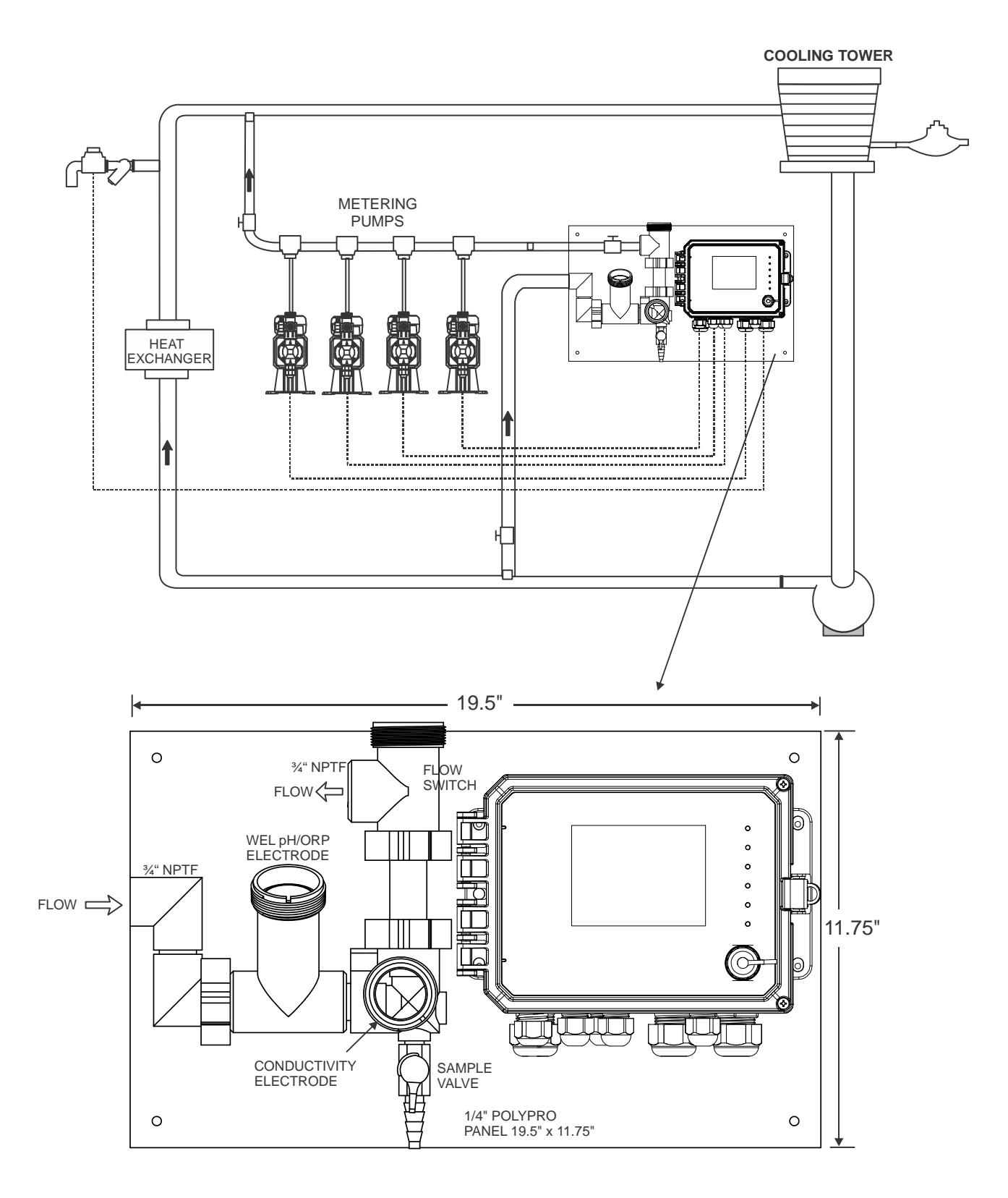

Figure 2 Typical Installation – Cooling Tower

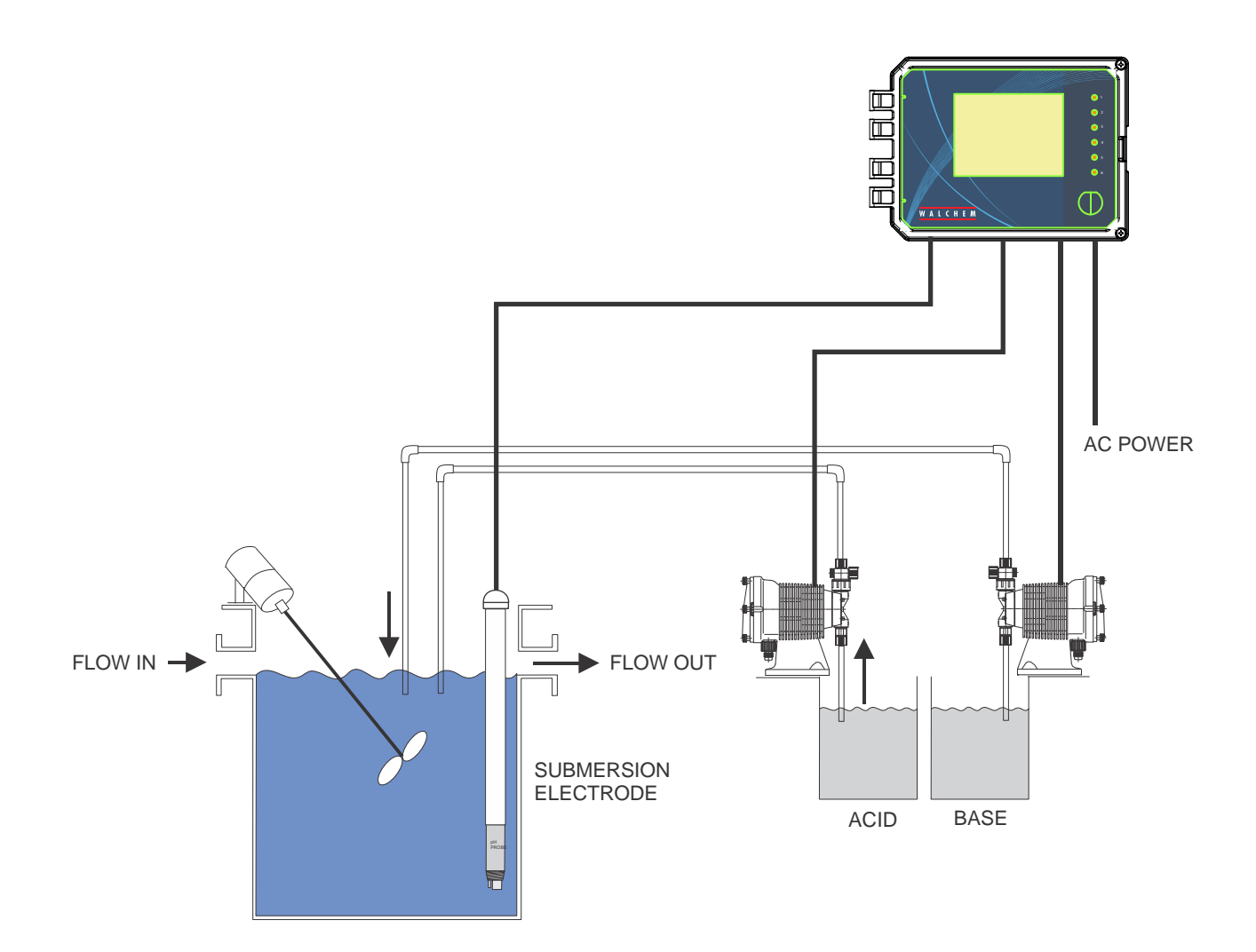

Figure 3 Typical Installation – Cooling Tower Submersion

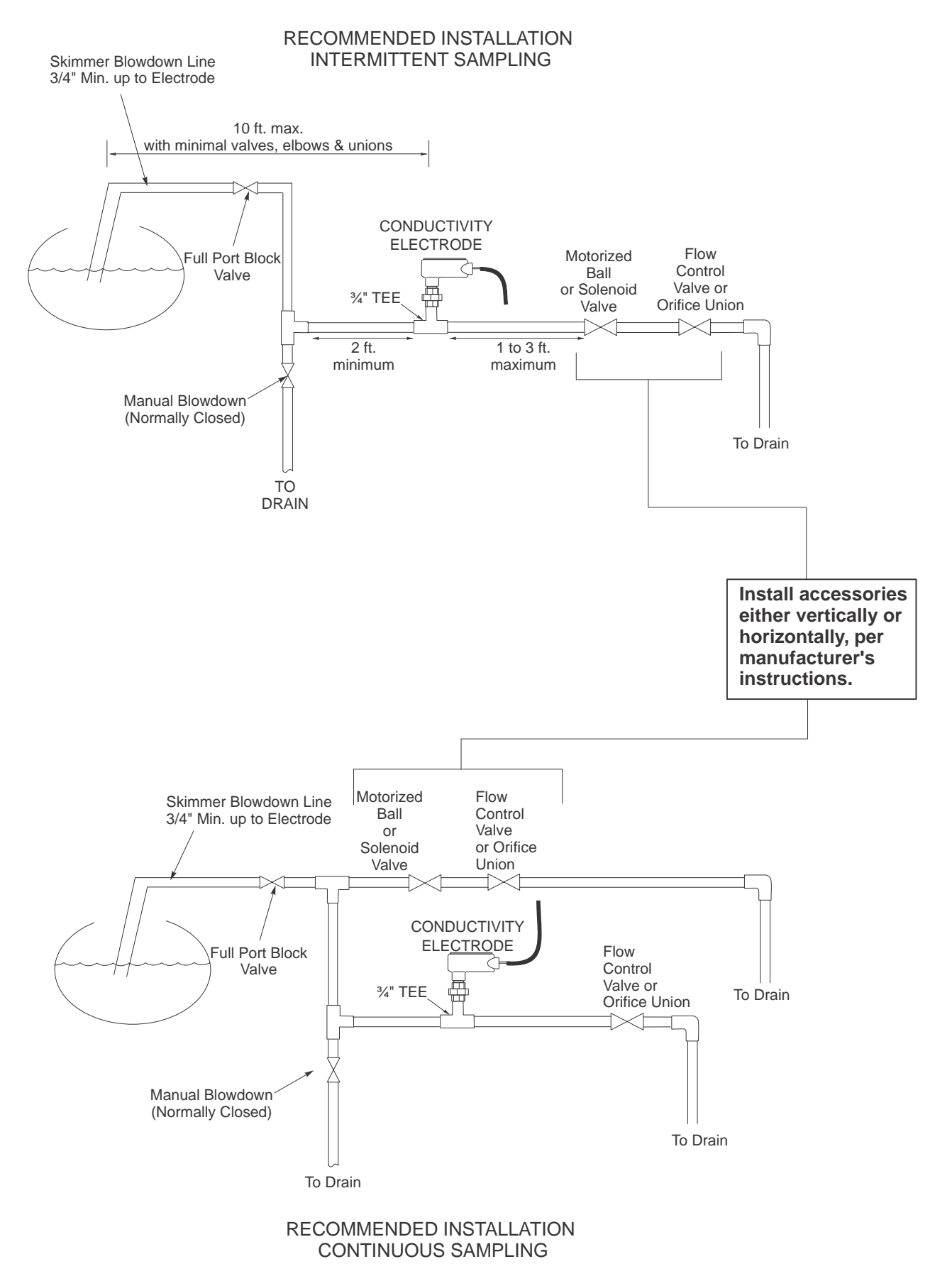

Figure 4 Typical Installation – Boiler

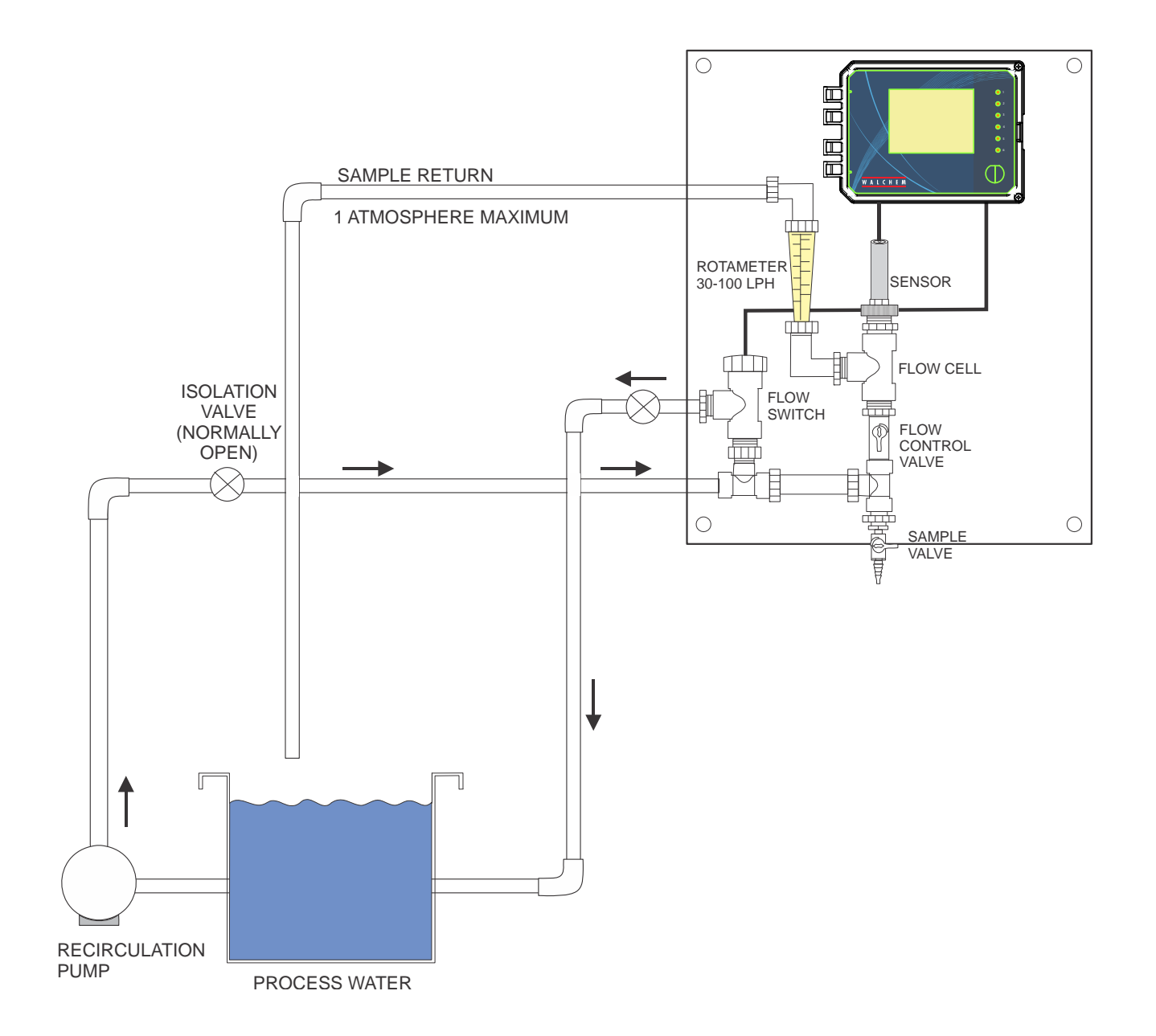

Figure 5 Typical Installation – Disinfection Sensor

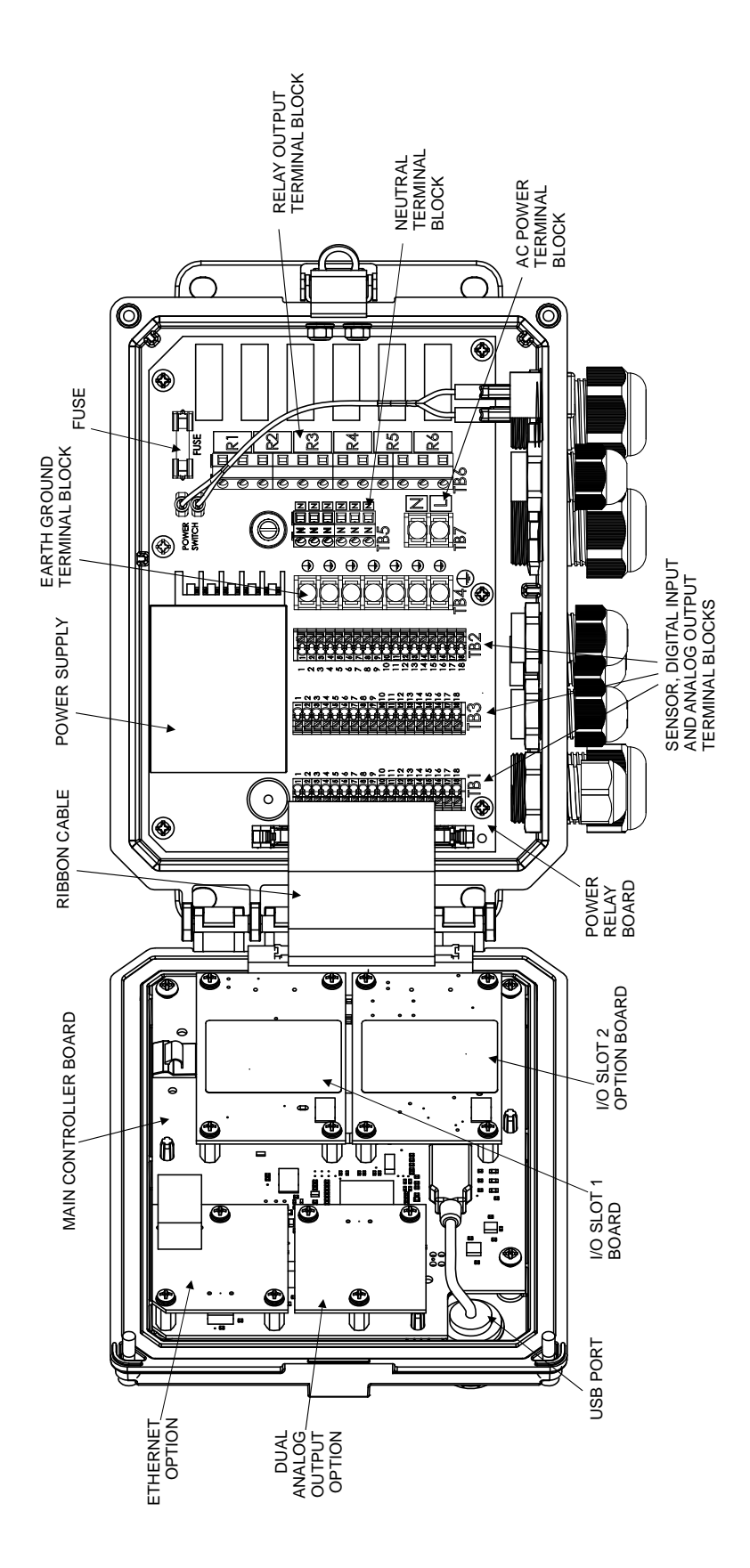

**Figure 6 Parts Identification** 

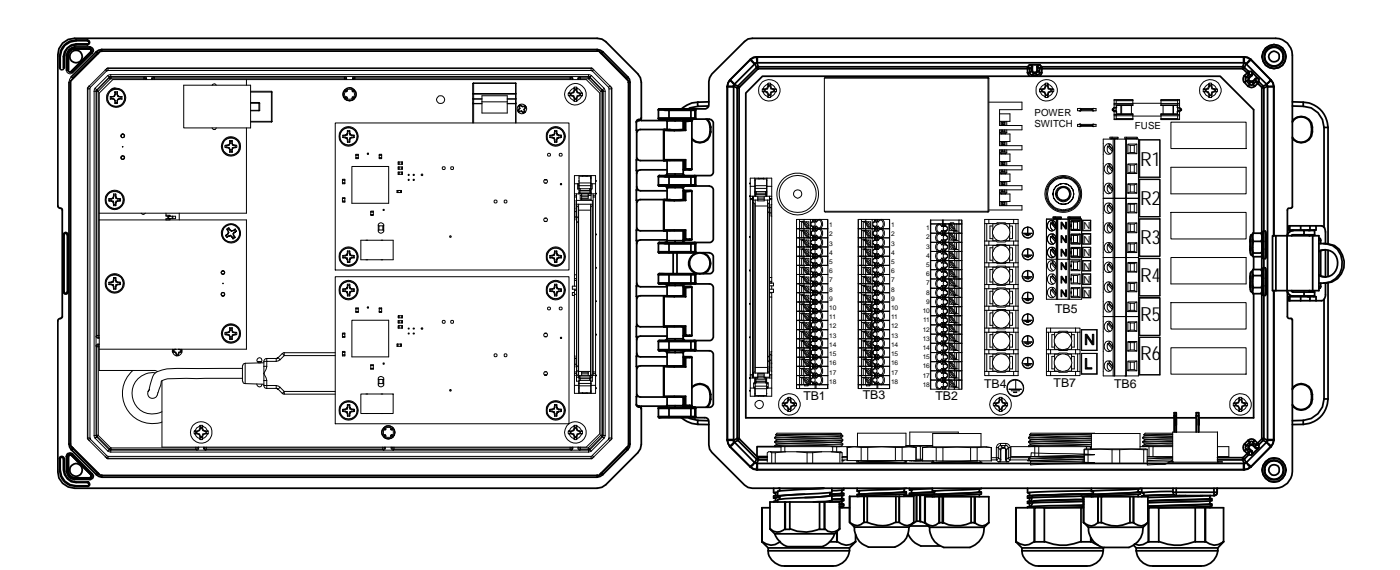

|    | ECOND  | CCOND  | pH/ORP |    |     |             |        |       |
|----|--------|--------|--------|----|-----|-------------|--------|-------|
| 1  | TEMP-  | TEMP-  | TEMP-  | 1  |     |             | TEMP-  | - WHT |
| 2  | TEMP+  | TEMP+  | TEMP+  | 2  |     | ×           | TEMP-  | GRN   |
| 3  |        |        | IN-    | 3  |     | ×           |        |       |
| 4  |        | RCV    | IN+    | 4  |     |             | RCV    | BLACK |
| 5  | RCV-   |        |        | 5  |     | R           |        |       |
| 6  | RCV+   |        |        | 6  |     | R           |        |       |
| 7  | SHIELD | SHIELD | SHIELD | 7  |     |             | SHIELD | )     |
| 8  |        |        | +5V    | 8  |     | H           |        |       |
| 9  |        |        | -5V    | 9  |     |             |        |       |
| 10 | XMT+   | ХМТ    |        | 10 |     |             | XMT    | RED   |
| 11 | XMT-   |        |        | 11 |     | Ð           |        |       |
| 12 |        |        |        | 12 |     | E)          |        |       |
| S  | ENSOR  |        |        | 13 |     | Ð           |        |       |
| Ŭ  |        |        | -      | 14 |     | Ð           |        |       |
|    |        |        |        | 15 |     | Ð           |        |       |
|    |        |        |        | 16 |     | <b>e</b> ti |        |       |
|    |        |        |        | 17 |     | <b>e</b> ti |        |       |
|    |        |        |        | 18 |     | ŧ           |        |       |
|    |        |        |        | 7  |     | <br>?       |        |       |
|    |        |        |        |    | וטו |             |        |       |
|    |        |        |        |    |     |             |        |       |
|    |        |        |        |    |     |             |        | _     |
|    |        |        |        |    |     |             |        |       |

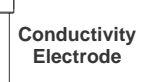

Figure 7 Contacting Conductivity Sensor Input Wiring

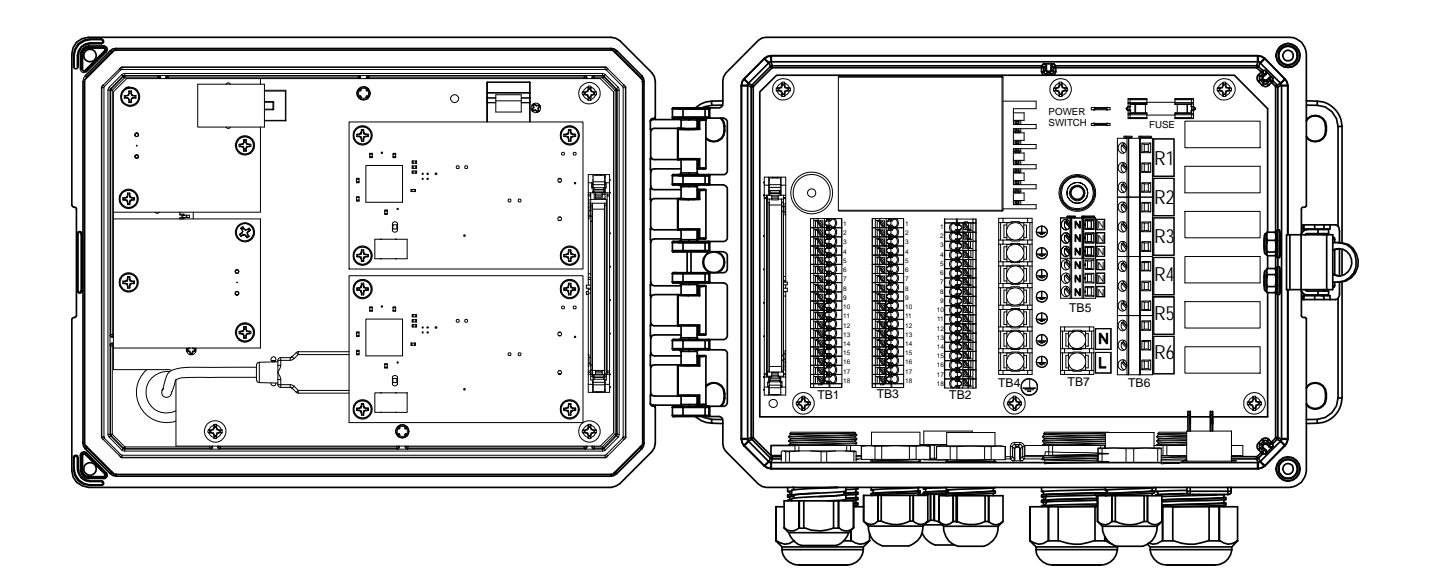

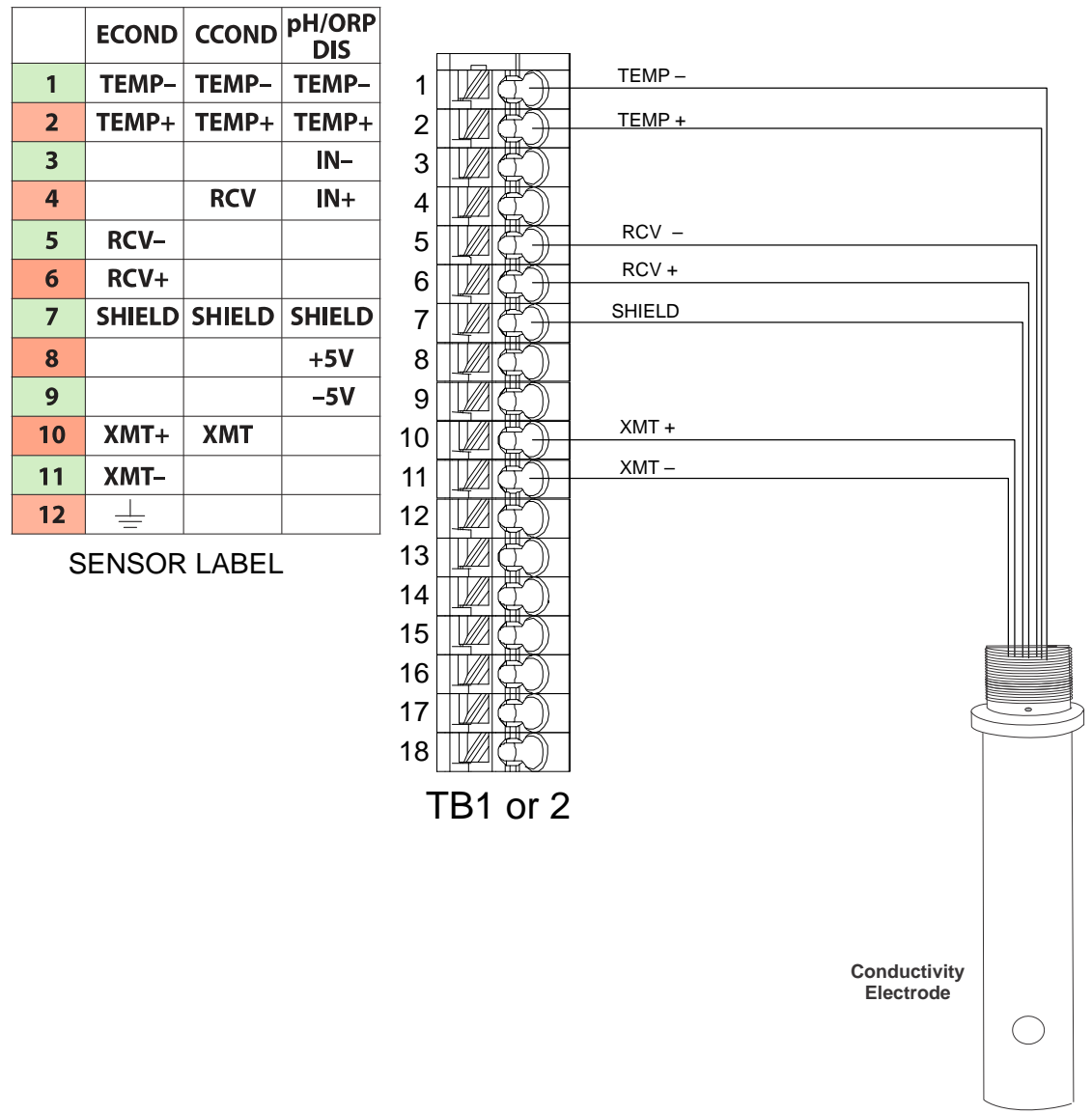

Figure 8 Electrodeless Conductivity Sensor Input Wiring

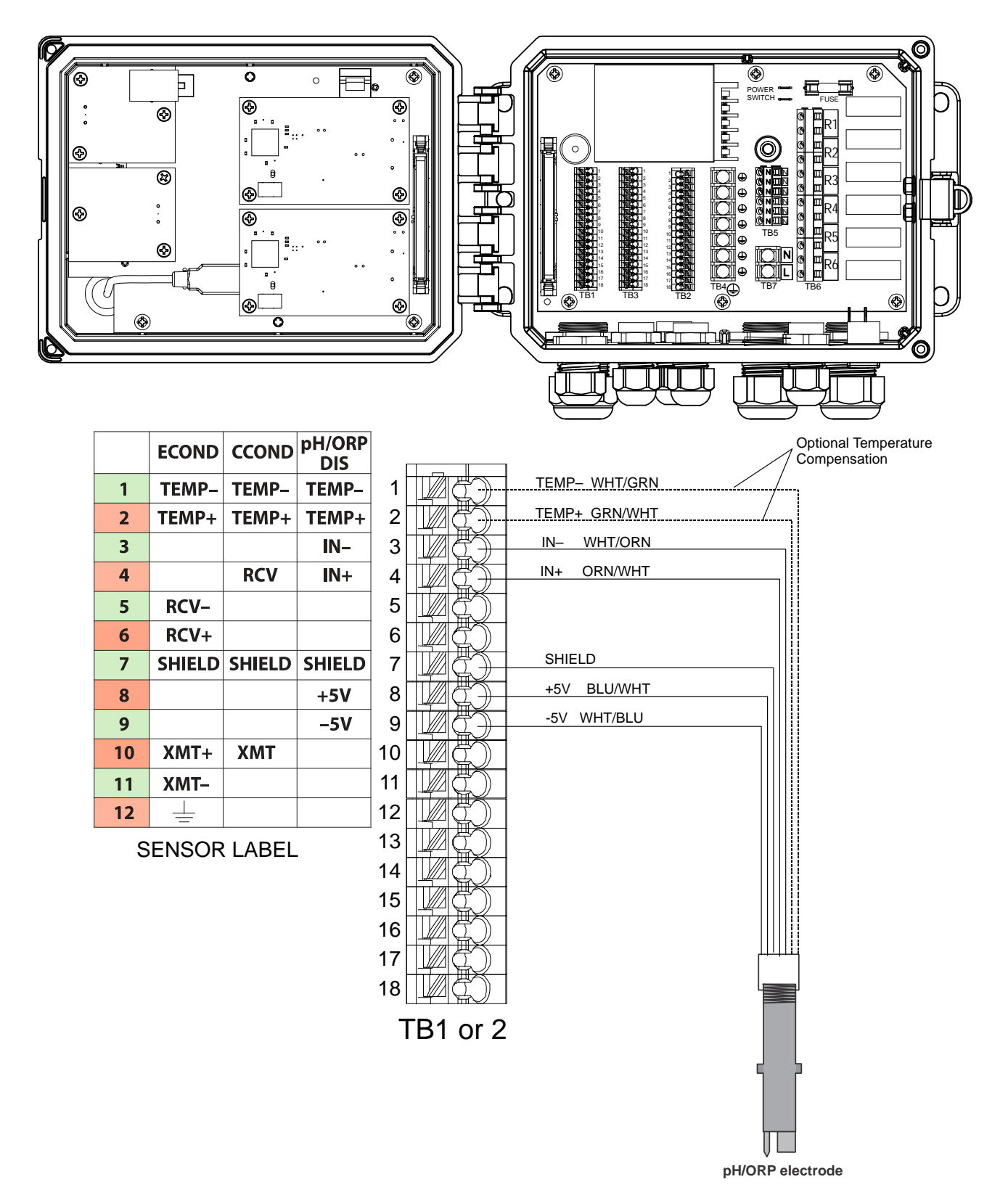

Figure 9 pH/ORP Sensor Input Wiring

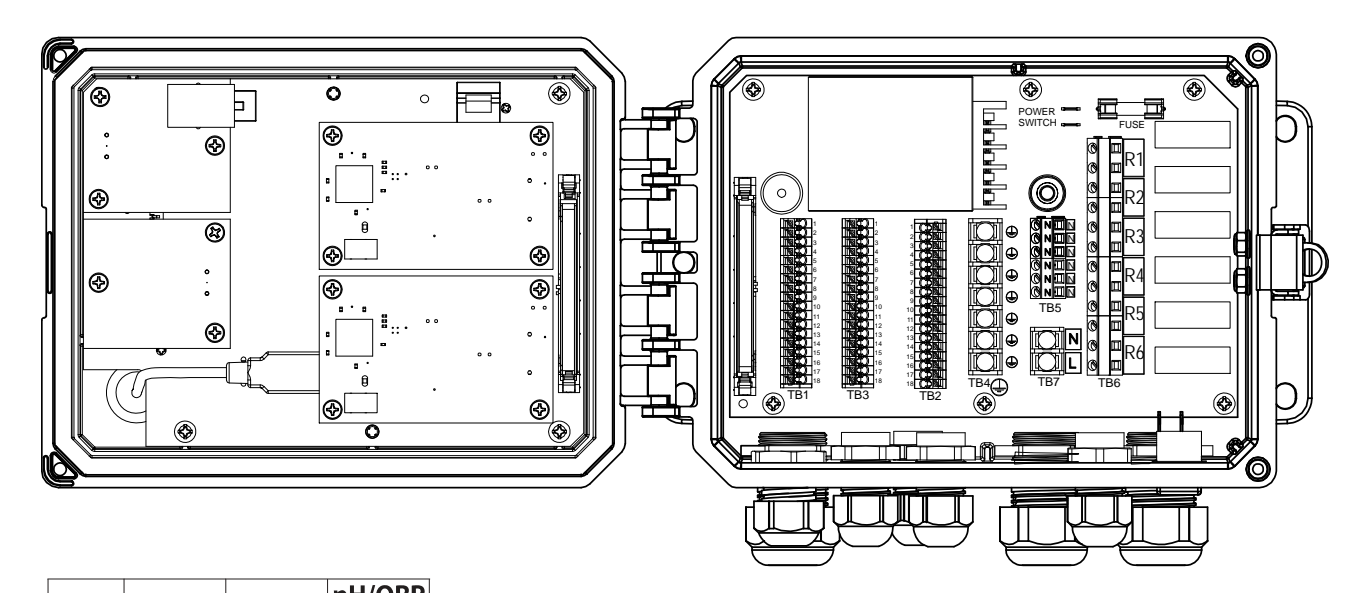

|    | ECOND  | CCOND  | pH/ORP<br>DIS |    |       | 1    |     |
|----|--------|--------|---------------|----|-------|------|-----|
| 1  | TEMP-  | TEMP-  | TEMP-         | 1  |       |      |     |
| 2  | TEMP+  | TEMP+  | TEMP+         | 2  |       |      |     |
| 3  |        |        | IN–           | 3  |       | IN-  | WHT |
| 4  |        | RCV    | IN+           | 4  |       | IN+  | GRN |
| 5  | RCV-   |        |               | 5  |       | -    |     |
| 6  | RCV+   |        |               | 6  |       |      |     |
| 7  | SHIELD | SHIELD | SHIELD        | 7  |       | SHIE | ELD |
| 8  |        |        | +5V           | 8  |       | +5V  | RED |
| 9  |        |        | -5V           | 9  |       | -5V  | BLK |
| 10 | XMT+   | ХМТ    |               | 10 |       |      |     |
| 11 | XMT–   |        |               | 11 |       |      |     |
| 12 | 4      |        |               | 12 |       | 1    |     |
| S  | ENSOR  | LABEL  | -             | 13 | LA ÇÕ |      |     |

TB1 or 2

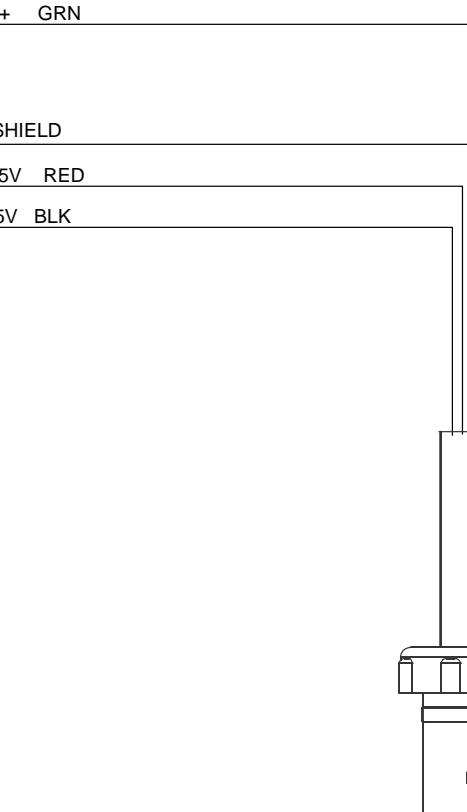

Ľ

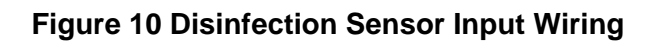

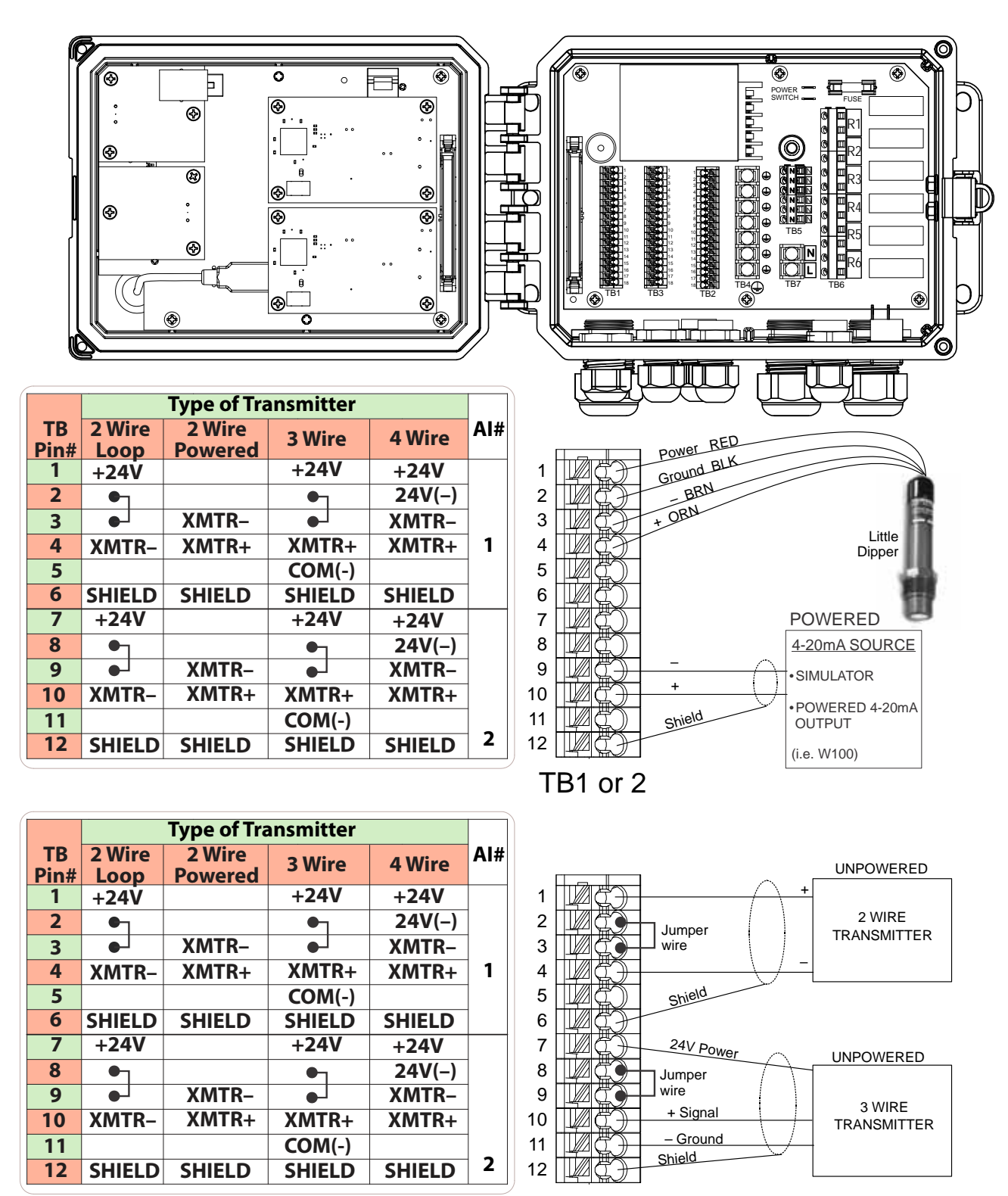

TB1 or 2

Figure 11 4-20mA Sensor Input Wiring

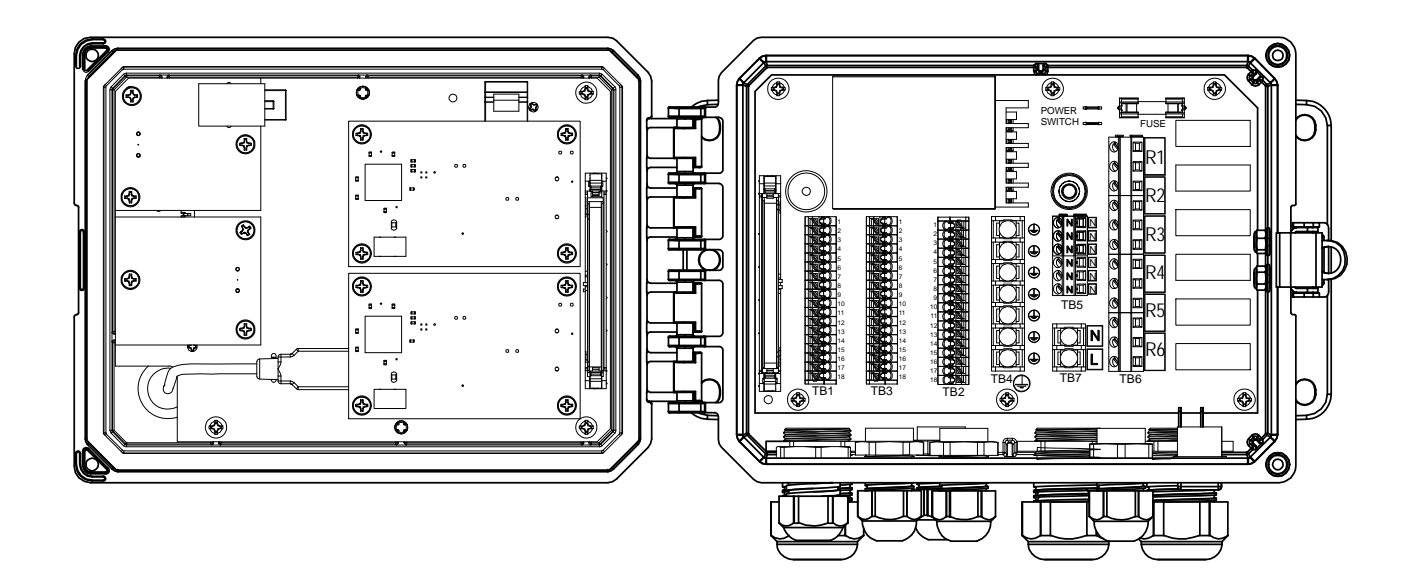

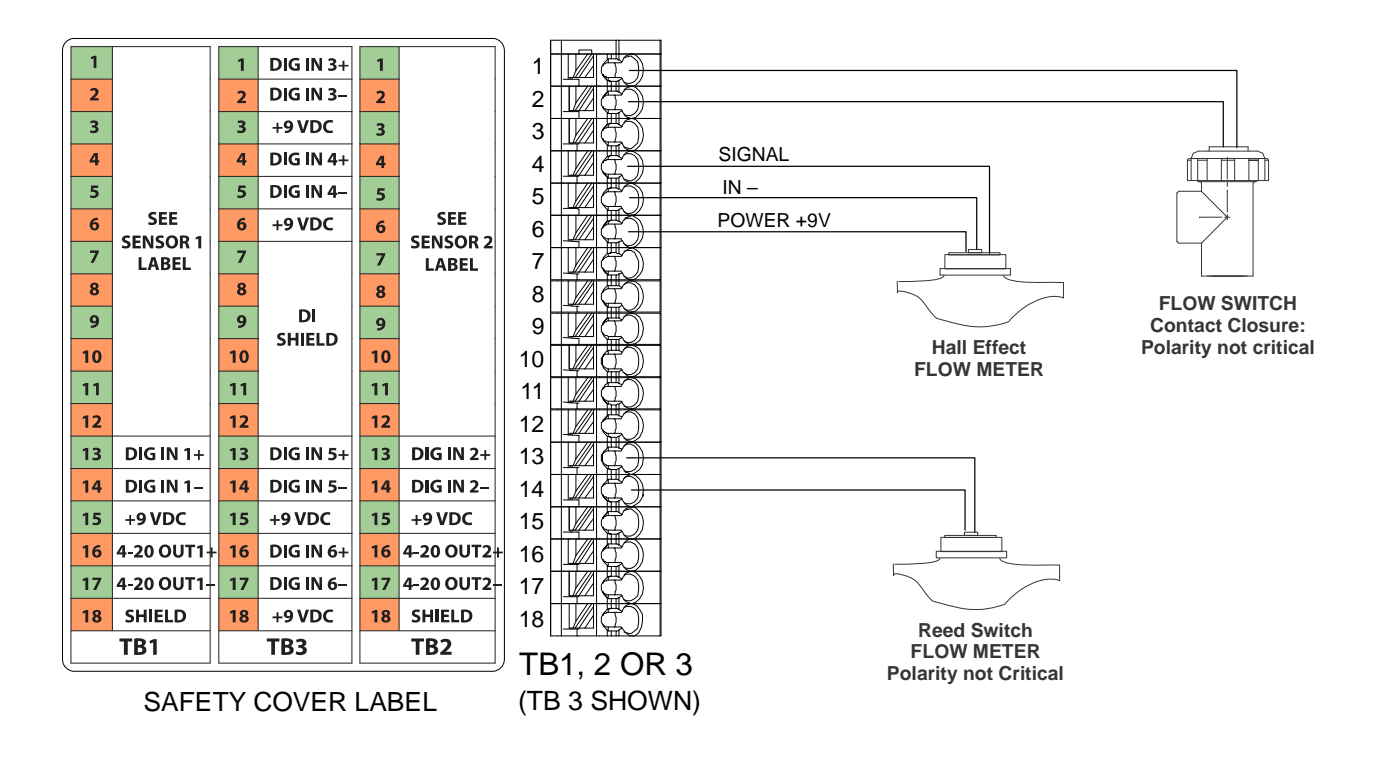

Figure 12 Digital Input Wiring

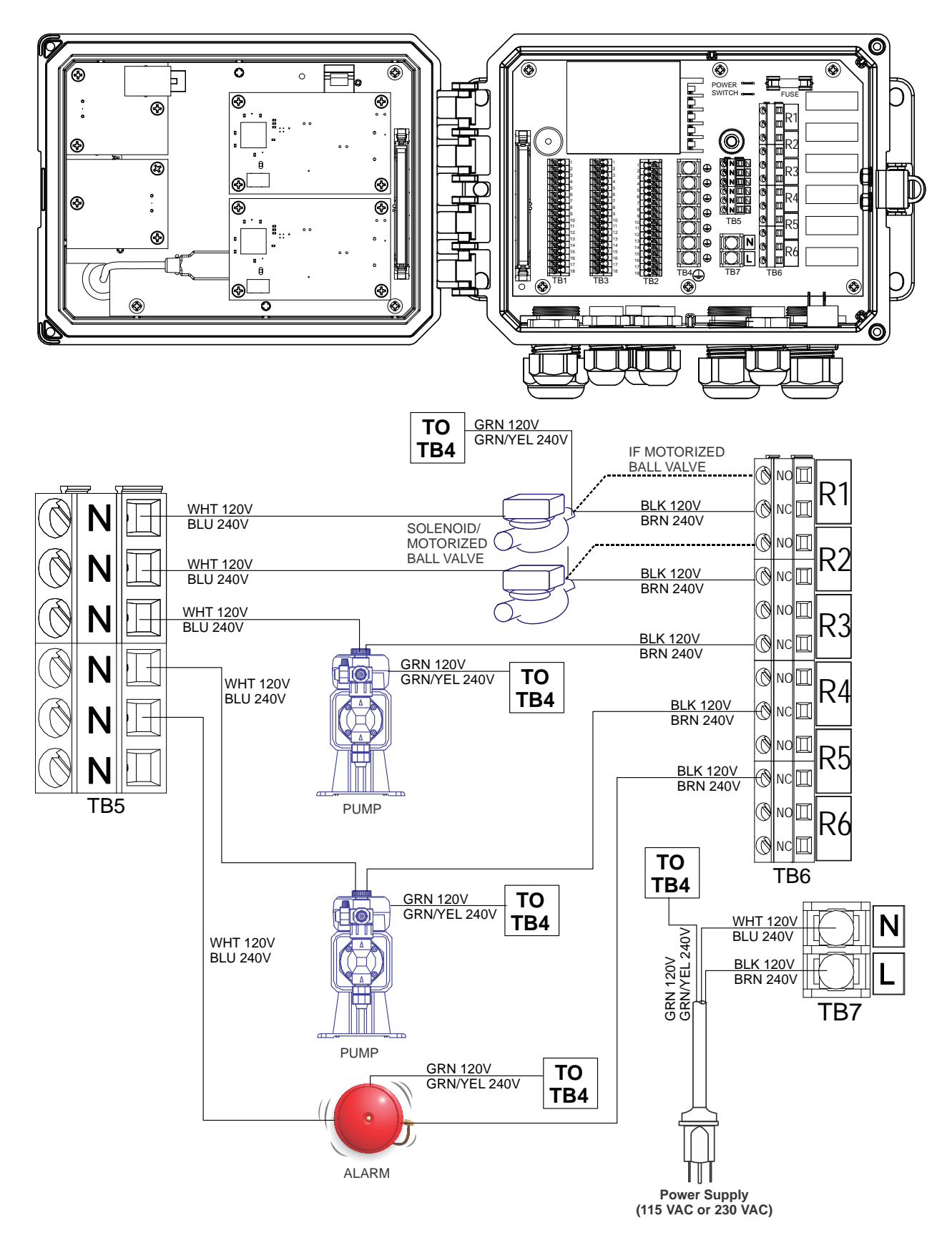

Figure 13 W600 AC Power & Relay Output Wiring

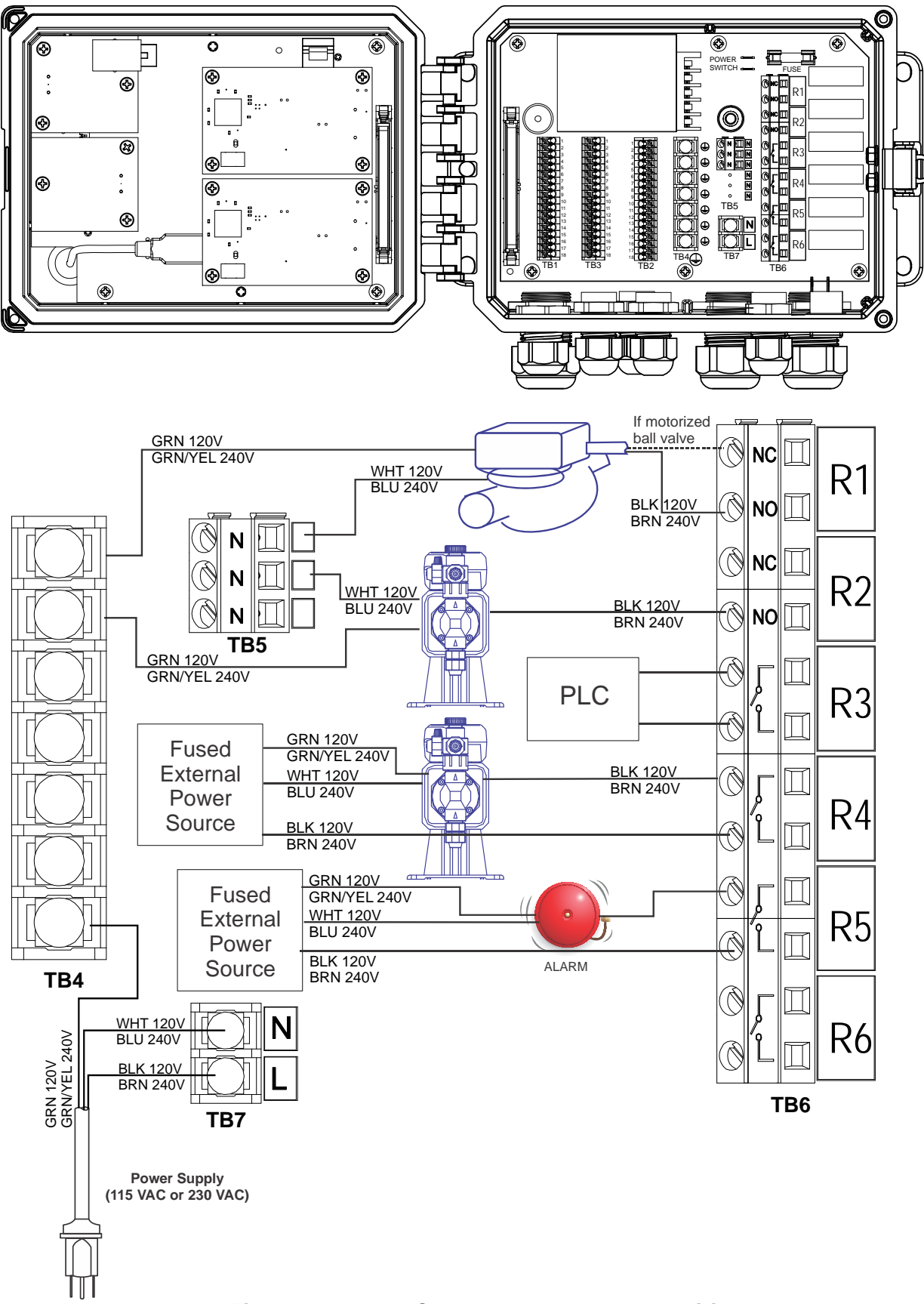

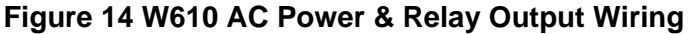

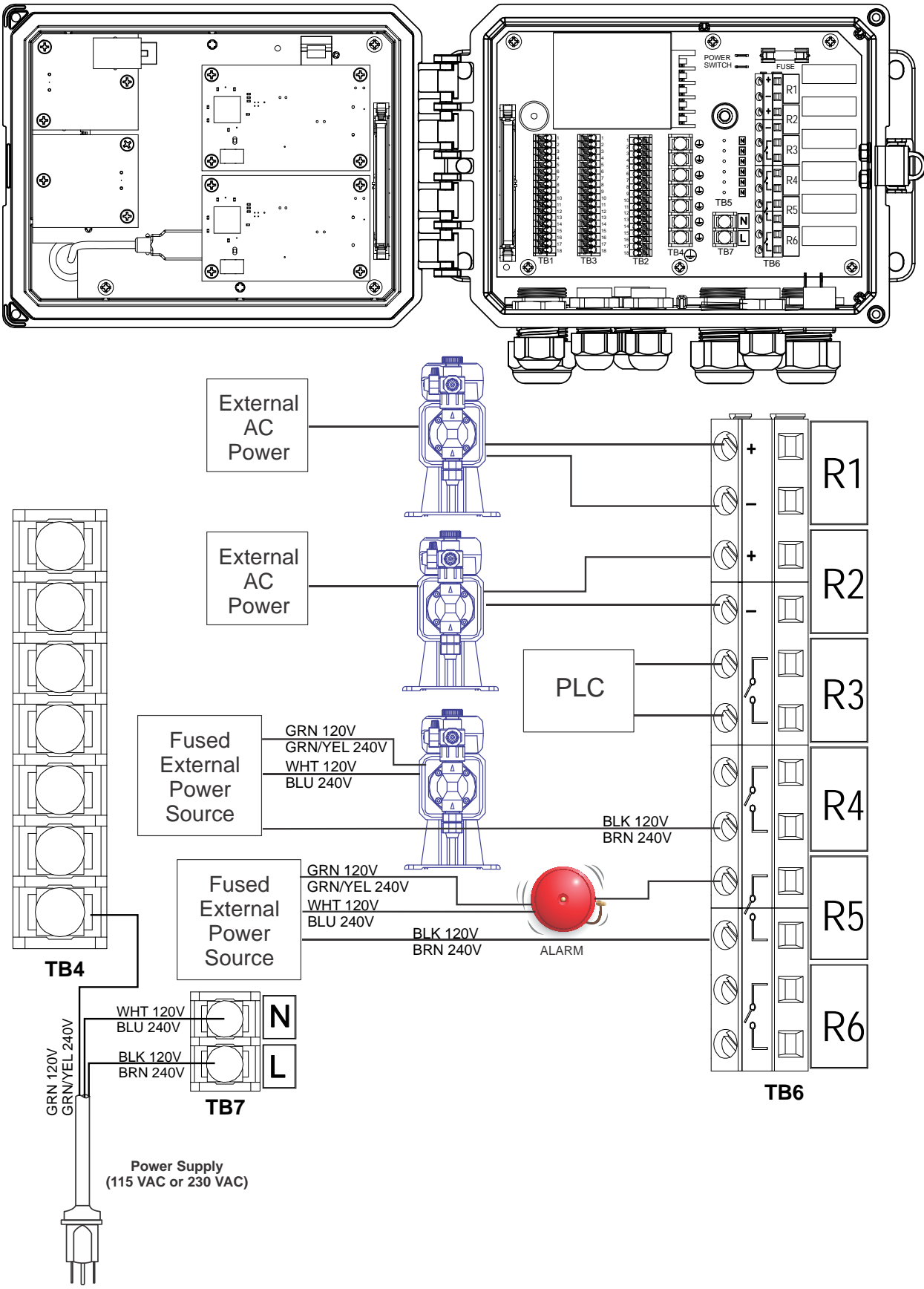

Figure 15 W620 AC Power & Relay Output Wiring

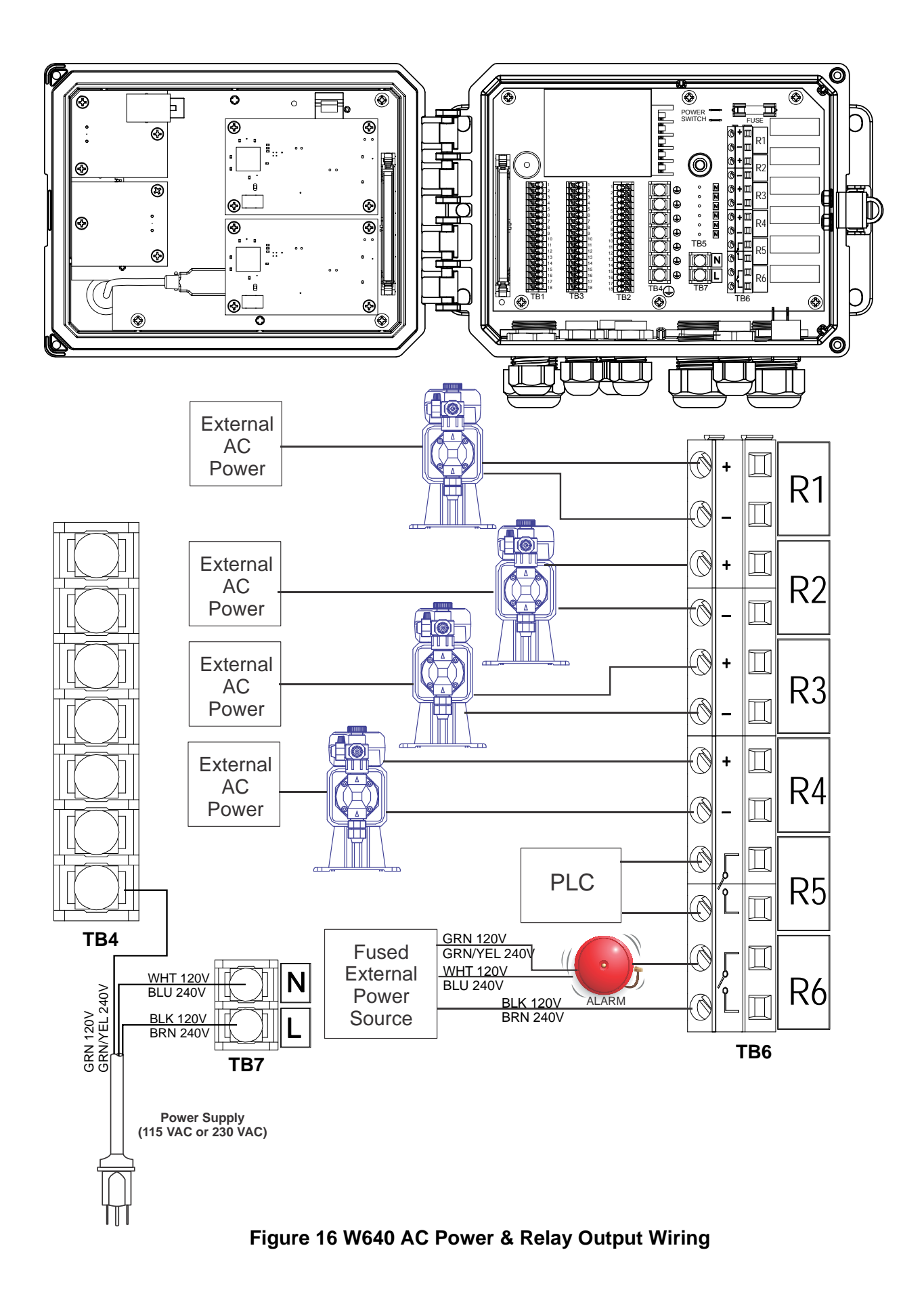

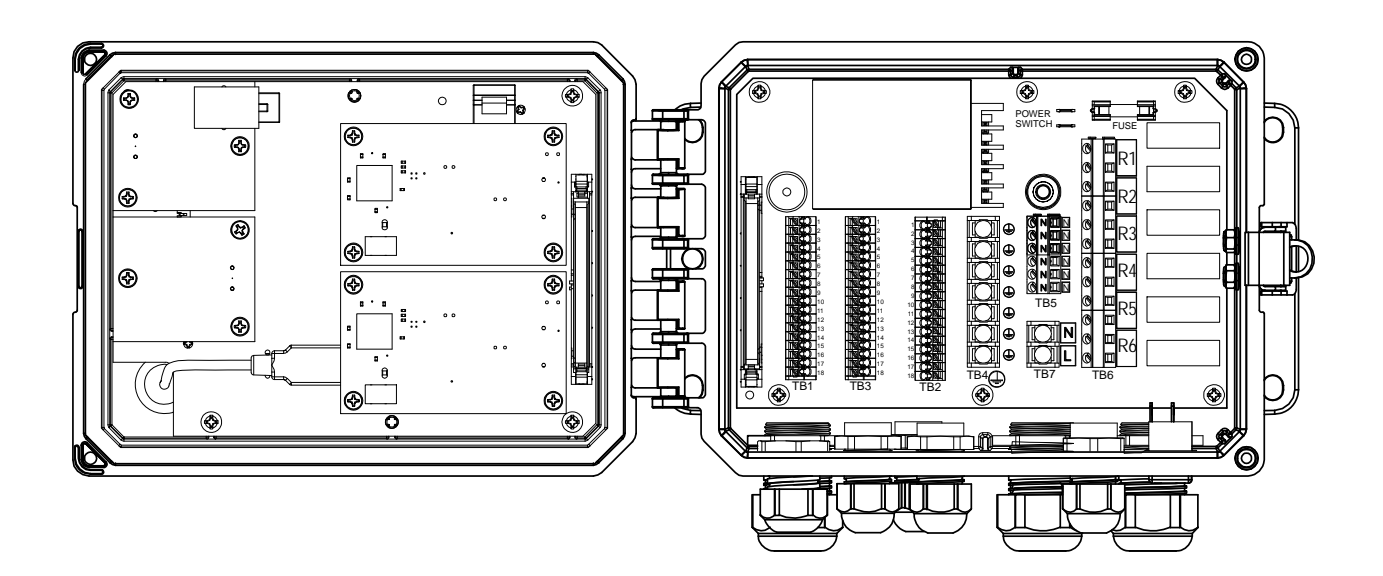

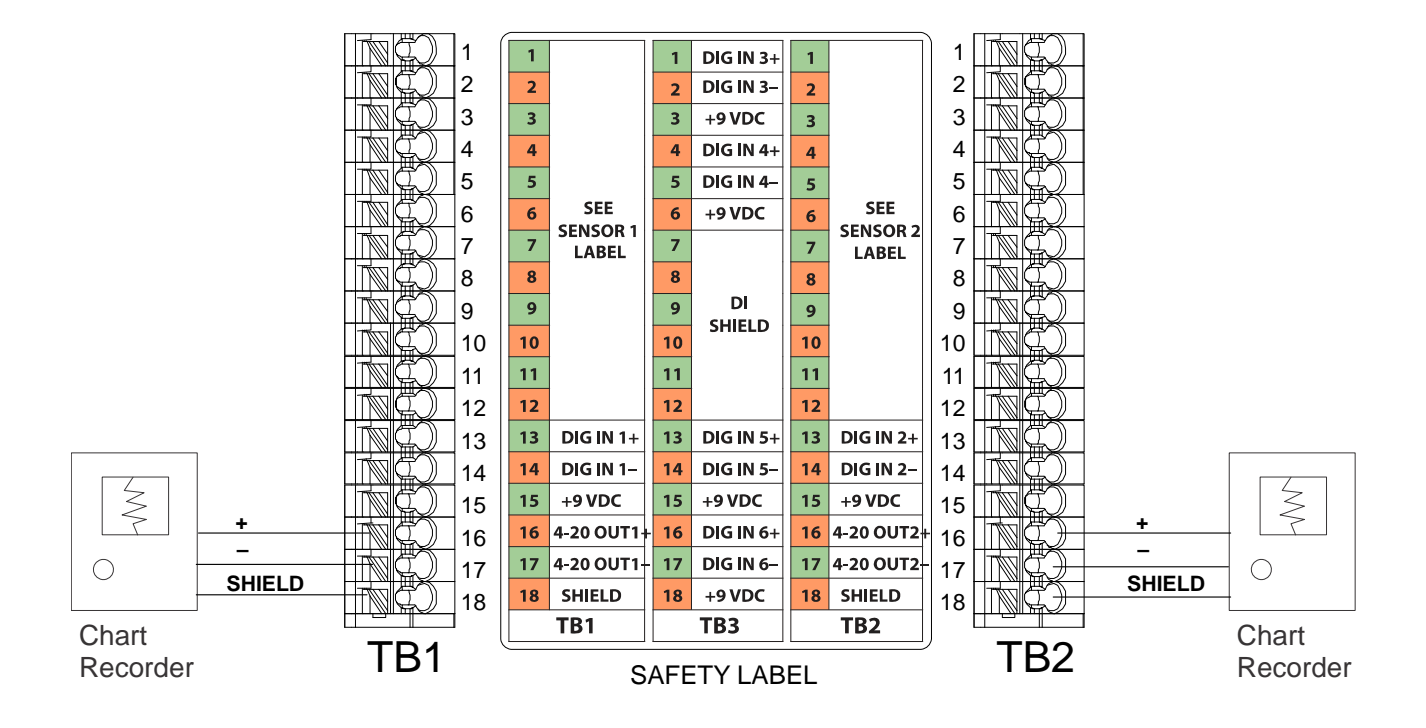

Figure 17 Analog Output Wiring

# 4.0 FUNCTION OVERVIEW

# 4.1 Front Panel

|            | ) Low Alarm                        | •                                                          |                                                                       |
|------------|------------------------------------|------------------------------------------------------------|-----------------------------------------------------------------------|
| CCond (S1) | 1481 µS/cm                         | 0 2                                                        |                                                                       |
| Temp (S2)  | 77.2 °F                            | 0 1                                                        | -                                                                     |
| pH (S3)    | 8.71                               | 0 1                                                        |                                                                       |
|            |                                    | 0.                                                         |                                                                       |
|            |                                    |                                                            |                                                                       |
|            |                                    | 6                                                          |                                                                       |
|            | CCond (S1)<br>Temp (S2)<br>pH (S3) | CCond (S1) 1481 µS/cm<br>Temp (S2) 77.2 °F<br>pH (S3) 8.71 | CCond (S1) 1481 µS/cm<br>Temp (S2) 77.2 °F<br>pH (S3) 8.71 0 5<br>0 6 |

Figure 18 Front Panel

# 4.2 Touchscreen

A Home screen is displayed while the controller is on. This display shows a user-defined list of input readings and the status of any outputs that are tied to that input. Touching any of the input readings will bring up that input's Details screen, where you can access calibration and setting menus. Arrow icons page up or down to additional inputs if more than three are configured to be viewed. Touching the Menu icon brings up the Main Menu screen.

Easy to understand Icons on the bottom of the screens, and areas within the screen that are outlined in black, bring up new screens. These reverse the black and white when touched to give visual feedback.

# 4.3 Icons

The following icons appear on the Home screen.

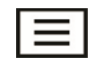

The Main Menu icon brings you to the list of menu options listed below.

The following icons appear on the Main Menu screen. Touch the icon to get to the menu selections.

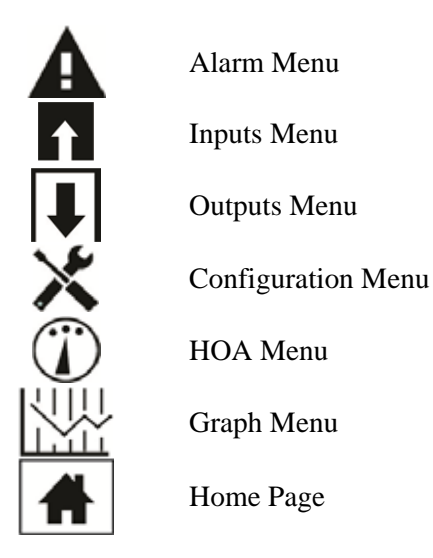

Other icons may appear in the menu screens.

Calibration icon appears in sensor input menus and brings up the calibration menu Cancel icon aborts a calibration or setting change The Page Down icon scrolls down to a new page in a list of options. The Page Up icon scrolls up to a new page in a list of Λ options. ± ↑ The Back/Return icon returns the display to the previous screen The Make Character Higher icon is used when making an alphanumeric entry + + √ > The Make Character Lower icon is used when making an alphanumeric entry The Move Cursor icon is used to scroll left to right within an alphanumeric entry The Confirm icon accepts a choice, finishes entering data, or advances to the next calibration step Settings Menu

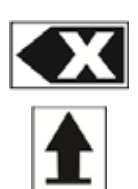

The Character Delete icon deletes part of an alphanumeric entry

The Shift icon switches between upper and lower case alpha entry screens

The Next Screen icon moves to the next step in a calibration sequence. In a Graph it shifts the graph forward in time.

The Previous Screen icon moves back a step in a calibration sequence. In a Graph it shifts the graph backwards in time.

# Overview of the use of icons

## **Changing Numeric Values**

To change a number, use the Character Delete icon to the digit to be changed. If the new number will be negative, start with touching the minus sign, then use the numeric touchpad and decimal point to type the number (some entries must be integers and the decimal will be ignored and the setting rounded to the nearest integer). Once the value of the number is correct touch the Confirm icon to store the new value into memory, or touch the Cancel icon to leave the number at its previous value and go back.

## **Changing Names**

To change the name used to identify an input or output, use the Move Cursor icon to the character to be changed and change it using either the Make Character Higher or Lower icons. Upper case and lower case letter, numbers, a blank space, period, plus and minus symbols are available. Move the cursor to the right and modify each character. Once the word is correct, use the Enter icon to store the new value into memory, or use the Cancel icon to leave the word at its previous value and go back.

#### **Choosing from a List**

Selecting the type of sensor, the units of measure of an input, or the control mode used for an output, the selection is picked from a list of available options. Touch the Page Up or Down icons if necessary to find the desired option, and then touch the option to highlight it. Touch the Confirm icon to store the new option into memory, or touch the Cancel icon to leave the selection at its previous value and go back.

#### Hand-Off-Auto Relay Mode

Touch the desired relay mode. In Hand mode the relay is forced on for a specified amount of time and when that time is up the relay returns to its previous mode, in Off mode the relay is always off until taken out of Off mode, and in Auto mode the relay is responding to control set points. Touch the Return icon to go back to the relay settings.

## **Interlock and Activate with Channels Menus**

To select which digital inputs or relays will interlock this relay (Interlock Channels), or which digital inputs or relays will force this relay on (Activate with Channels), touch the input or relay number(s). The background of the selected item will turn dark. When finished selecting as many as needed, touch the Confirm icon to accept the changes or the Cancel icon to leave the selections at the previous settings and go back.

## 4.4 Startup

## Initial Startup

After having mounted the enclosure and wired the unit, the controller is ready to be started. Plug in the controller and turn on the power switch to supply power to the unit. The display will briefly show the model number and then revert to the normal summary (Home) display. Refer to section 5 below for more details on each of the settings.

To return to the summary display, touch the Main Menu icon in and then touch the Home icon.

## Settings Menu (see section 5.4)

#### **Choose language**

Touch the Configuration Settings icon. Touch Global Settings. Touch the Scroll Down icon until the English word "Language" is displayed and then touch it. Touch the Scroll Down icon until your language is displayed and touch it. Touch the Confirm icon to change all menus to your language.

#### Set date (if necessary)

Touch the Scroll Up or Down icon until Date is displayed, and then touch it. Touch the Move Cursor icon to highlight the Day, and then use the numeric touchpad to change the date. Touch the Confirm icon to accept the change.

#### Set time (if necessary)

Touch the Scroll Up or Down icon until Time is displayed and then touch it. Touch the Move Cursor icon to highlight the digit to change, then use the numeric touchpad to change the time. Touch the Confirm icon to accept the change.

#### Set global units of measure

Touch the Scroll Up or Down icon until Global Units is displayed and then touch it. Touch the desired units. Touch the Confirm icon to accept the change.

#### Set temperature units of measure

Touch the Scroll Up or Down icon until Temp Units is displayed and then touch it. Touch the desired units. Touch the Confirm icon to accept the change.

Touch the Main Menu icon. Touch the Inputs icon.

## Overview of the menu structure

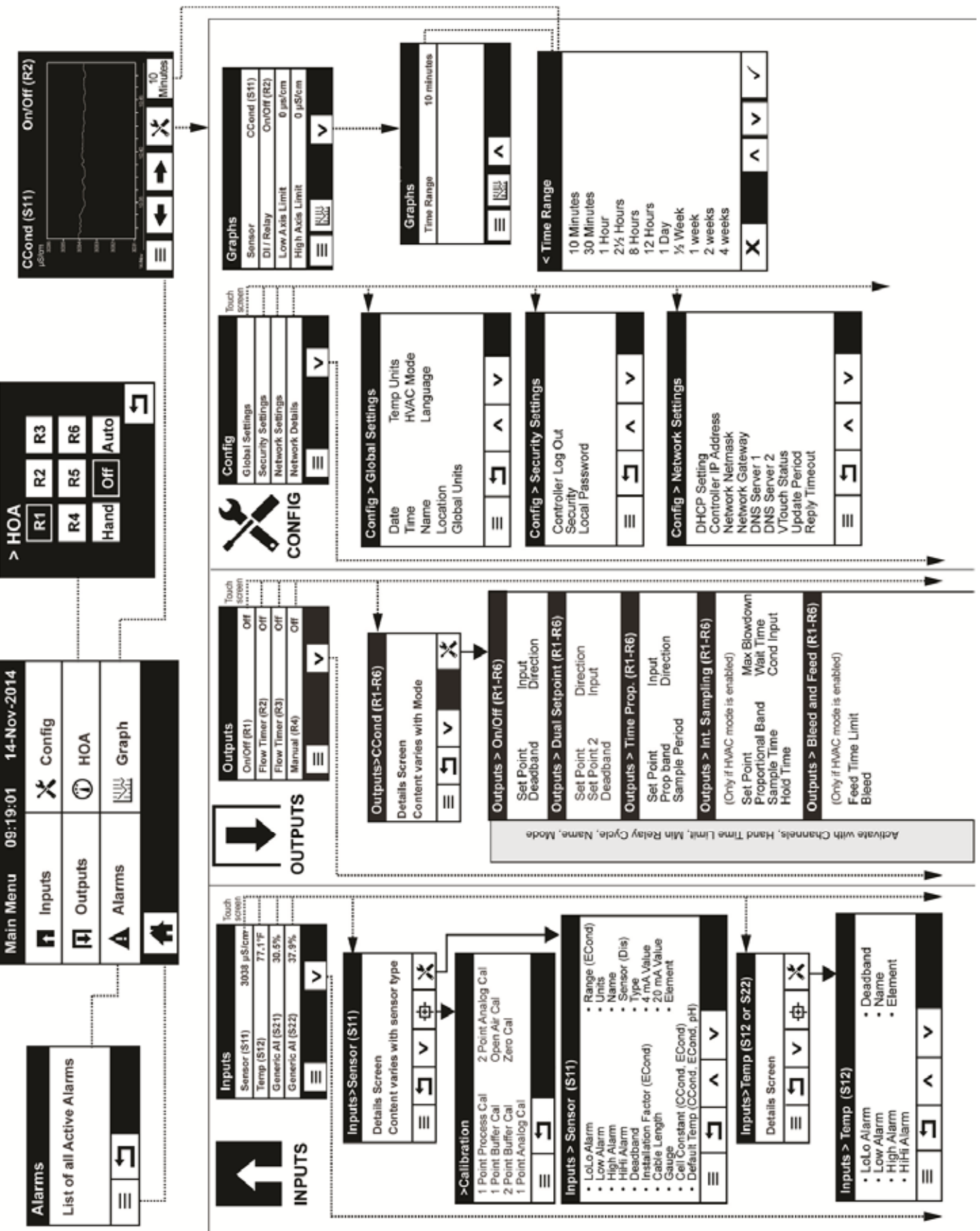
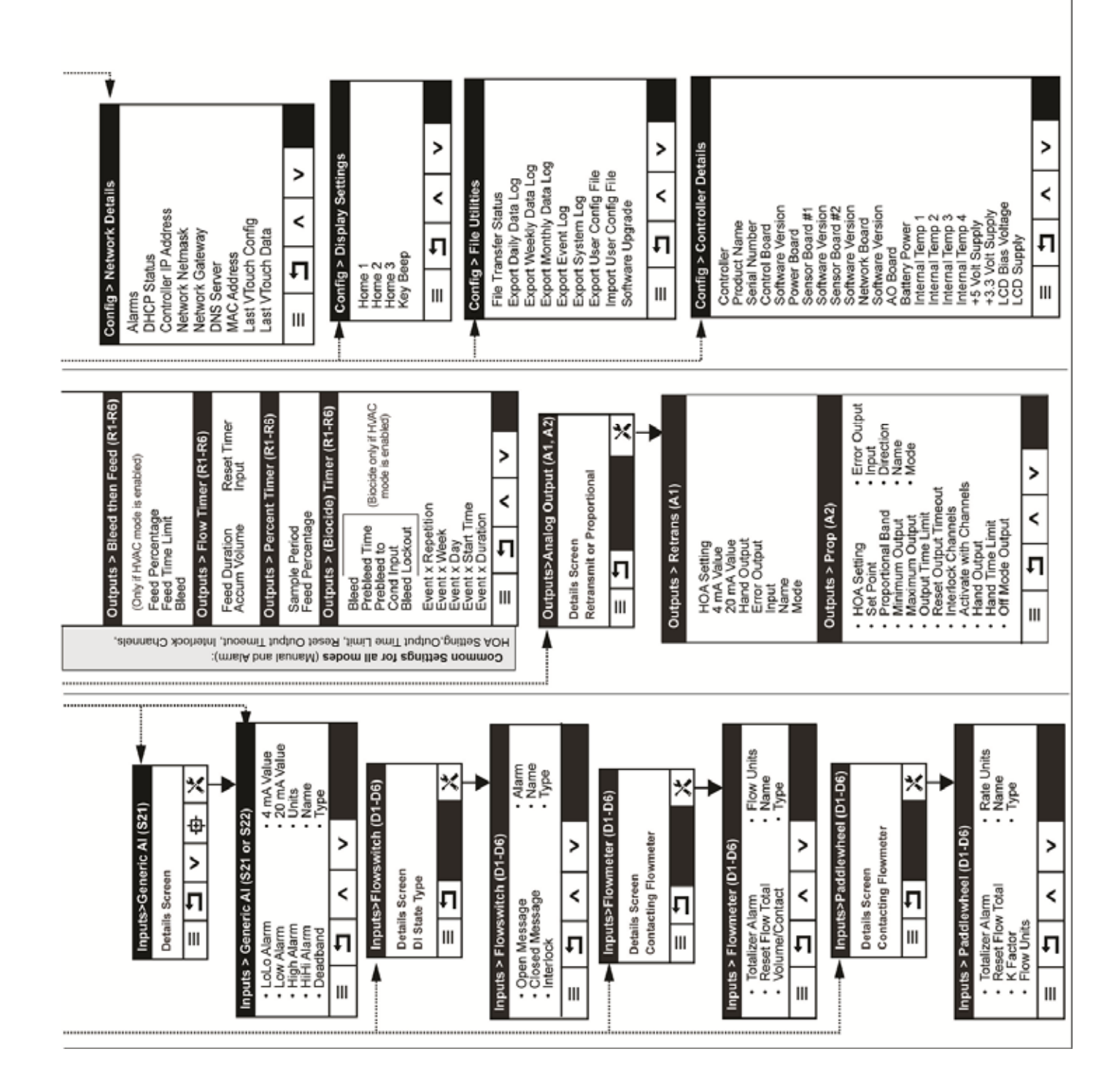

#### Inputs (see section 5.2)

#### **Program the settings for each input**

The S11 sensor input will be displayed. Touch it to get to the Details screen. Touch the Settings icon. If the name of the sensor does not describe the type of sensor connected, touch the Scroll Down icon until Type is displayed. Touch the Type field. Touch the Scroll Down icon until the correct type of sensor is displayed, then touch it to highlight it. Touch the Confirm icon to accept the change. This will bring you back to the Settings screen. Finish the rest of the S1 settings. For disinfections sensors, choose the exact sensor in the Sensor menu. For contacting conductivity sensors, enter the cell constant. Select the units of measure. Enter the alarm set points and alarm deadband. Set the default temperature that will be used for automatic temperature compensation if the temperature signal becomes invalid.

When finished with S11, touch the Return icon until the list of inputs is displayed. Touch the Scroll Down icon and repeat the process for each input.

The S12 temperature input Element should be set correctly once the S11 sensor type has been set. If not, select the correct temperature element and set the alarm set points and alarm deadband. ORP and disinfection sensors do not have temperature signals and are preset to Unassigned.

To calibrate the temperature, return to the S2 Details screen, touch the Calibrate icon, and touch the Enter icon to perform a calibration.

If a flow switch or liquid level switch is connected, D1 through D6 (whichever one has the device connected to it) should be set to DI State type (if no switch is connected, select No Sensor). Set the state that will possibly interlock control outputs (refer to the Outputs settings to program which outputs, if any, will be interlocked by the switch). Set the state, if any, that will result in an alarm.

If a contacting head or paddlewheel flow meter is connected, D1 through D6 (whichever one has the device connected to it) should be set to that type (if no flow meter is connected, select No Sensor). Set the units of measure, volume/contact or K factor, etc.

#### Calibrate the sensor

To calibrate the sensor, return to the list of inputs, touch the sensor to calibrate, touch the Calibrate icon, and select one of the calibration routines. For disinfection sensors, start with the Zero Calibration. For electrodeless conductivity, start with the Air Calibration. Refer to section 5.2.

Touch the Main Menu icon. Touch the Outputs icon.

#### Outputs (see section 5.3)

#### Program the settings for each output

The R1 relay output will be displayed. Touch the relay field to get to the Details screen. Touch the Settings icon. If the name of the relay does not describe the control mode desired, touch the Scroll Down icon until Mode field is displayed. Touch the Mode field. Touch the Scroll Down icon until the correct control mode is displayed, then touch the Confirm icon to accept the change. This will bring you back to the Settings screen. Finish the rest of the R1 settings.

If you want the output to be interlocked by a flow switch or by another output being active, enter the Interlock Channels menu and select the input or output channel that will interlock this output. The default is for the output to be in Off mode, where the output does not react to the settings. Once all settings for that output are complete, enter the HOA Setting menu and change it to Auto. Repeat for each output.

#### Normal Startup

Startup is a simple process once your set points are in memory. Simply check your supply of chemicals, turn on the controller, calibrate it if necessary and it will start controlling.

#### 4.5 Shut Down

To shut the controller down, simply turn off the power. Programming remains in memory. It is important that the pH/ORP electrode remains wet. If the shutdown is expected for any longer than a day, and it is possible for the electrode to dry out, remove the electrode from the tee and store it in pH 4 buffer or cooling tower water. Take care to avoid freezing temperatures when storing the pH/ORP electrodes to avoid breakage of the glass.

### 5.0 **OPERATION** using the touchscreen

These units control continuously while power is applied. Programming is accomplished either via the touchscreen or the optional Ethernet connection. See section 6.0 for Ethernet instructions.

To view the readings of each sensor, or whatever user-defined list of parameters that has been set, touch the Home icon if not already there. The menus for each of these parameters may be accessed directly by touching the parameter.

Keep in mind that even while browsing through menus, the unit is still controlling.

Touch the Main Menu icon from the home page to access all settings. The menu structure is grouped by alarms, inputs and outputs. Under the Configuration menu will be general settings such as the clock, the language, etc. that do not have an input or output associated with it. Each input has its own menu for calibration and unit selection as needed. Each output has its own setup menu including set points, timer values and operating modes as needed.

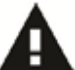

#### 5.1 Alarms Menu

Touch the Alarms icon to view a list of active alarms. If there are more than six active alarms, the Page Down icon will be shown; touch this icon to bring up the next page of alarms.

Touch the Main Menu icon to go back to the previous screen.

### 5.2 Inputs Menu

Touch the Inputs icon to view a list of all sensor and digital inputs. The Page Down icon pages down the list of inputs, the Page Up icon pages up the list of inputs, the Main Menu icon brings back the previous screen.

Touch the input to access that input's details, calibration (if applicable) and settings.

#### **Sensor Input Details**

The details for any type of sensor input include the current value read, alarms, the raw (uncalibrated) signal, the sensor type, and the calibration gain and offset. If the sensor has automatic temperature compensation, then the sensor's temperature value and alarms, the temperature resistance value read, and the type of temperature element required are also displayed under a separate sensor input menu.

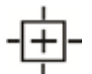

**Calibration** Touch the Calibration icon to calibrate the sensor. Select the calibration to perform: One Point Process, One Point Buffer or Two Point Buffer Calibration. Not all calibration options are available

for all types of sensor.

One Point Process Calibration

#### **New Value**

Enter the actual value of the process as determined by another meter or laboratory analysis and touch Confirm.

#### Cal Successful or Failed

If successful, touch Confirm to put the new calibration in memory. If failed, you may retry the calibration or cancel. Refer to Section 8 to troubleshoot a calibration failure.

#### One Point Buffer Calibration, Disinfection Sensor Zero Cal, Electrodeless Conductivity Air Cal

#### **Cal Disables Control**

Touch Confirm to continue or Cancel to abort

**Buffer Temperature** (only appears if no temperature sensor is detected for sensor types that use automatic temperature compensation)

Enter the temperature of the buffer and touch Confirm.

Buffer Value (only appears for One Point Calibration)

Enter the value of the buffer being used

#### **Rinse Sensor**

Remove the sensor from the process, rinse it off, and place it in the buffer solution (or oxidizer-free water for Zero Cal, or air for the electrodeless conductivity open air cal). Touch Confirm when ready.

#### Stabilization

When the temperature (if applicable) and signal from the sensor is stable, the controller will automatically move to the next step. If they don't stabilize you may manually go to the next step by pressing Confirm.

#### Cal Successful or Failed

If successful, touch Confirm to put the new calibration in memory.

If failed, you may retry the calibration or cancel. Refer to Section 8 to troubleshoot a calibration failure.

#### **Resume Control**

Replace the sensor in the process and touch Confirm when ready to resume control.

#### Two Point Buffer Calibration

#### **Cal Disables Control**

Touch Confirm to continue or Cancel to abort

**Buffer Temperature** (only appears if no temperature sensor is detected for sensor types that use automatic temperature compensation)

Enter the temperature of the buffer and touch Confirm.

#### **Buffer Value**

Enter the value of the buffer being used

#### **Rinse Sensor**

Remove the sensor from the process, rinse it off, and place it in the buffer solution. Touch Confirm when ready.

#### Stabilization

When the temperature (if applicable) and signal from the sensor is stable, the controller will automatically move to the next step. If they don't stabilize you may manually go to the next step by touching Confirm.

#### Second Buffer Value

Enter the value of the buffer being used

#### **Rinse Electrode**

Remove the sensor from the process, rinse it off, and place it in the buffer solution. Touch Confirm when ready.

#### Stabilization

When the temperature (if applicable) and signal from the sensor is stable, the controller will automatically move to the next step. If they don't stabilize you may manually go to the next step by touching Confirm.

#### Cal Successful or Failed

If successful, touch Confirm to put the new calibration in memory. The calibration adjusts the offset and the gain (slope) and displays the new values. If failed, you may retry the calibration or cancel. Refer to Section 8 to troubleshoot a calibration failure.

#### **Resume Control**

Replace the sensor in the process and touch Confirm when ready to resume control.

One Point Analog Calibration

#### OK to disable control?

Touch Confirm to continue or Cancel to abort.

#### Input Value

Enter the mA value that the transmitter will be sending. Touch Confirm to continue or Cancel to abort.

#### Please set input signal to specified value

Make sure that the transmitter is sending the desired mA signal. Touch Confirm to continue or Cancel to abort.

#### Automatic circuit calibration in progress

#### Cal Successful or Failed

If successful, touch Confirm to **save calibration results**. The calculated offset will be displayed.

If failed, you may retry the calibration or cancel. You may also restore calibration to the factory defaults. The calibration will fail if the measured mA is more than 2 mA away from the Input Value entered.

#### Please restore input signal to process value

Put the transmitter back into normal measurement mode if necessary and touch Confirm when ready to resume control.

#### Two Point Analog Calibration

#### OK to disable control?

Touch Confirm to continue or Cancel to abort.

#### **Input Value**

Enter the mA value that the transmitter will be sending. Touch Confirm to continue or Cancel to abort.

#### Please set input signal to specified value

Make sure that the transmitter is sending the desired mA signal. Touch Confirm to continue or Cancel to abort.

#### Automatic circuit calibration in progress

#### Second Input Value

Enter the mA value that the transmitter will be sending. Touch Confirm to continue or Cancel to abort.

#### Please set input signal to specified value

Make sure that the transmitter is sending the desired mA signal. Touch Confirm to continue or Cancel to abort.

#### Automatic circuit calibration in progress

#### Cal Successful or Failed

If successful, touch Confirm to **save calibration results**. The calculated offset and gain will be displayed.

If failed, you may retry the calibration or cancel. You may also restore calibration to the factory defaults. The calibration will fail if the offset is more than 2 mA or the gain is not between 0.5 and 2.0.

#### Please restore input signal to process value

Put the transmitter back into normal measurement mode if necessary and touch Confirm when ready to resume control.

### 5.2.1 Contacting Conductivity

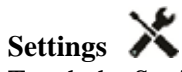

Touch the Settings icon to view or change the settings related to the sensor.

| Alarms        | Low-Low, Low, High and High-High Alarms limits may be set.                      |
|---------------|---------------------------------------------------------------------------------|
| Deadband      | This is the Alarm Deadband. For example, if the High Alarm is 3000, and         |
|               | the deadband is 10, the alarm will activate at 3001 and deactivate at 2990.     |
| Default Temp  | If the temperature signal is lost at any time, then the controller will use the |
|               | Default Temp setting for temperature compensation.                              |
| Cable Length  | The controller automatically compensates for errors in the reading caused       |
|               | by varying the length of the cable.                                             |
| Gauge         | The cable length compensation depends upon the gauge of wire used to            |
|               | extend the cable                                                                |
| Cell Constant | Do not change unless instructed by the factory.                                 |
| Units         | Select the units of measure for the conductivity.                               |
| Name          | The name used to identify the sensor may be changed.                            |
| Туре          | Select the type of sensor to be connected.                                      |

### 5.2.2 Electrodeless Conductivity

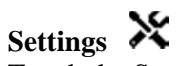

| Alarms              | Low-Low, Low, High and High-High Alarms limits may be set.                      |
|---------------------|---------------------------------------------------------------------------------|
| Deadband            | This is the Alarm Deadband. For example, if the High Alarm is 3000, and         |
|                     | the deadband is 10, the alarm will activate at 3000 and deactivate at 2990.     |
| Default Temp        | If the temperature signal is lost at any time, then the controller will use the |
|                     | Default Temp setting for temperature compensation.                              |
| Installation Factor | Do not change unless instructed by the factory.                                 |
| Cable Length        | The controller automatically compensates for errors in the reading caused       |
|                     | by varying the length of the cable.                                             |
| Gauge               | The cable length compensation depends upon the gauge of wire used to            |
|                     | extend the cable                                                                |
| Cell Constant       | Do not change unless instructed by the factory.                                 |
| Range               | Select the range of conductivity that best matches the conditions the sensor    |
|                     | will see.                                                                       |
| Units               | Select the units of measure for the conductivity.                               |
| Name                | The name used to identify the sensor may be changed.                            |
| Туре                | Select the type of sensor to be connected.                                      |

#### 5.2.3 Temperature

## Settings 💥

Touch the Settings icon to view or change the settings related to the sensor.

| Alarms   | Low-Low, Low, High and High-High Alarms limits may be set.              |
|----------|-------------------------------------------------------------------------|
| Deadband | This is the Alarm Deadband. For example, if the High Alarm is 100, and  |
|          | the deadband is 1, the alarm will activate at 100 and deactivate at 99. |
| Name     | The name used to identify the sensor may be changed.                    |
| Element  | Select the specific type of temperature sensor to be connected.         |

#### 5.2.4 pH

## Settings 💥

Touch the Settings icon to view or change the settings related to the sensor.

| Alarms       | Low-Low, Low, High and High-High Alarms limits may be set.                      |
|--------------|---------------------------------------------------------------------------------|
| Deadband     | This is the Alarm Deadband. For example, if the High Alarm is 9.50, and         |
|              | the deadband is 0.05, the alarm will activate at 9.51 and deactivate at 9.45.   |
| Default Temp | If the temperature signal is lost at any time, then the controller will use the |
| · · ·        | Default Temp setting for temperature compensation.                              |
| Cable Length | The controller automatically compensates for errors in the reading caused       |
| <b>.</b>     | by varying the length of the cable.                                             |
| Gauge        | The cable length compensation depends upon the gauge of wire used to            |
| <b>.</b>     | extend the cable                                                                |
| Name         | The name used to identify the sensor may be changed.                            |
| Туре         | Select the type of sensor to be connected.                                      |

#### 5.2.5 ORP

## Settings 💥

| Alarms       | Low-Low, Low, High and High-High Alarms limits may be set.                |
|--------------|---------------------------------------------------------------------------|
| Deadband     | This is the Alarm Deadband. For example, if the High Alarm is 800, and    |
|              | the deadband is 10, the alarm will activate at 801 and deactivate at 790. |
| Cable Length | The controller automatically compensates for errors in the reading caused |
|              | by varying the length of the cable.                                       |
| Gauge        | The cable length compensation depends upon the gauge of wire used to      |
|              | extend the cable                                                          |
| Name         | The name used to identify the sensor may be changed.                      |
| Туре         | Select the type of sensor to be connected.                                |
|              |                                                                           |

#### 5.2.6 Disinfection

## Settings 💥

Touch the Settings icon to view or change the settings related to the sensor.

| Alarms       | Low-Low, Low, High and High-High Alarms limits may be set.                   |
|--------------|------------------------------------------------------------------------------|
| Deadband     | This is the Alarm Deadband. For example, if the High Alarm is 7.00, and      |
|              | the deadband is 0.1, the alarm will activate at 7.01 and deactivate at 6.90. |
| Cable Length | The controller automatically compensates for errors in the reading caused    |
| Ū            | by varying the length of the cable.                                          |
| Gauge        | The cable length compensation depends upon the gauge of wire used to         |
|              | extend the cable                                                             |
| Name         | The name used to identify the sensor may be changed.                         |
| Sensor       | Select the specific type and range of disinfection sensor to be connected.   |
| Туре         | Select the type of sensor to be connected.                                   |

#### 5.2.7 Analog Input

## Settings 💥

Touch the Settings icon to view or change the settings related to the sensor.

| Alarms      | Low-Low, Low, High and High-High Alarms limits may be set.                   |
|-------------|------------------------------------------------------------------------------|
| Deadband    | This is the Alarm Deadband. For example, if the High Alarm is 7.00, and      |
|             | the deadband is 0.1, the alarm will activate at 7.01 and deactivate at 6.90. |
| 4 mA Value  | Enter the value that corresponds to a 4 mA output signal from the            |
|             | transmitter.                                                                 |
| 20 mA Value | Enter the value that corresponds to a 20 mA output signal from the           |
|             | transmitter.                                                                 |
| Units       | Select the units of measure for the transmitter.                             |
| Name        | The name used to identify the transmitter may be changed.                    |
| Туре        | Select the type of sensor to be connected. The choice of Analog Input is     |
| 5.          | only available if that type of sensor card is installed.                     |

#### 5.2.8 DI State

#### **Input Details**

The details for this type of input include the current state with a custom message for open versus closed, alarms, the status of the interlock, and the current type of input setting.

## Settings 💥

| Open Message   | The words used to describe the switch state may be customized.             |
|----------------|----------------------------------------------------------------------------|
| Closed Message | The words used to describe the switch state may be customized.             |
| Interlock      | Choose whether the input should be in the interlocked state when the       |
|                | switch is either open or closed.                                           |
| Alarm          | Choose if an alarm should be generated when the switch is open, or closed, |
|                | or if no alarm should ever be generated.                                   |
| Name           | The name used to identify the switch may be changed.                       |
| Туре           | Select the type of sensor to be connected to the digital input channel.    |

#### 5.2.9 Flow Meter, Contactor Type

#### **Input Details**

The details for this type of input include the total volume accumulated through the flow meter, alarms, and the current type of input setting.

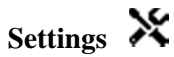

Touch the Settings icon to view or change the settings related to the sensor.

| Totalizer Alarm  | A high limit on the total volume of water accumulated may be set.          |
|------------------|----------------------------------------------------------------------------|
| Reset Flow Total | Enter this menu to reset the accumulated flow total to 0. Touch Confirm to |
|                  | accept, Cancel to leave the total at the previous value and go back.       |
| Volume/Contact   | Enter the volume of water that needs to go through the flow meter in order |
|                  | to generate a contact closure.                                             |
| Flow Units       | Select the units of measure for the water volume.                          |
| Name             | The name used to identify the sensor may be changed.                       |
| Туре             | Select the type of sensor to be connected to the digital input channel.    |

#### 5.2.10 Flow Meter, Paddlewheel Type

#### **Input Details**

The details for this type of input include the current flow rate, total volume accumulated through the flow meter, alarms, and the current type of input setting.

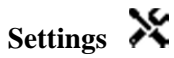

| Totalizer Alarm  | A high limit on the total volume of water accumulated may be set.          |
|------------------|----------------------------------------------------------------------------|
| Reset Flow Total | Enter this menu to reset the accumulated flow total to 0. Touch Confirm to |
|                  | accept, Cancel to leave the total at the previous value and go back.       |
| K Factor         | Enter the pulses generated by the paddlewheel per unit volume of water.    |
| Flow Units       | Select the units of measure for the water volume.                          |
| Rate Units       | Select the units of measure for the flow rate time base.                   |
| Name             | The name used to identify the sensor may be changed.                       |
| Туре             | Select the type of sensor to be connected to the digital input channel.    |

## 5.3 Outputs Menu

Touch the Outputs icon from the Main Menu to view a list of all relay and analog outputs. The Page Down icon pages down the list of outputs, the Page Up icon pages up the list of outputs, the Main Menu icon brings back the previous screen.

Touch an output to access that output's details and settings.

NOTE: When the output control mode or the input assigned to that output is changed, the output reverts to OFF mode. Once you have changed all settings to match the new mode or sensor, you must put the output into AUTO mode to start control.

#### 5.3.1 Relay, Any Control Mode

## Settings 💥

Touch the Settings icon to view or change the settings related to the relay. Settings that are available for any control mode include:

| HOA Setting               | Select Hand, Off or Auto mode by touching the desired mode.                                                                                                    |
|---------------------------|----------------------------------------------------------------------------------------------------|
| Output Time Limit         | Enter the maximum amount of time that the relay can be continuously activated. Once the time limit is reached, the relay will deactivate until the Reset Output Timeout menu is entered.                                                                                                    |
| Reset Output<br>Timeout   | Enter this menu to clear an Output Timeout alarm and allow the relay to control the process again.                                                                                                    |
| Interlock Channels        | Select the relays and digital inputs that will interlock this relay.                                                                                                    |
| Activate With<br>Channels | Select the relays and digital inputs that will activate this relay.                                                                                                    |
| Minimum Relay Cycle       | Enter the number of seconds that will be minimum amount of time that the relay will be in the active or inactive state. Normally this will be set to 0, but if using a motorized ball valve that takes time to open and close, set this high enough that the valve has time to complete its movement. |
| Hand Time Limit           | Enter the amount of time that the relay will activate for when it is in Hand mode.                                                                                                    |
| Name                      | The name used to identify the relay may be changed.                                                                                                    |
| Mode                      | Select the desired control mode for the output.                                                                                                    |

#### 5.3.2 Relay, On/Off Control Mode

#### **Output Details**

The details for this type of output include the relay on/off state, HOA mode or Interlock status, accumulated on-time, alarms related to this output, and the current control mode setting.

## Settings 💥

| Set point | Enter the sensor process value at which the relay will activate.                           |
|-----------|--------------------------------------------------------------------------------------------|
| Deadband  | Enter the sensor process value away from the set point at which the relay will deactivate. |
| Input     | Select the sensor to be used by this relay.                                                |
| Direction | Select the control direction.                                                              |

#### 5.3.3 Relay, Flow Timer Control Mode

#### **Output Details**

The details for this type of output include the relay on/off state, HOA mode or Interlock status, accumulated on-time, remaining feed time, accumulated flow total, alarms related to this output, and the current control mode setting.

## Settings 💥

Touch the Settings icon to view or change the settings related to the relay.

| Feed Duration      | Enter the amount of time for the relay to activate for once the accumulated volume through the water meter has been reached. |
|--------------------|----------------------------------------------------------------------------------------------------|
| Accumulated Volume | Enter the volume of water to pass through the water meter required to trigger the chemical feed.                             |
| Input              | Select the input to be used to control this output.                                                                          |

#### 5.3.4 Relay, Bleed and Feed Control Mode

ONLY AVAILABLE IF HVAC MODES ARE ENABLED IN CONFIG MENU – GLOBAL SETTINGS

#### **Output Details**

The details for this type of output include the relay on/off state, HOA mode or Interlock status, accumulated on-time, alarms related to this output, and the current control mode setting.

## Settings 💥

| Feed Time Limit | Enter the maximum amount of feed time per bleed event |
|-----------------|-------------------------------------------------------|
| Bleed           | Select the relay to be used for Bleed/Blowdown        |

#### 5.3.5 Relay, Bleed then Feed Control Mode

## ONLY AVAILABLE IF HVAC MODES ARE ENABLED IN CONFIG MENU – GLOBAL SETTINGS

#### **Output Details**

The details for this type of output include the relay on/off state, HOA mode or Interlock status, accumulated on-time, remaining feed time, the accumulated bleed time, alarms related to this output, and the current control mode setting.

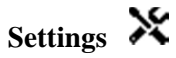

Touch the Settings icon to view or change the settings related to the relay.

| Feed Percentage | Enter the % of bleed relay activation time to use for the feed relay activation time |
|-----------------|--------------------------------------------------------------------------------------|
| Feed Time Limit | Enter the maximum amount of feed time per bleed event                                |
| Bleed           | Select the relay to be used for Bleed/Blowdown                                       |

#### 5.3.6 Relay, Percent Timer Control Mode

#### **Output Details**

The details for this type of output include the relay on/off state, HOA mode or Interlock status, cycle time, accumulated on-time, alarms related to this output, and the current control mode setting.

## Settings 💥

Touch the Settings icon to view or change the settings related to the relay.

| Sample Period   | Enter the duration of the sample period.                                        |
|-----------------|---------------------------------------------------------------------------------|
| Feed Percentage | Enter the % of the sample period time to use for the feed relay activation time |

#### 5.3.7 Relay, Biocide Timer Control Mode

ONLY AVAILABLE IF HVAC MODES ARE ENABLED IN CONFIG MENU – GLOBAL SETTINGS

#### **Basic Biocide Operation**

When a biocide event triggers, the algorithm will first prebleed (if a prebleed is programmed) for the set amount of prebleed time or down to the set prebleed conductivity. Then the biocide relay is turned on for the set duration. This is followed by a post-bio add lockout that blocks the bleed relay from turning on for a set amount of bleed lockout time.

#### **Special Condition Handling**

#### Prebleed

If both a time limit and a conductivity limit are set, the time limit takes precedence. The bleed relay will turn off once the time limit is reached or when the prebleed conductivity limit is reached (whichever occurs first).

#### Overlapping biocide events

If a second biocide event occurs while the first one is still active (in prebleed, biocide add or lockout), the second event will be ignored. An Event Skipped alarm will be set.

Interlock Conditions

Interlocks override the relay control, but do not change the operation of the timers or related bleed control.

A no-flow (or other interlock) condition does not delay a biocide add. The biocide add duration timer will continue even if the relay is locked out due to a no-flow or other interlock condition. This will prevent delayed biocide adds which can potentially cause higher than expected biocide concentrations in the system when two biocides adds occur close to the same time. Not allowing delayed biocide adds will also prevent incompatible biocides getting added at close to the same time. "Activate With" Conditions

<u>"Activate With" Conditions</u> "Activate with channels" settings override the relay control, but do not change the operation of the timers or related bleed control. The biocide timer continues counting biocide add time when the biocide relay is forced on, and ends at the expected time (biocide event start time plus duration). If the "activate with" condition continues after the end of the biocide feed time, the relay remains activated.

<u>Alarms</u>

An Event Skipped alarm is set when a second biocide event occurs while one event is still running (either in prebleed, biocide add or post-biocide add lockout).

An Event Skipped alarm is also set when the biocide add relay never turns on during a biocide add because of an interlock condition.

The alarm is cleared when the relay is next activated for any reason (the next timer event or HAND mode or "activate with" force on condition).

#### **Output Details**

The details for this type of output include the relay on/off state, HOA mode or Interlock status, accumulated on-time, alarms related to this output, and the current control mode setting. The current week number is displayed (even if there is no multi-week repetition event programmed). Cycle Time shows the time counting down of the currently active part of the biocide cycle (pre-bleed, biocide feed, or post biocide feed lockout of the bleed).

## Settings 💥

| Bleed                   | Select the relay to be used for Bleed/Blowdown                                                                                                    |
|-------------------------|----------------------------------------------------------------------------------------------------|
| Prebleed Time           | If lowering the conductivity prior to feeding biocide is desired using a fixed<br>time instead of a specific conductivity setting, enter the amount of time for<br>the prebleed. Also may be used to apply a time limit on a conductivity<br>based prebleed. |
| Prebleed To             | If lowering the conductivity prior to feeding biocide is desired, enter the conductivity value. If no prebleed is required, or if a time-based prebleed is preferred, set the conductivity value to 0.                                                       |
| Cond Input              | Select the sensor to be used to control the prebleed relay selected above.                                                                                                    |
| Bleed Lockout           | Enter the amount of time to lockout bleed after the biocide feed is complete.                                                                                                    |
| Event 1 Repetition      | Select the time cycle to repeat the biocide feed event: Daily, 1 Week, 2 Week, 4 Week, or None.                                                                                                    |
|                         | An event means that the output is turned on at the same time of day, for the same amount of time, and except for the Daily cycle, on the same day of the week.                                                                                               |
| Event 1 Week            | If the Event Repetition is Daily or 1 Week, select N/A. For longer cycles, select the week during which the event will occur.                                                                                                    |
| Event 1 Day             | If the Event Repetition is Daily, select N/A. For longer cycles, select the day of the week during which the event will occur.                                                                                                    |
| Event 1 Start Time      | Enter the time of day to start the biocide feed event. The event begins with the Prebleed if applicable, then the chemical feed, and then the Bleed Lockout.                                                                                                 |
| Event 1 Duration        | Enter the amount of time that the biocide chemical feed pump will be on.                                                                                                    |
| Repeat for up to 10 eve | ents                                                                                                    |

#### 5.3.8 Relay, Alarm Output Mode

#### **Output Details**

The details for this type of output include the relay on/off state, HOA mode or Interlock status, accumulated on-time, alarms related to this output, and the current control mode setting.

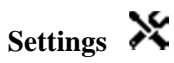

An alarm relay will activate if any alarm is active. There are no additional programmable parameters.

#### 5.3.9 Relay, Time Proportional Control Mode

#### **Output Details**

The details for this type of output include the relay on/off state, HOA mode or Interlock status, the current % on time calculated for the cycle, the current point in the cycle time, accumulated on-time, alarms related to this output, and the current control mode setting.

## Settings 💥

Touch the Settings icon to view or change the settings related to the relay.

| Set point         | Enter the sensor process value at which the relay will be off for the entire Sample Period.                                                |
|-------------------|----------------------------------------------------------------------------------------------------|
| Proportional Band | Enter the distance that the sensor process value is away from the set point<br>at which the relay will be on for the entire Sample Period. |
| Sample Period     | Enter the duration of the sample period.                                                                                                   |
| Input             | Select the sensor to be used by this relay.                                                                                                |
| Direction         | Select the control direction.                                                                                                    |

#### 5.3.10 Relay, Intermittent Sampling Control Mode

ONLY AVAILABLE IF HVAC MODES ARE ENABLED IN CONFIG MENU – GLOBAL SETTINGS

In an Intermittent Sampling with Proportional Blowdown control mode, the controller reads an analog input on a timed schedule, and the relay responds to maintain the conductivity value at the set point by activating for a programmable amount of time that varies with the deviation from the set point.

The relay goes through a sequence of activation/deactivation as described below. The intended purpose of this algorithm is boiler blowdown. A sample cannot be supplied to the sensor continuously in many boilers because a recirculating loop is not possible, and it would be a waste of hot water to constantly run a sample to a drain. A valve is opened intermittently to supply a sample to the sensor.

Where a non-ideal installation of the sensor can cause the sample to flash to steam, and give a false low reading, this can be corrected by taking the reading with the sample held in the pipe with the sampling valve closed, so the sample is at boiler pressure and therefore back in the liquid state. Because the conductivity reading cannot be trusted while the valve is open, the blowdown is timed rather than in direct response to a sensor reading. Rather than relying upon a fixed time, where the blowdown could be much longer than necessary if the reading is just barely off the set point value, proportional blowdown adjusts the time appropriately.

#### **Output Details**

The details for this type of output include the relay on/off state, relay status (HOA mode, Interlock status, Intermittent Sampling cycle step, etc.), time remaining for the active Intermittent Sampling cycle step, alarms related to this output, the live reading of the conductivity, and the current control mode setting.

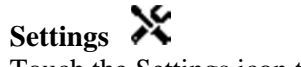

Touch the Settings icon to view or change the settings related to the relay.

| Set point         | Enter the conductivity value below which the controller will not start a blowdown cycle.                                                                                     |
|-------------------|----------------------------------------------------------------------------------------------------|
| Proportional Band | Enter the conductivity value above the set point at which the maximum blowdown time will occur.                                                                              |
| Sample Time       | Enter the length of time the blowdown valve will be open in order to capture a fresh sample of boiler water.                                                                 |
| Hold Time         | Enter the length of time the blowdown valve will be closed in order to ensure that the captured sample is at boiler pressure.                                                |
| Maximum Blowdown  | Enter the maximum length of time that the blowdown valve will be open,<br>when the conductivity of the captured sample is above the set point plus the<br>proportional band. |
| Wait Time         | Enter the time to wait to sample the water again once the captured sample is below set point.                                                                                |
| Cond Input        | Select the sensor to be used by this relay.                                                                                                    |

#### 5.3.11 Relay or Analog Output, Manual Mode

#### **Output Details**

The details for this type of output include the relay on/off state or analog output %, HOA mode or Interlock status, accumulated on-time, alarms related to this output, and the current control mode setting.

## Settings 💥

A Manual relay will activate if the HOA mode is Hand, or if it is Activated With another channel. There are no additional programmable parameters.

#### 5.3.12 Relay, Pulse Proportional Control Mode

## ONLY AVAILABLE IF CONTROLLER INCLUDES PULSE OUTPUT HARDWARE **Output Details**

The details for this type of output include the relay pulse rate, HOA mode or Interlock status, accumulated on-time, alarms related to this output, and the current control mode setting.

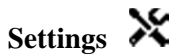

| Set point         | Enter the sensor process value at which the output will pulse at the Minimum Output % set below.                                                             |
|-------------------|----------------------------------------------------------------------------------------------------|
| Proportional Band | Enter the distance that the sensor process value is away from the set point<br>beyond which the output will be pulsing at the Maximum Output % set<br>below. |
| Minimum Output    | Enter the lowest possible pulse rate as a percentage of the Maximum Stroke Rate set below (normally 0%).                                                     |
| Maximum Output    | Enter the highest possible pulse rate as a percentage of the Maximum Stroke Rate set below.                                                                  |
| Maximum Rate      | Enter the maximum pulse rate that the metering pump is designed to accept (10 - 360 pulse/minute range).                                                     |
| Input             | Select the sensor to be used by this relay.                                                                                                    |
| Direction         | Set the control direction.                                                                                                    |

#### 5.3.13 Relay, Dual Set Point Mode

#### **Output Details**

The details for this type of output include the relay on/off state, HOA mode or Interlock status, accumulated on-time, alarms related to this output, and the current control mode setting.

## Settings 💥

Touch the Settings icon to view or change the settings related to the relay.

| Set point   | Enter the first sensor process value at which the relay will activate.                                                                                                    |
|-------------|----------------------------------------------------------------------------------------------------|
| Set point 2 | Enter the second sensor process value at which the relay will activate.                                                                                                    |
| Deadband    | Enter the sensor process value away from the set point at which the relay will deactivate.                                                                                                    |
| Input       | Select the sensor to be used by this relay.                                                                                                    |
| Direction   | Select the control direction. In Range will activate the relay when the input reading is between the two set points. Out of Range will activate the relay when the input reading is outside the two set points. |

#### 5.3.14 Relay, Timer Control Mode

ONLY AVAILABLE IF HVAC MODES ARE DISABLED IN CONFIG MENU – GLOBAL SETTINGS

#### **Basic Timer Operation**

When a timer event triggers the algorithm will activate the relay for the programmed time.

#### **Special Condition Handling**

#### Overlapping timer events

If a second timer event occurs while the first one is still active, the second event will be ignored. An Event Skipped alarm will be set.

#### Interlock Conditions

Interlocks override the relay control, but do not change the operation of the timer control. A digital input or output interlock condition does not delay the relay activation. The relay activation duration timer will continue even if the relay is deactivated due to an interlock condition. This will prevent delayed events which can potentially cause problems in they do not occur at the correct time.

#### "Activate With" Conditions

"Activate with channels" settings override the relay control, but do not change the operation of the timer control. The relay activation duration timer continues counting when the timer relay is forced on, and ends at the expected time (event start time plus duration). If the "activate with" condition continues after the end of the event time, the relay remains activated.

#### Alarms

An Event Skipped alarm is set when a second timer event occurs while one event is still running. An Event Skipped alarm is also set when the timer relay never turns on during an event because of an interlock condition.

The alarm is cleared when the relay is next activated for any reason (the next timer event or HAND mode or "activate with" force on condition).

#### **Output Details**

The details for this type of output include the relay on/off state, HOA mode or Interlock status, accumulated on-time, alarms related to this output, and the current control mode setting. The current week number is displayed (even if there is no multi-week repetition event programmed). Cycle Time shows the time counting down of the currently active part of the timer cycle.

## Settings 💥

| Event 1 Repetition         | Select the time cycle to repeat the timer activation event: Daily, 1 Week, 2 Week, 4 Week, or None.                                                            |
|----------------------------|----------------------------------------------------------------------------------------------------|
|                            | An event means that the output is turned on at the same time of day, for the same amount of time, and except for the Daily cycle, on the same day of the week. |
| Event 1 Week               | If the Event Repetition is Daily or 1 Week, select N/A. For longer cycles, select the week during which the event will occur.                                  |
| Event 1 Day                | If the Event Repetition is Daily, select N/A. For longer cycles, select the day of the week during which the event will occur.                                 |
| Event 1 Start Time         | Enter the time of day to start the timer activation event.                                                                                                    |
| Event 1 Duration           | Enter the amount of time that the relay will be active.                                                                                                    |
| Repeat for up to 10 events |                                                                                                    |

#### 5.3.15 Analog Output, Retransmit Mode

#### **Output Details**

The details for this type of output include the output %, HOA mode or Interlock status, accumulated on-time, alarms related to this output, and the current control mode setting.

## Settings 💥

Touch the Settings icon to view or change the settings related to the relay.

| 4 mA Value   | Enter the process value to correspond to a 4 mA output signal.            |
|--------------|---------------------------------------------------------------------------|
| 20 mA Value  | Enter the process value to correspond to a 20 mA output signal.           |
| Hand Output  | Enter the output % desired when the output is in Hand mode.               |
| Error Output | Enter the output % desired when the input signal is invalid (Error mode). |
| Input        | Select the sensor input to retransmit.                                    |

#### 5.3.16 Analog Output, Proportional Control Mode

#### **Output Details**

The details for this type of output include the output %, HOA mode or Interlock status, accumulated on-time, alarms related to this output, and the current control mode setting.

## Settings 💥

| Set point         | Enter the sensor process value at which the output % will be the programmed minimum %.                                                                                                    |
|-------------------|----------------------------------------------------------------------------------------------------|
| Proportional Band | Enter the sensor process value away from the set point at which the output % will be the programmed maximum %.                                                                                  |
| Minimum Output    | Enter the lowest output %. If the output should be off at the set point, this will be 0%.                                                                                                    |
| Maximum Output    | Enter the highest output %.                                                                                                    |
| Hand Output       | Enter the output % desired when the output is in Hand mode.                                                                                                    |
| Off Mode Output   | Enter the output mA value desired when the output is in Off mode, or being<br>Interlocked, or during a calibration of the sensor being used as an input.<br>The acceptable range is 0 to 21 mA. |
| Error Output      | Enter the output mA desired when the sensor is not giving the controller a valid signal. The acceptable range is 0 to 21 mA.                                                                    |
| Input             | Select the sensor input to use for proportional control.                                                                                                    |
| Direction         | Select the control direction.                                                                                                    |

# 5.4 Configuration Menu

The configuration Settings Menu is used for settings and activities that are not tied to Inputs or Outputs.

#### 5.4.1 Global Settings

| Date              | Enter the current year, month and day.                                                                                                    |  |
|-------------------|----------------------------------------------------------------------------------------------------|--|
| Time              | Enter the current hour (military time), minute, and second.                                                                                                    |  |
| Name              | Enter the name to help identify the controller when it connects to VTouch.                                                                                                    |  |
| Location          | Enter the location to help identify the controller when it connects to VTouch.                                                                                                    |  |
| Global Units      | Select the units to be used for cable length and wire gauge settings, metric or Imperial.                                                                                                    |  |
| Temperature Units | Select between Fahrenheit and Celsius.                                                                                                    |  |
| HVAC Modes        | Enable HVAC Modes for cooling tower and boiler applications where the relay<br>control modes for Biocide timer, Bleed and Feed, Bleed then Feed, and<br>Intermittent Sampling are required. Disable HVAC Modes if these control<br>modes are not necessary and a more generic timer control mode will replace the<br>Biocide timer. |  |
| Language          | Select the language the software will use.                                                                                                    |  |

#### 5.4.2 Security Settings

| Controller Log Out | When Security is Enabled, and after the password has been entered, the controller requires immediate use of a password to calibrate or change settings. Once finished making changes, log out to prevent unauthorized changes by someone else. If not manually logged out, the controller will automatically log out after 10 minutes of inactivity. |
|--------------------|----------------------------------------------------------------------------------------------------|
| Security           | Select Enable to require a password in order to calibrate or change settings, or<br>Disable to allow calibration and set point changes without a password. In order<br>to enable security, the default password must be entered first, then touch<br>Enabled, then touch the Confirm icon.                                                           |
| Local Password     | Used to change the touchscreen password needed for full configuration capability if security has been enabled. The default local password is 5555. This can and should be changed using this menu if Security is enabled.                                                                                                    |
| Кеу Веер           | Select enable to hear a beep when an icon is pressed, or disable for silence                                                                                                    |

#### 5.4.3 Network Settings

| DHCP Setting             | Select Enabled to get an IP address from the LAN or Disabled to use a fixed IP address.                   |
|--------------------------|----------------------------------------------------------------------------------------------------|
| Controller IP<br>Address | Enter the default IP address to use if a network is not available or if DHCP is disabled.                 |
| Network Netmask          | Enter the default netmask to use if a network is not available or if DHCP is disabled.                    |
| Network Gateway          | Enter the default gateway address to use if a network is not available or if DHCP is disabled.            |
| DNS Server               | Enter the default DNS server IP address to use if DHCP is disabled.                                       |
| VTouch Status            | Select Enabled to activate a connection to VTouch, or Disabled to stop sending data and alarms to VTouch. |
| Update Period            | Enter the time between data updates being sent to VTouch.                                                 |
| Reply Timeout            | Enter the maximum time allowed for VTouch to respond.                                                     |

#### 5.4.4 Network Details

The Network Details are for information only and display the network settings currently in use, and the recent history of the VTouch connection.

| Alarms                   | Displays any active Network-related alarms                                                      |  |
|--------------------------|-------------------------------------------------------------------------------------------------|--|
| DHCP Status              | Displays if the connection to the LAN using DHCP was successful or not.                         |  |
| Controller IP<br>Address | Displays the IP address that the controller is currently using.                                 |  |
| Network Netmask          | Displays the netmask address that the controller is currently using.                            |  |
| Network Gateway          | Displays the gateway address that the controller is currently using.                            |  |
| DNS Server               | Displays the DNS server address that the controller is currently using.                         |  |
| MAC Address              | Displays the MAC address of the Ethernet card.                                                  |  |
| Last VTouch<br>Config    | Displays the date and time of the last attempt to send configuration data to the VTouch server. |  |
| Last VTouch Data         | Displays the date and time of the last attempt to send a data to the VTouch server.             |  |

#### 5.4.5 Display Settings

| Home 1   | Select the input or output to display on the 1 <sup>st</sup> line of the display Home screen. |
|----------|-----------------------------------------------------------------------------------------------|
| Home 2   | Select the input or output to display on the 2 <sup>nd</sup> line of the display Home screen. |
| Home 3   | Select the input or output to display on the 3 <sup>rd</sup> line of the display Home screen. |
| Кеу Веер | Select enable to hear a beep when an icon is pressed, or disable for silence                  |

#### 5.4.6 File Utilities

| File Transfer Status       | Displays the status of the last attempt to export a file                                                                                                    |  |
|----------------------------|----------------------------------------------------------------------------------------------------|--|
| Export Daily Data<br>Log   | Save the Daily Data Log file to a USB stick. This records all inputs' data from the last 24 hours in 10 second intervals.                                                                                                    |  |
| Export Weekly<br>Data Log  | Save the Weekly Data Log file to a USB stick. This records all inputs' data from the last week in two minute intervals.                                                                                                    |  |
| Export Monthly<br>Data Log | Save the Monthly Data Log file to a USB stick. This records all inputs' data from the last 96 days in 15 minute intervals.                                                                                                    |  |
| Export Event Log           | Save the Event Log file to a USB stick. This records set point changes, user calibrations, alarms, relay state changes, file exports, etc.                                                                                                    |  |
| Export System Log          | Save the System Log file to a USB stick. This records hardware changes, software upgrades, automatic calibrations, power loss, system-level issues, etc.                                                                                                    |  |
| Export User Config<br>File | The User Configuration file contains all settings for the controller. Enter this menu to save the controller's settings to an USB stick for using later to restore settings to this controller, or to program additional controllers with the same settings as this one. It takes several minutes to create the file and transfer it to the stick. |  |
| Import User Config<br>File | The User Configuration file contains all settings for the controller. Insert an USB stick containing the desired Configuration file. Enter this menu to import the file from the stick onto the controller.                                                                                                    |  |
| Software<br>Upgrade        | Insert a USB stick that has the upgrade file stored in the root directory into the USB connector under the watertight can on the outside of the front panel (see                                                                                                    |  |

**NOTE:** To maintain the IP65 rating, always remove the stick and replace the cap securely over the USB connector when not in use.

#### 5.4.7 Controller Details

| Controller                                                                                                    | Displays the name for the group of default settings used as built                                                                                                    |  |
|----------------------------------------------------------------------------------------------------|----------------------------------------------------------------------------------------------------|--|
| Product Name                                                                                                    | Displays the model of the controller as built                                                                                                    |  |
| Serial Number                                                                                                    | Displays the serial number of the controller                                                                                                    |  |
| Controller Board                                                                                                    | Displays the revision number of the front panel circuit board                                                                                                    |  |
| Software Version                                                                                                    | Displays the software version on the controller board                                                                                                    |  |
| Power Board                                                                                                    | Displays the revision number of the power/relay board                                                                                                    |  |
| Sensor Board #1                                                                                                    | Displays the revision number of the sensor board in the Sensor 1 slot                                                                                                    |  |
| Software Version                                                                                                    | Displays the software version on the sensor board in the Sensor 1 slot                                                                                                    |  |
| Sensor Board #2                                                                                                    | Displays the revision number of the sensor board in the Sensor 2 slot                                                                                                    |  |
| Software Version                                                                                                    | Displays the software version on the sensor board in the Sensor 2 slot                                                                                                    |  |
| Network Board                                                                                                    | Displays the revision number of the network board                                                                                                    |  |
| Software Version                                                                                                    | Displays the software version on the network board                                                                                                    |  |
| Display Board                                                                                                    | Displays the revision number of the display board                                                                                                    |  |
| AO Board                                                                                                    | Displays the revision number of the analog output board                                                                                                    |  |
|                                                                                                    |                                                                                                    |  |
| Battery Power                                                                                                    | Displays the VDC output of the battery that is used to hold the date and time.<br>The acceptable range is 2.4-3.2 VDC.                                                                                                    |  |
| Battery Power<br>Internal Temp 1                                                                                                | Displays the VDC output of the battery that is used to hold the date and time.<br>The acceptable range is 2.4-3.2 VDC.<br>Displays the temperature of the main processor. The acceptable range is -10 to 65 C.                                                                                                    |  |
| Battery Power<br>Internal Temp 1<br>Internal Temp 2                                                                             | Displays the VDC output of the battery that is used to hold the date and time.<br>The acceptable range is 2.4-3.2 VDC.Displays the temperature of the main processor. The acceptable range is -10 to<br>65 C.Displays the temperature of the sensor input processor installed in I/O slot 1.<br>The acceptable range is -10 to 65 C.                                                                                                    |  |
| Battery Power<br>Internal Temp 1<br>Internal Temp 2<br>Internal Temp 3                                                          | Displays the VDC output of the battery that is used to hold the date and time.<br>The acceptable range is 2.4-3.2 VDC.Displays the temperature of the main processor. The acceptable range is -10 to<br>65 C.Displays the temperature of the sensor input processor installed in I/O slot 1.<br>The acceptable range is -10 to 65 C.Displays the temperature of the sensor input processor installed in I/O slot 1.<br>The acceptable range is -10 to 65 C.Displays the temperature of the sensor input processor installed in I/O slot 2.<br>The acceptable range is -10 to 65 C.                                                                                                    |  |
| Battery Power<br>Internal Temp 1<br>Internal Temp 2<br>Internal Temp 3<br>Internal Temp 4                                       | Displays the VDC output of the battery that is used to hold the date and time.<br>The acceptable range is 2.4-3.2 VDC.Displays the temperature of the main processor. The acceptable range is -10 to<br>65 C.Displays the temperature of the sensor input processor installed in I/O slot 1.<br>The acceptable range is -10 to 65 C.Displays the temperature of the sensor input processor installed in I/O slot 2.<br>The acceptable range is -10 to 65 C.Displays the temperature of the network card processor. The acceptable range is<br>-10 to 65 C.                                                                                                    |  |
| Battery Power<br>Internal Temp 1<br>Internal Temp 2<br>Internal Temp 3<br>Internal Temp 4<br>+5 Volt Supply                     | <ul> <li>Displays the VDC output of the battery that is used to hold the date and time.<br/>The acceptable range is 2.4-3.2 VDC.</li> <li>Displays the temperature of the main processor. The acceptable range is -10 to 65 C.</li> <li>Displays the temperature of the sensor input processor installed in I/O slot 1.<br/>The acceptable range is -10 to 65 C.</li> <li>Displays the temperature of the sensor input processor installed in I/O slot 2.<br/>The acceptable range is -10 to 65 C.</li> <li>Displays the temperature of the network card processor. The acceptable range is -10 to 65 C.</li> <li>Displays the temperature of the network card processor. The acceptable range is -10 to 65 C.</li> <li>The normal range is 4.75 to 5.25 VDC. The 5 V supply is used for powering all the I/O.</li> </ul>                                                                                                    |  |
| Battery Power<br>Internal Temp 1<br>Internal Temp 2<br>Internal Temp 3<br>Internal Temp 4<br>+5 Volt Supply<br>+3.3 Volt Supply | <ul> <li>Displays the VDC output of the battery that is used to hold the date and time. The acceptable range is 2.4-3.2 VDC.</li> <li>Displays the temperature of the main processor. The acceptable range is -10 to 65 C.</li> <li>Displays the temperature of the sensor input processor installed in I/O slot 1. The acceptable range is -10 to 65 C.</li> <li>Displays the temperature of the sensor input processor installed in I/O slot 2. The acceptable range is -10 to 65 C.</li> <li>Displays the temperature of the network card processor. The acceptable range is -10 to 65 C.</li> <li>Displays the temperature of the network card processor. The acceptable range is -10 to 65 C.</li> <li>Displays the temperature of the network card processor. The acceptable range is -10 to 65 C.</li> <li>The normal range is 4.75 to 5.25 VDC. The 5 V supply is used for powering all the I/O.</li> <li>The normal range is 3.135 to 3.465 VDC. The 3V supply is used to run the system.</li> </ul>               |  |
| Battery PowerInternal Temp 1Internal Temp 2Internal Temp 3Internal Temp 4+5 Volt Supply+3.3 Volt SupplyLCD Bias Voltage         | <ul> <li>Displays the VDC output of the battery that is used to hold the date and time.<br/>The acceptable range is 2.4-3.2 VDC.</li> <li>Displays the temperature of the main processor. The acceptable range is -10 to 65 C.</li> <li>Displays the temperature of the sensor input processor installed in I/O slot 1.<br/>The acceptable range is -10 to 65 C.</li> <li>Displays the temperature of the sensor input processor installed in I/O slot 2.<br/>The acceptable range is -10 to 65 C.</li> <li>Displays the temperature of the network card processor. The acceptable range is -10 to 65 C.</li> <li>Displays the temperature of the network card processor. The acceptable range is -10 to 65 C.</li> <li>The normal range is 4.75 to 5.25 VDC. The 5 V supply is used for powering all the I/O.</li> <li>The normal range is 3.135 to 3.465 VDC. The 3V supply is used to run the system.</li> <li>The normal range is -25 to -20 VDC. This is the touchscreen voltage after contrast adjustment.</li> </ul> |  |

## 5.5 HOA Menu

The HOA (Hand-Off-Automatic) Menu is used to quickly and easily test all relay outputs, and to stop or enable automatic control.

Touch the relay number in order to change the HOA state of that relay. The relay number will be shaded dark, and its current HOA state will be shaded dark. Then touch the desired state. The change happens immediately unless that relay has a Minimum Relay Cycle programmed that is above 0 seconds.

## 5.6 Graph Menu

The Graph Menu is used to display a graph containing one sensor or analog input value plus one digital input or relay state. Touch the Graph icon and the controller will display "Generating Graph Please Stand By" for a few seconds then show the graph. The default is to show the value of sensor input S11 and the state of relay output R1 over the past 10 minutes.

Touching any point on either line on the graphs displays a vertical line plus the details for that data point: date and time, value of the sensor, and an arrow showing if the state or the digital input/relay was high or low at that time.

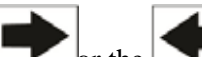

Touching the \_\_\_\_\_\_ or the \_\_\_\_\_\_ icons will redraw the graph forward or backwards in time, in increments of one time range. It can only go back in time to the point where the data log file used to generate the graph starts. Changing the time frame while in the graph view, after moving back in time, shows data from that past time. Exiting the graph menu and returning to the graph menu moves back to the current time.

5.6.1 Settings

| Sensor          | Enter this menu to select the sensor, analog input, flowmeter type digital input (total flow and/or flow rate if applicable), or analog output value to show on the graph |
|-----------------|----------------------------------------------------------------------------------------------------|
| DI/Relay        | Enter this menu to select digital input, or analog output value to show on the graph                                                                                      |
| Low Axis Limit  | The graph auto-scales based on the sensor value if both Low and High Axis<br>Limit are set to 0. To manually adjust the Y axis scale, enter the low limit here.           |
| High Axis Limit | The graph auto-scales based on the sensor value if both Low and High Axis<br>Limit are set to 0. To manually adjust the Y axis scale, enter the high limit here.          |
| Time Range      | Select the time range for the X axis of the graph.<br>The time range may also be accessed from the graph view by touching the time range icon in the lower right corner.  |

The resolution of the screen only allows for 84 data points per graph, so not all data points in each time range can be shown. For finer resolution, download the data log CSV file from the Config – File Utilities menu and graph the data in Excel or equivalent spreadsheet application.

| Time Range | Time between data points | Datalog file used |
|------------|--------------------------|-------------------|
| 10 minutes | 10 seconds               | Daily             |
| 30 minutes | 30 seconds               | Daily             |
| 1 hour     | 1 minute                 | Daily             |
| 2½ hours   | 2 minutes                | Weekly            |
| 8 hours    | 6 minutes                | Weekly            |
| ½ day      | 10 minutes               | Weekly            |
| 1 day      | 20 minutes               | Weekly            |
| 1⁄2 week   | 1 hour                   | Monthly           |
| 1 week     | 2 hours                  | Monthly           |
| 2 weeks    | 4 hours                  | Monthly           |
| 4 week     | 8 hours                  | Monthly           |

#### 6.0 **OPERATION** using Ethernet

All of the same settings that are available using the touchscreen are also available using a browser that is connected to the controller's Ethernet IP address. The controller may be connected to a Local Area Network (LAN), directly to the Ethernet port of a computer, or to the VTouch account management system server.

#### 6.1 Connecting to a LAN

Connect the controller's network card to the LAN using a CAT5 cable with RJ45 connector.

#### 6.1.1 Using DHCP

Using the touchscreen, from the Main menu, touch Config, then touch Network Settings, then touch DHCP Setting. Touch Enabled, then the Confirm icon.

After a power cycle of the controller, return to Config, then Network Details to view the Controller IP Address that has been assigned to the controller by the network.

#### 6.1.1 Using a fixed IP Address

Using the touchscreen, from the Main menu, touch Config, then touch Network Settings, then touch DHCP Setting. Touch Disabled, then the Confirm icon. Cycle power to the controller. If DHCP is already Disabled then you can skip this step.

Using the touchscreen, from the Main menu, touch Config, then touch Network Settings, then touch Controller IP Address. Enter the IP address provided by the administrator of the LAN then touch the Confirm icon. Repeat for the Network Netmask and Network Gateway settings. Cycle power to the controller.

#### 6.2 Connecting Directly to a Computer

Connect the controller's network card to the computer using a CAT5 cable with RJ45 connector.

Follow the instructions above to give the controller a fixed IP address that is compatible with the network settings of the computer.

Open a browser and type the numeric Controller IP address in the web page address field. The login screen should quickly appear. The default user name is **admin** and the default password is **5555**. The default View-Only user name is **user** and default password is **1111**. These can and should be changed in the Config menu, under Security Settings.

#### 6.3 Navigating the web pages

From any computer that is directly connected to the controller, or is on the same network as the controller, open a browser and type the numeric Controller IP address in the web page address field. The login screen should quickly appear. The default user name is **admin** and the default password is **5555**. The default View-Only user name is **user** and default password is **1111**. These can and should be changed in the Config menu, under Security Settings.

The Home page will appear. This will display the date and time, any active alarms, and the current readings or status of all of the Inputs and Outputs. On the left side of the page you will see links to the Main Menu selections: Alarms, Inputs, Outputs and Config. Hover the mouse pointer over each menu to see the submenus, and click on the submenu to access all of the details and settings associated with it.

#### 7.0 MAINTENANCE

The controller itself requires very little maintenance. Wipe with a damp cloth. Do not spray down the controller unless the enclosure door is closed and latched.

#### 7.1 Electrode Cleaning

NOTE: The controller must be recalibrated after cleaning the electrode. Frequency

The electrode should be cleaned periodically. The frequency required will vary by installation. In a new installation, it is recommended that the electrode be cleaned after two weeks of service. To determine how often the electrode must be cleaned, follow the procedure below.

- 1. Read and record the conductivity.
- 2. Remove, clean and replace the conductivity electrode.
- 3. Read conductivity and compare with the reading in step 1 above.

If the variance in readings is greater than 5%, increase the frequency of electrode cleaning. If there is less than 5% change in the reading, the electrode was not dirty and can be cleaned less often.

#### **Cleaning Procedure**

The electrode can normally be cleaned using a cloth or paper towel and a mild detergent. If coated with scale, clean with a dilute (5%) solution of hydrochloric acid solution. Occasionally an electrode may become coated with various substances that require a more vigorous cleaning procedure. Usually the coating will be visible, but not always. To clean a coated electrode, use fine grit abrasive, such as emery paper. Lay the paper on a flat surface and move the electrode in a back and forth motion. The electrode should be cleaned parallel to the carbon electrodes, not perpendicular.

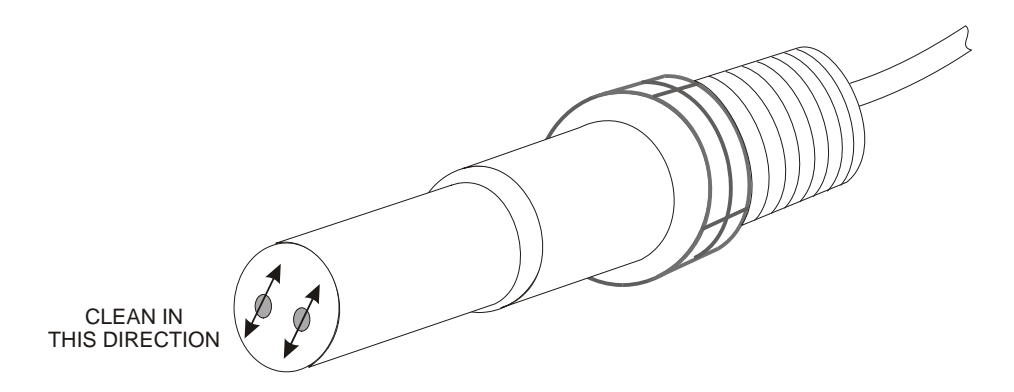

Figure 19 Cleaning the Electrode

#### 7.2 Replacing the Fuse Protecting Powered Relays

CAUTION: Disconnect power to the controller before opening front panel!

Locate the fuse on the circuit board at the back of the controller enclosure under the plastic safety cover. Gently remove the old fuse from its retaining clip and discard. Press the new fuse into the clip, secure the front panel of the controller and return power to the unit.

Warning: Use of non-approved fuses can affect product safety approvals. Specifications are shown below. To insure product safety certifications are maintained, it is recommended that a Walchem fuse be used.

| Fuse                | Walchem P/N |
|---------------------|-------------|
| 5 x 20 mm, 6A, 250V | 102834      |

## 8.0 TROUBLESHOOTING

CAUTION: Disconnect power to the controller before opening front panel!

Troubleshooting and repair of a malfunctioning controller should only be attempted by qualified personnel using caution to ensure safety and limit unnecessary further damage. Contact the factory.

#### 8.1 Calibration Failure

Calibrations will fail if the adjustments to the reading are outside of the normal range for a properly functioning system. Refer to the instruction manual for the specific sensor being used for further information.

#### 8.1.1 Contacting Conductivity Sensors

The calibration will fail if the adjustment to the gain is outside of 0.5 to 2.0.

| Possible Cause                               | Corrective Action                                                                               |
|----------------------------------------------|-------------------------------------------------------------------------------------------------|
| Dirty electrode                              | Clean electrode                                                                                 |
| Improper wiring of sensor to controller      | Correct wiring                                                                                  |
| Wrong cell constant entered                  | Program the controller cell constant setting at the value that matches the electrode being used |
| Incorrect temperature reading or setting     | Ensure that the temperature is accurate                                                         |
| Incorrect cable length or wire gauge setting | Set to the correct values                                                                       |
| Faulty electrode                             | Replace electrode                                                                               |

#### 8.1.2 Electrodeless Conductivity Sensors

The calibration will fail if the adjustment to the gain is outside of 0.2 to 10, or the offset is outside of -10,000 to 10,000.

| Possible Cause                                              | Corrective Action                       |
|-------------------------------------------------------------|-----------------------------------------|
| Dirty sensor                                                | Clean sensor                            |
| Improper wiring of sensor to controller                     | Correct wiring                          |
| Sensor placed too close to container walls                  | Relocate sensor                         |
| Sensor placed in the direct path of electrical current flow | Relocate sensor                         |
| Incorrect temperature reading or setting                    | Ensure that the temperature is accurate |
| Incorrect cable length or wire gauge setting                | Set to the correct values               |
| Faulty sensor                                               | Replace sensor                          |

#### 8.1.3 pH Sensors

The calibration will fail if the adjustment to the gain is outside of 0.2 to 1.2, or if the calculated offset is outside of -60 to 60.

| Possible Cause                               | Corrective Action                       |
|----------------------------------------------|-----------------------------------------|
| Dirty electrode                              | Clean electrode                         |
| Improper wiring of sensor to controller      | Correct wiring                          |
| Incorrect temperature reading or setting     | Ensure that the temperature is accurate |
| Incorrect cable length or wire gauge setting | Set to the correct values               |
| Faulty electrode                             | Replace electrode                       |
| Faulty preamplifier                          | Replace preamplifier                    |

#### 8.1.4 ORP Sensors

The calibration will fail if the adjustment to the gain is outside of 0.5 to 1.5, or if the calculated offset is outside of -300 to 300.

| Possible Cause                          | Corrective Action    |
|-----------------------------------------|----------------------|
| Dirty electrode                         | Clean electrode      |
| Improper wiring of sensor to controller | Correct wiring       |
| Faulty electrode                        | Replace electrode    |
| Faulty preamplifier                     | Replace preamplifier |

#### 8.1.5 Disinfection Sensors

The calibration will fail if the adjustment to the gain is outside of 0.2 to 10.0, or if the calculated offset is outside of -40 to 40.

| Possible Cause                                | Corrective Action                                  |
|-----------------------------------------------|----------------------------------------------------|
| Insufficient conditioning                     | Wait for the appropriate amount of time before     |
|                                               | attempting a calibration.                          |
| Insufficient sample flow                      | Increase flow rate to between 30 and 100 liter per |
|                                               | hour.                                              |
| Air bubbles on membrane                       | Dislodge bubbles. Adjust flow rate higher if       |
|                                               | necessary.                                         |
| Air bubbles in electrolyte                    | Refill membrane cap with electrolyte.              |
| Dirty membrane                                | Clean membrane                                     |
| Loose membrane cap                            | Tighten membrane cap.                              |
| Faulty membrane                               | Replace membrane cap.                              |
| High Pressure                                 | Reduce pressure to below 1 atmosphere and refill   |
|                                               | cap with electrolyte                               |
| No electrolyte fill solution in membrane cap  | Fill membrane cap with electrolyte. Replace        |
|                                               | membrane cap if it will not hold solution.         |
| Improper wiring of sensor to controller       | Correct wiring                                     |
| Faulty sensor                                 | Replace sensor                                     |
| Faulty analysis equipment or reagents         | Consult test equipment instructions                |
| Sample contaminated with interfering molecule | Remove source of contamination                     |
| (refer to Sensitivity specification in sensor |                                                    |
| instructions)                                 |                                                    |

#### 8.1.6 Analog Inputs

The calibration will fail if the adjustment to the gain is outside of 0.5 to 2.0, or if the calculated offset is outside of -2 to 2 mA.

| Possible Cause                          | Corrective Action |
|-----------------------------------------|-------------------|
| Improper wiring of sensor to controller | Correct wiring    |
| Faulty sensor                           | Replace sensor    |

#### 8.1.7 Temperature Sensors

The calibration will fail if the calculated offset is outside of -10 to 10.

| Possible Cause                                    | Corrective Action                                    |
|---------------------------------------------------|------------------------------------------------------|
| Improper wiring of sensor to controller           | Correct wiring                                       |
| Temperature input is set to the incorrect element | Reprogram to match the connected temperature element |
| Faulty sensor                                     | Replace sensor                                       |

#### 8.2 Alarm Messages

#### HIGH or HIGH-HIGH ALARM

Occurs if the sensor reading rises above the high alarm set points. If your unit is programmed for an alarm relay output, the alarm relay will activate. The controller will continue to check the sensor reading, and any outputs using the sensor will remain active.

| Possible Cause                                       | Corrective Action                                           |
|------------------------------------------------------|-------------------------------------------------------------|
| The process went further out of control than normal. | May have to increase chemical flow rate.                    |
| The chemical supply has run out.                     | Replenish the chemical supply.                              |
| The pump or valve or supply line is faulty.          | Repair or replace the control device.                       |
| Wrong chemical is being controlled.                  | Replace with correct chemical.                              |
| The sensor is not responding to changes.             | Repair or replace sensor. Evaluate mixing or recirculation. |
| The pump is siphoning, valve leaking.                | Repair or replace the control device or re-route tubing.    |
| Control output has been left in "HAND" mode.         | Switch back to "AUTO".                                      |
| It may be a normal part of the process.              | None required.                                              |

#### LOW or LOW-LOW ALARM

Occurs if the sensor reading drops below the low alarm set points. If your unit is programmed for an alarm relay output, the alarm relay will activate. The controller will continue to check the sensor reading, and any outputs using the sensor will remain active.

| Possible Cause                                       | Corrective Action                                           |
|------------------------------------------------------|-------------------------------------------------------------|
| The process went further out of control than normal. | May have to increase chemical flow rate.                    |
| The chemical supply has run out.                     | Replenish the chemical supply.                              |
| The pump or valve or supply line is faulty.          | Repair or replace the control device.                       |
| Wrong chemical is being controlled.                  | Replace with correct chemical.                              |
| The sensor is not responding to changes.             | Repair or replace sensor. Evaluate mixing or recirculation. |
| The pump is siphoning, valve leaking.                | Repair or replace the control device or re-route tubing.    |
| Control output has been left in "HAND" mode.         | Switch back to "AUTO".                                      |
| It may be a normal part of the process.              | None required.                                              |

#### DI STATE CUSTOM MESSAGE

A digital input that is a DI State type can be set such that either the open or closed state generates an alarm. The alarm message may be customized. The most common use for this will be a Flow Switch.

| Possible Cause           | Corrective Action                              |
|--------------------------|------------------------------------------------|
| No flow                  | Check piping for closed valves, blockage, etc. |
|                          | Check recirculation pump.                      |
| Faulty flow switch/cable | Check with ohmmeter.                           |
| Faulty controller        | Check by shorting digital input in controller. |

#### TOTAL ALARM

Occurs if the flow meter totalizer alarm limit is exceeded.

| Possible Cause                      | Corrective Action                                               |
|-------------------------------------|-----------------------------------------------------------------|
| Normal operation                    | Reset the total to clear alarm                                  |
| AC coupled onto flow meter cable    | Route cable at least 6 inches (150 mm) away from any AC voltage |
| Noise coupled onto flow meter cable | Shield cable                                                    |

#### TOTAL RANGE LIMIT

Occurs if the flow meter totalizer range limit is exceeded. The maximum flow total is 1 trillion times the increment of the flow meter. For example, if 1 gallon/contact or if K Factor = 1 pulse/liter, the maximum total is 1 trillion gallons.

| Normal operation | Reset the total to clear alarm |
|------------------|--------------------------------|
|                  |                                |

#### **OUTPUT TIMEOUT**

This error condition will stop control. It is caused by the output (either relay or analog) being activated for longer than the programmed Time Limit.

| Possible Cause                                       | Corrective Action                                 |
|------------------------------------------------------|---------------------------------------------------|
| The process went further out of control than normal. | Increase time limit or reset timer.               |
| The chemical supply has run out.                     | Replenish the chemical supply.                    |
| The pump or valve or supply line is faulty.          | Repair or replace the control device.             |
| Wrong chemical is being controlled.                  | Replace with correct chemical.                    |
| The sensor is not responding to changes.             | Replace sensor. Evaluate mixing or recirculation. |

#### RANGE ALARM

It indicates that the signal from the sensor is out of the normal range. This error condition will stop control of any output using the sensor. This prevents controlling based upon a false sensor reading. If the temperature sensor goes into range alarm, then the controller will go into manual temperature compensation using the Default Temperature setting.

| et short            |
|---------------------|
| ensor               |
| r repair controller |
| 1                   |

#### EVENT SKIPPED ALARM

An event skipped alarm is set when a second biocide or timer event occurs while one event is still running (either in prebleed, biocide-add or post-biocide add lockout in the case of the biocide timer mode). An event skipped alarm is also set when the timer relay never turns on during an event because of an interlock condition.

The alarm is cleared when the relay is next activated for any reason (the next timer event or HAND mode or "activate with" force on condition).

| Possible Cause                    | Corrective Action                         |
|-----------------------------------|-------------------------------------------|
| Incorrect programming             | Reprogram to eliminate overlapping events |
| Long duration interlock condition | Normal operation                          |
|                                   | Decrease prebleed time                    |
| Long duration prebleed            | Increase bleed flow rate                  |
|                                   | Reprogram to eliminate overlapping events |

#### SENSOR FAULT

This error indicates that the signal from the sensor is no longer valid at all. This error condition will stop control of any output using the sensor.

| Possible Cause       | Correction Action            |
|----------------------|------------------------------|
| Sensor wires shorted | Disconnect short             |
| Faulty sensor        | Replace sensor               |
| Faulty controller    | Replace or repair controller |
|                      |                              |

#### INPUT FAILURE

This alarm indicates that the sensor input circuit is no longer working. This error condition will stop control of any output using the sensor.

| Possible Cause    | Correction Action            |
|-------------------|------------------------------|
| Faulty controller | Replace or repair controller |

# BATTERY POWER LOW This alarm indicates that the battery which holds the date and time in memory is below 2.4 VDC. Possible Cause Correction Action

| Faulty battery | Replace battery |
|----------------|-----------------|
|                |                 |

#### SYSTEM TEMP LOW

This alarm indicates that the temperature inside the controller is below -10 °C.

| Possible Cause           | Correction Action               |
|--------------------------|---------------------------------|
| Low ambient temperatures | Provide heat for the controller |
|                          |                                 |

#### SYSTEM TEMP HIGH

This alarm indicates that the temperature inside the controller is above 65 °C.

| Possible Cause            | Correction Action                  |
|---------------------------|------------------------------------|
| High ambient temperatures | Provide cooling for the controller |
|                           |                                    |

#### DISPLAY ERROR

 This alarm occurs if the user interface gets lost

 Possible Cause
 Correction Action

 Pressing icons very quickly
 Exit out of the screen and continue programming

#### NETWORK CARD FAILURE

This alarm occurs if the Ethernet circuit board fails

| Possible Cause                     | Correction Action                           |
|------------------------------------|---------------------------------------------|
| Ethernet card locked up            | Try a power cycle to reset it               |
| Ethernet card not seated correctly | Unplug the network card and plug it back in |
| Faulty Ethernet card               | Replace Ethernet card                       |
|                                    |                                             |
| WEB SERVER FAILURE                 |                                             |

| This alarm occurs if the web server on the Ethernet chedit board rans |                               |
|-----------------------------------------------------------------------|-------------------------------|
| Possible Cause                                                        | Correction Action             |
| Web server locked up                                                  | Try a power cycle to reset it |
| Faulty Ethernet card                                                  | Replace Ethernet card         |
|                                                                       |                               |

#### VTouch DATA COMM ERROR

This alarm occurs if the controller attempts to send data to VTouch and VTouch fails to acknowledge receipt of the data

| Possible Cause                          | Correction Action                                                                    |
|-----------------------------------------|--------------------------------------------------------------------------------------|
| No connection to LAN                    | Connect Ethernet cable to LAN                                                        |
| Wrong IP, subnet and/or gateway address | Program valid settings for LAN in the controller or use DHCP if supported by the LAN |
| LAN is blocking outside access          | Program LAN's router to open access                                                  |
| Network card failure                    | See above                                                                            |
|                                         |                                                                                      |
| VTouch LiveConnect ERROR                |                                                                                      |
| Future feature                          |                                                                                      |
| Possible Cause                          | Correction Action                                                                    |
|                                         |                                                                                      |

#### 8.3 **Procedure for Evaluation of Conductivity Electrode**

Try cleaning the electrode first (refer to Sect. 7.1).

To check the electrode, check the electrode connections to the terminal strip (refer to Figure 7). Make sure that the correct colors go to the correct terminals, and that the connections are tight. Restore power and see if the conductivity is back to normal. If not, replace the electrode.

#### 8.4 Procedure for evaluation of the pH/ORP electrode

The most common cause of a calibration failure is an electrode problem. First try cleaning the electrode, then retry the calibration. If this fails again, replace the electrode and retry the calibration.

The next most common problem is wet or poor connections. Check the connection of the electrode to the cable for moisture. Check the connections between the cable and the terminal strip. Make sure that they are tight, that the terminal is not clamped to the plastic jacket, and that the wires are routed to the correct terminal. If there is a junction box installed between the electrode and the controller, check the wiring there as well.

You should be able to measure the +5VDC  $\pm 5\%$  and -5VDC  $\pm 5\%$  vs IN- at the terminal strip. If not, the controller is faulty. You should be able to measure the IN+ vs IN- (DC scale) and get the appropriate values for the buffer solutions used. If not, the preamplifier or its wiring is faulty.

The last possibility is to try replacing the preamplifier.

## 8.5 Diagnostic Lights

Some of the circuit boards inside the controller have diagnostic lights.

| POWER/RELAY BOARD AMBER NEON (ONLY FOR MODELS WITH POWERED RELAYS)                                  |                                                        |
|----------------------------------------------------------------------------------------------------|--------------------------------------------------------|
| Indicates status of the fuse protecting the relays. Normal operation is ON. If not on:              |                                                        |
| Possible Cause                                                                                      | Correction Action                                      |
| Fuse has blown or is missing                                                                        | Replace fuse                                           |
| Controller model has only dry contact or pulse                                                      | Normal                                                 |
| proportional relays                                                                                 |                                                        |
| CONTROLLER BOARD D7 LED                                                                             |                                                        |
| Indicates status of the software application. Normal of                                             | peration is that 5 seconds after power-up, it does one |
| long blink on, two short blinks, on long blink off. If it                                           | is not doing this:                                     |
| Possible Cause                                                                                      | Correction Action                                      |
| Controller software is not running                                                                  | Try a power cycle to reset it                          |
| Faulty controller board                                                                             | Replace controller board                               |
|                                                                                                    |                                                        |
| CONTROLLER BOARD D8 LED                                                                             |                                                        |
| Indicates the status of the 5 VDC power supply. Norn                                                | nal operation is ON. If not on:                        |
| Possible Cause                                                                                      | Correction Action                                      |
| Faulty ribbon cable                                                                                 | Replace ribbon cable                                   |
| Faulty power supply                                                                                 | Replace power/relay board                              |
|                                                                                                    |                                                        |
| CONTROLLER BOARD D9 LED                                                                             |                                                        |
| Indicates the status of the 3.3 VDC power supply. Normal operation is ON. If not on:                |                                                        |
| Possible Cause                                                                                      | Correction Action                                      |
| Faulty ribbon cable                                                                                 | Replace ribbon cable                                   |
| Faulty power supply                                                                                 | Replace power/relay board                              |
| SENSOR BOARD LED                                                                                    |                                                        |
| Indicates the status of the sensor board. Blinks slowly for several seconds during power-up. Normal |                                                        |
| operation is OFF. If not behaving this way:                                                         |                                                        |
| Possible Cause                                                                                      | Correction Action                                      |
| Sensor card locked up                                                                               | Try a power cycle to reset it                          |
| Sensor card not seated correctly                                                                    | Unplug the card and plug it back in                    |
| Faulty sensor card                                                                                  | Replace sensor card                                    |
|                                                                                                    |                                                        |
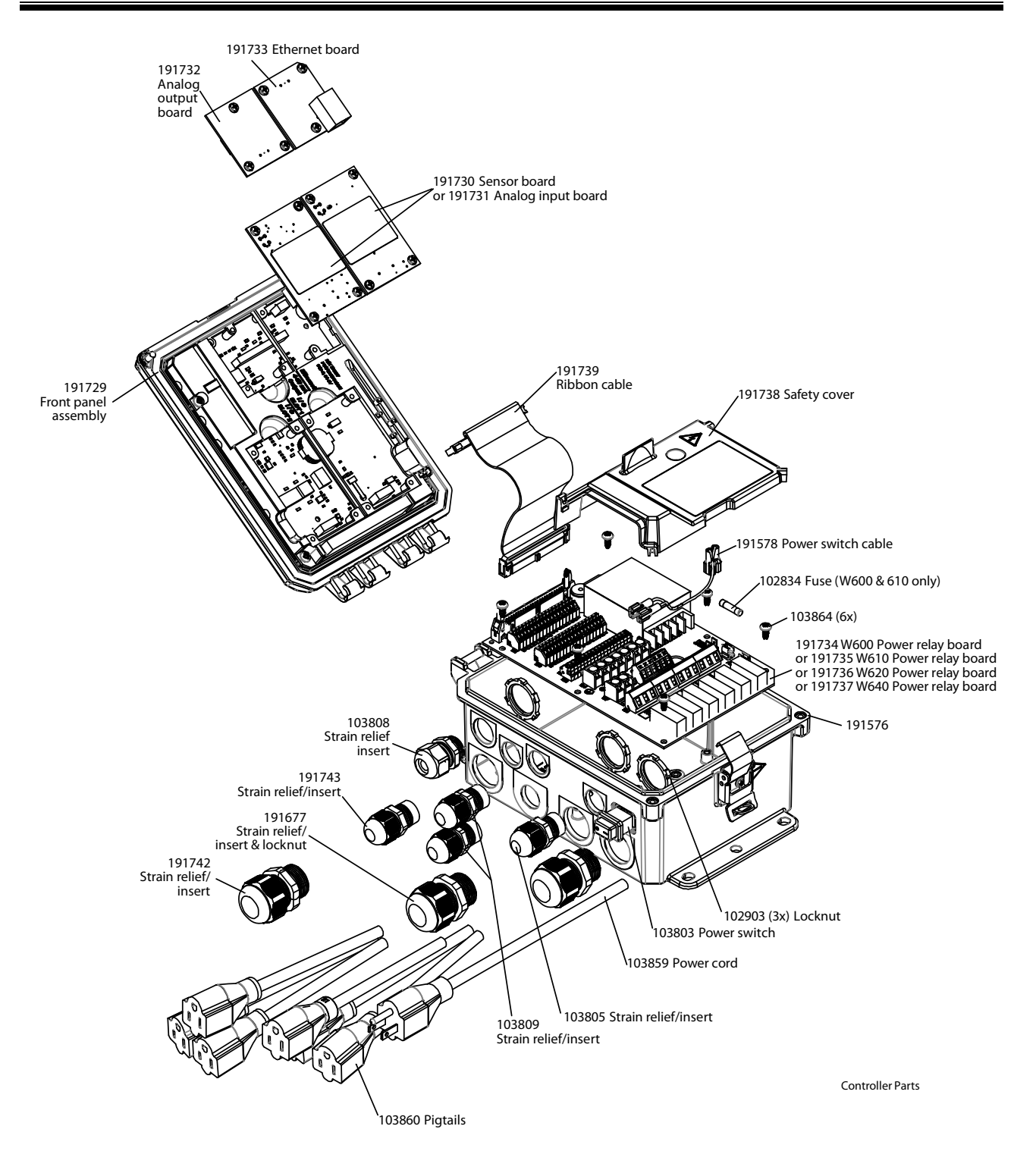

**Controller Parts** 

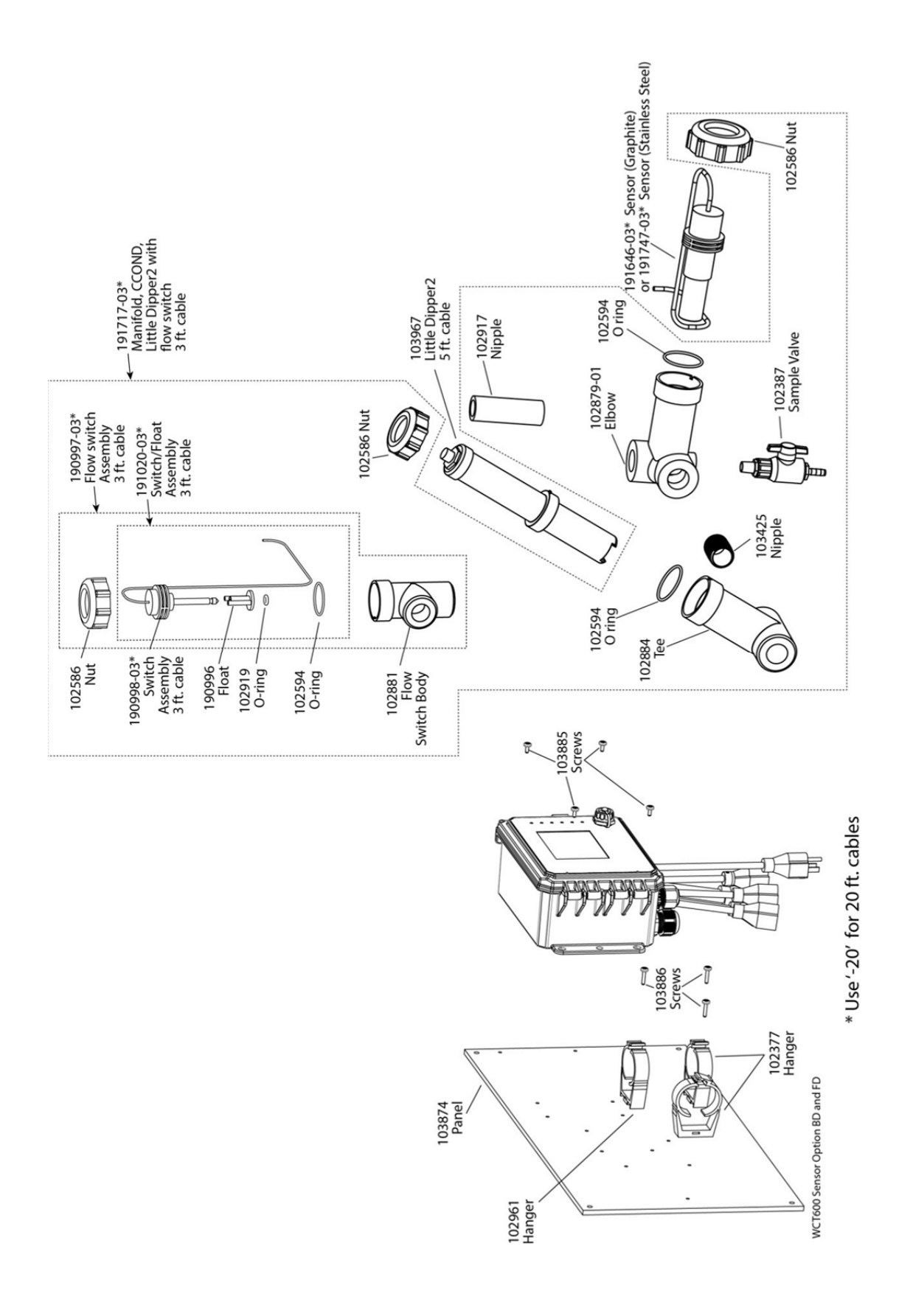

WCT600 Sensor option BD and FD

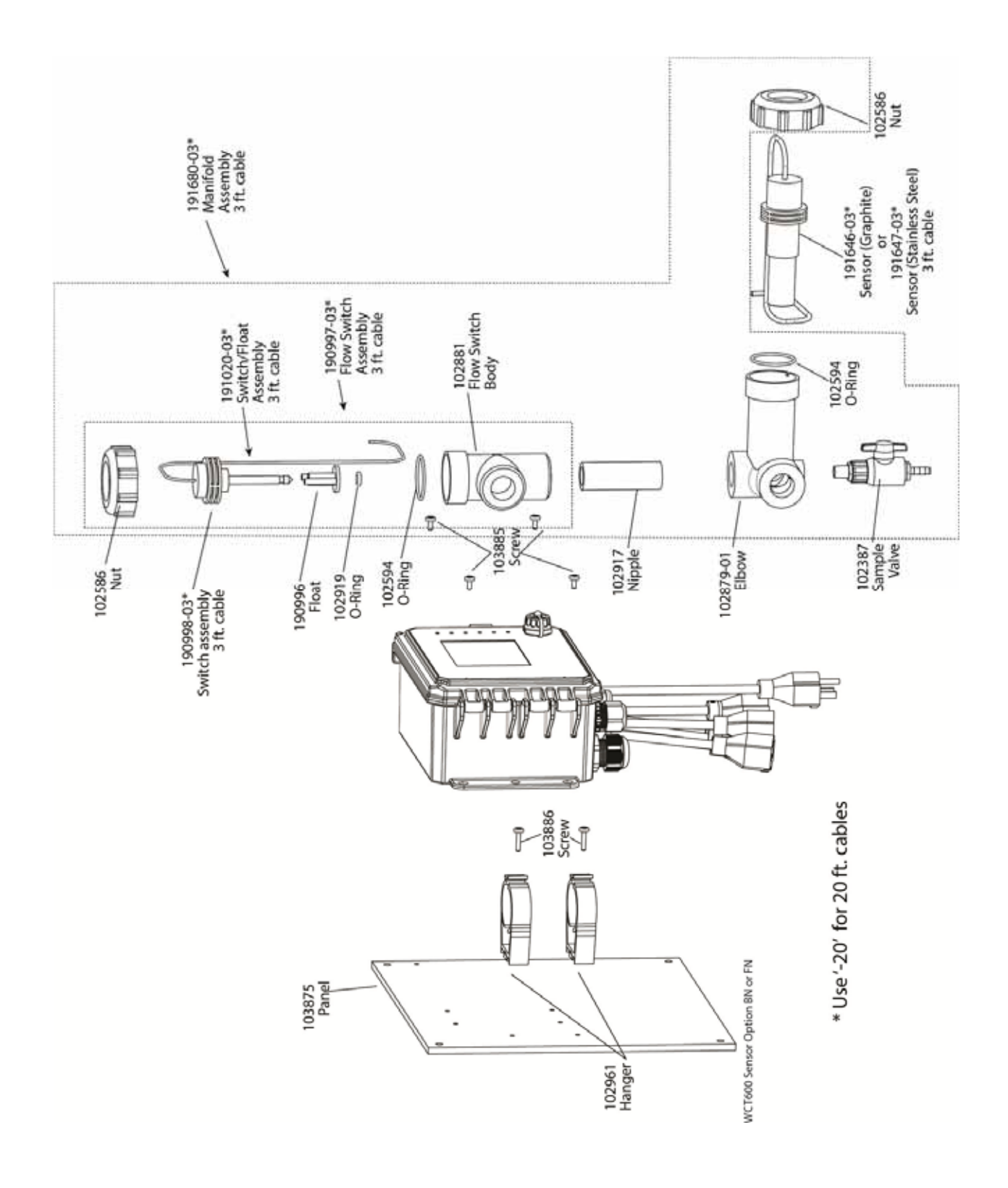

WCT600 Sensor option BN or FN

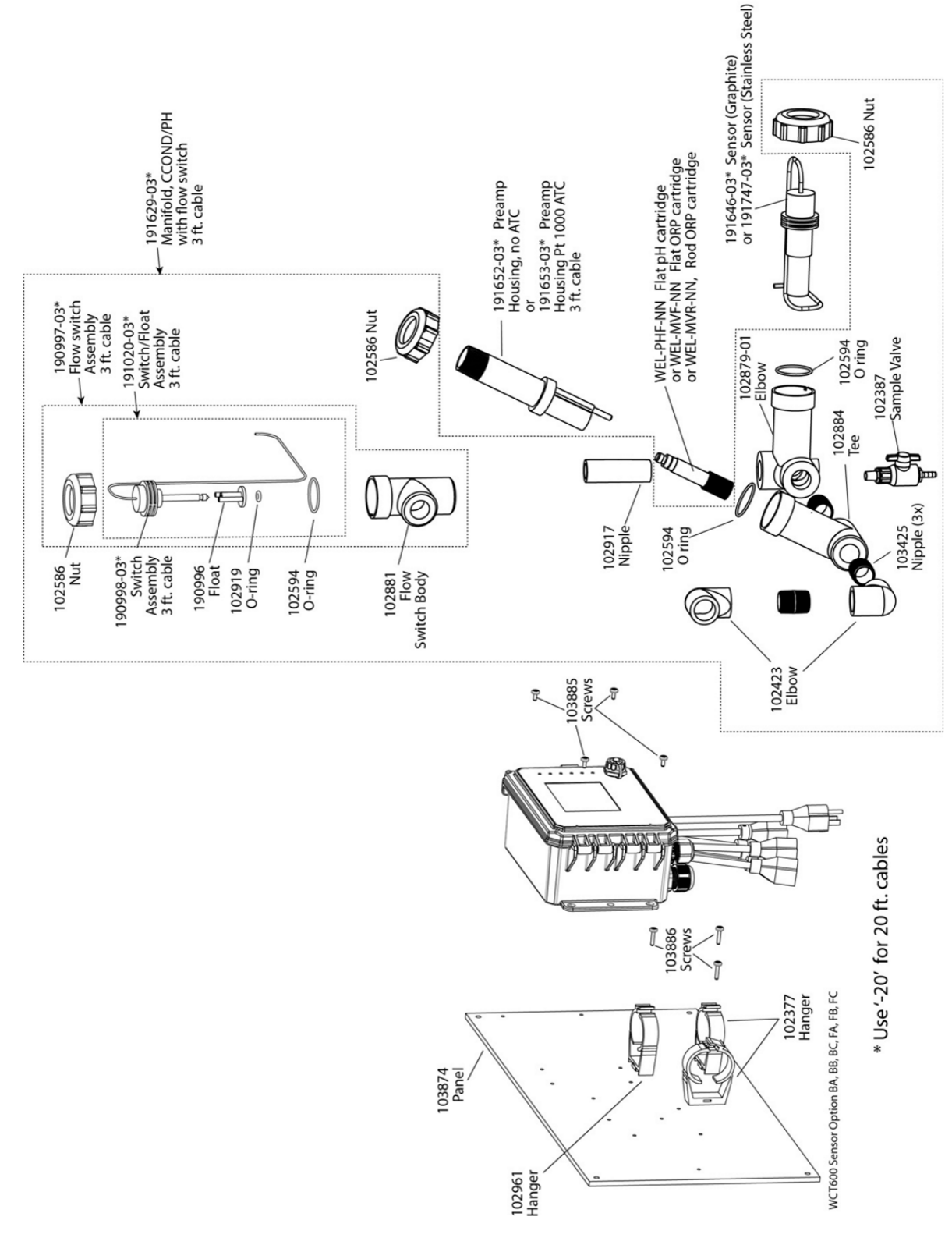

WCT600 Sensor option BA, BB, BC, FA, FB, FC

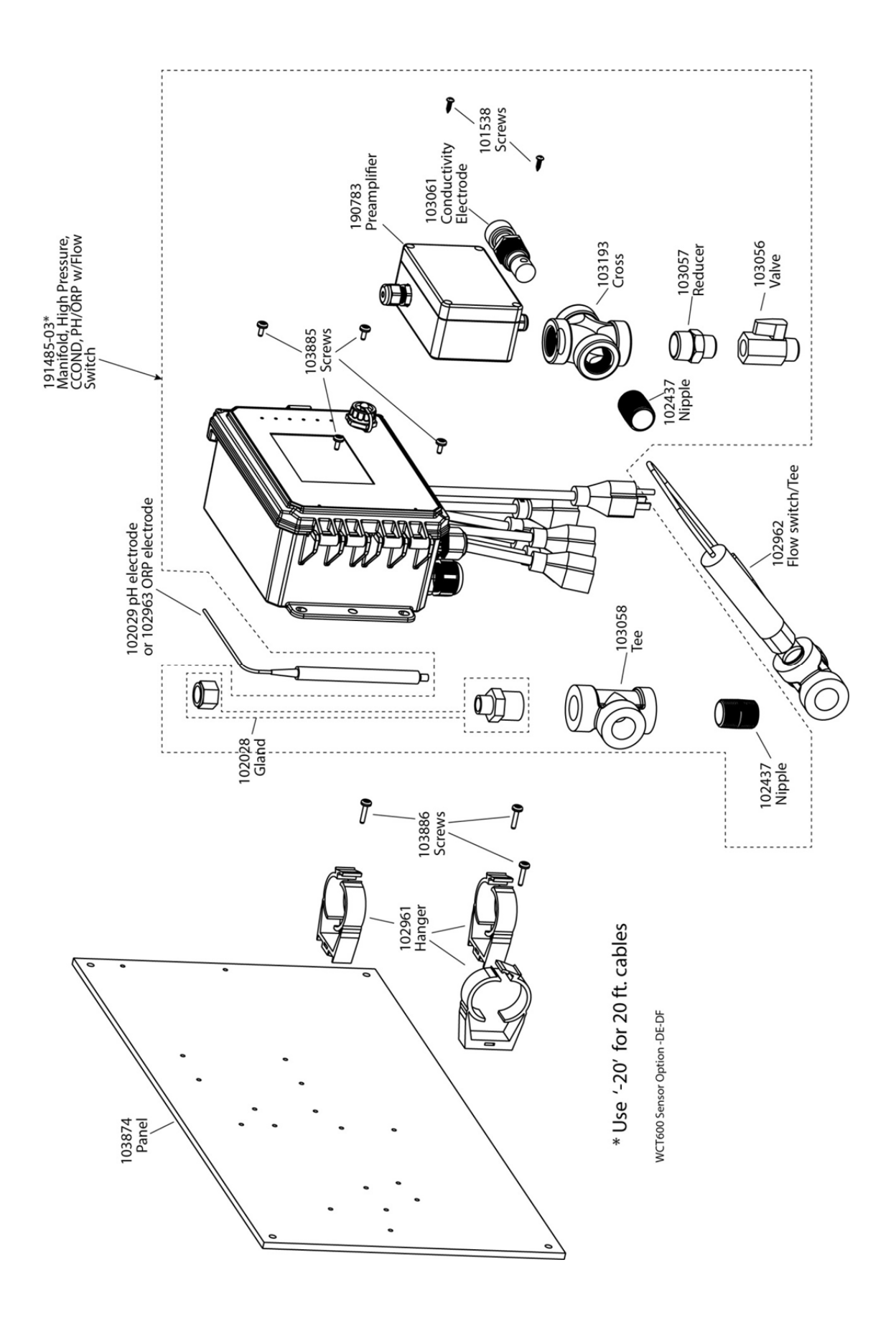

WCT600 Sensor option DE, DF

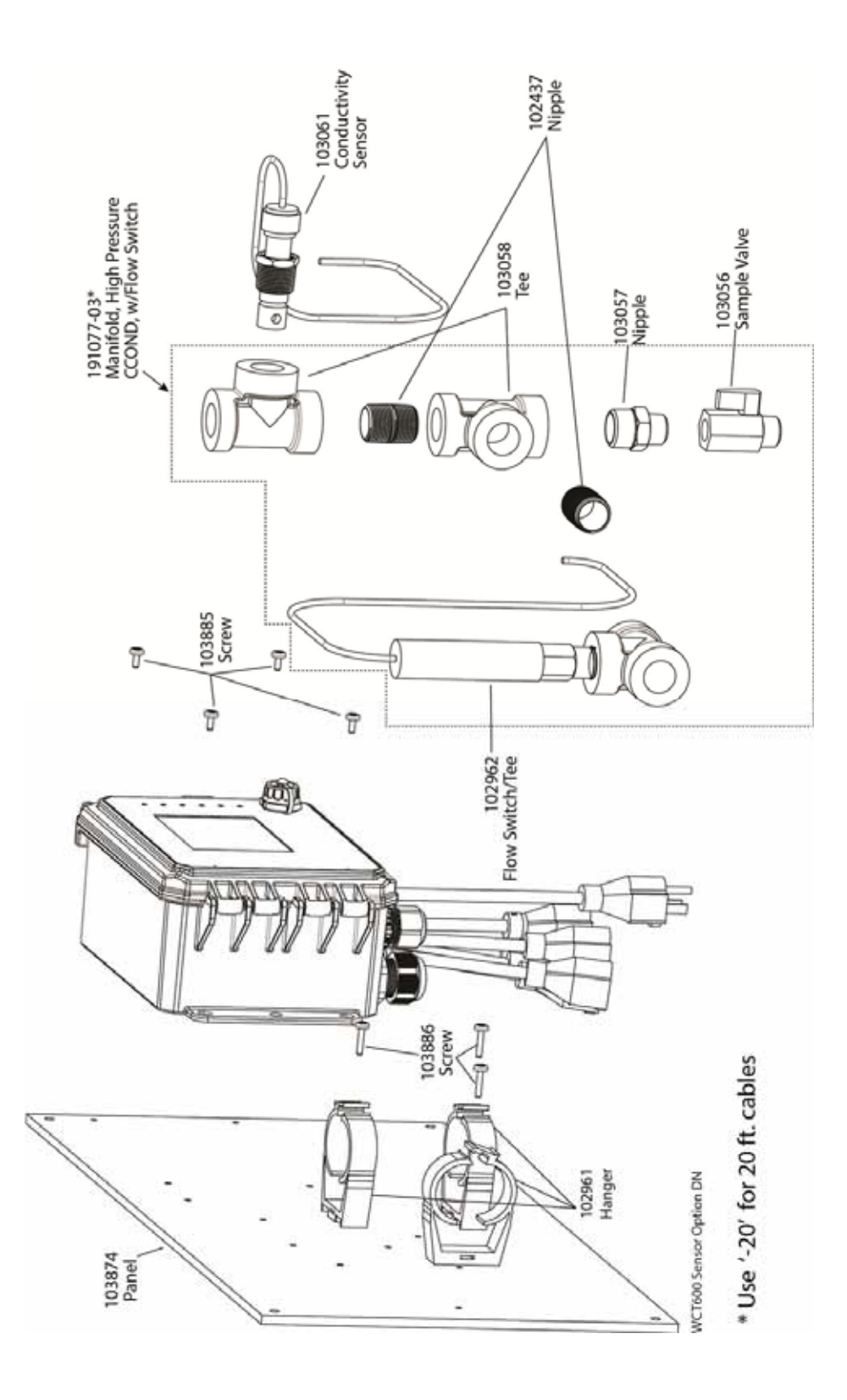

WCT600 Sensor option DN

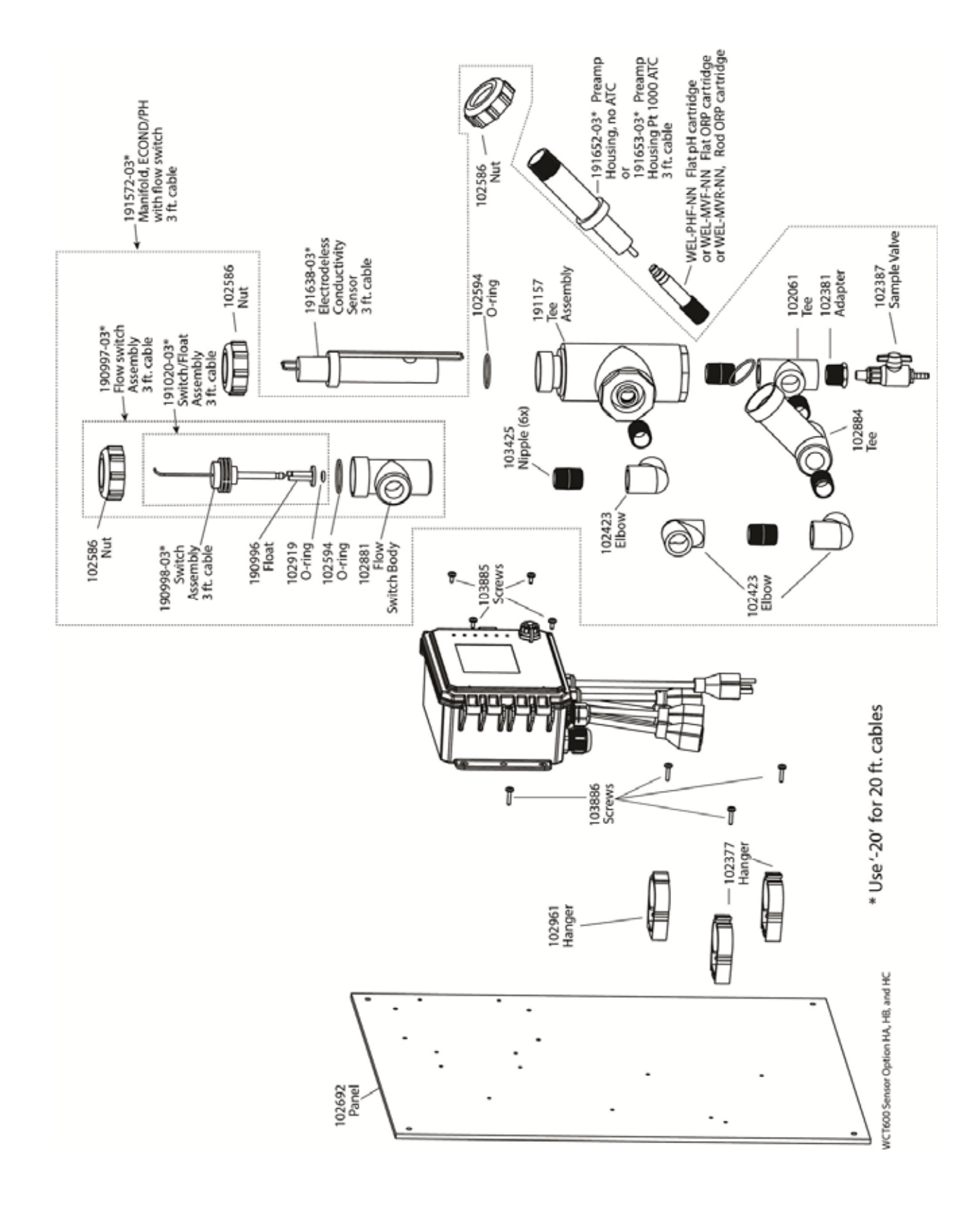

WCT600 Sensor option HA, HB and HC

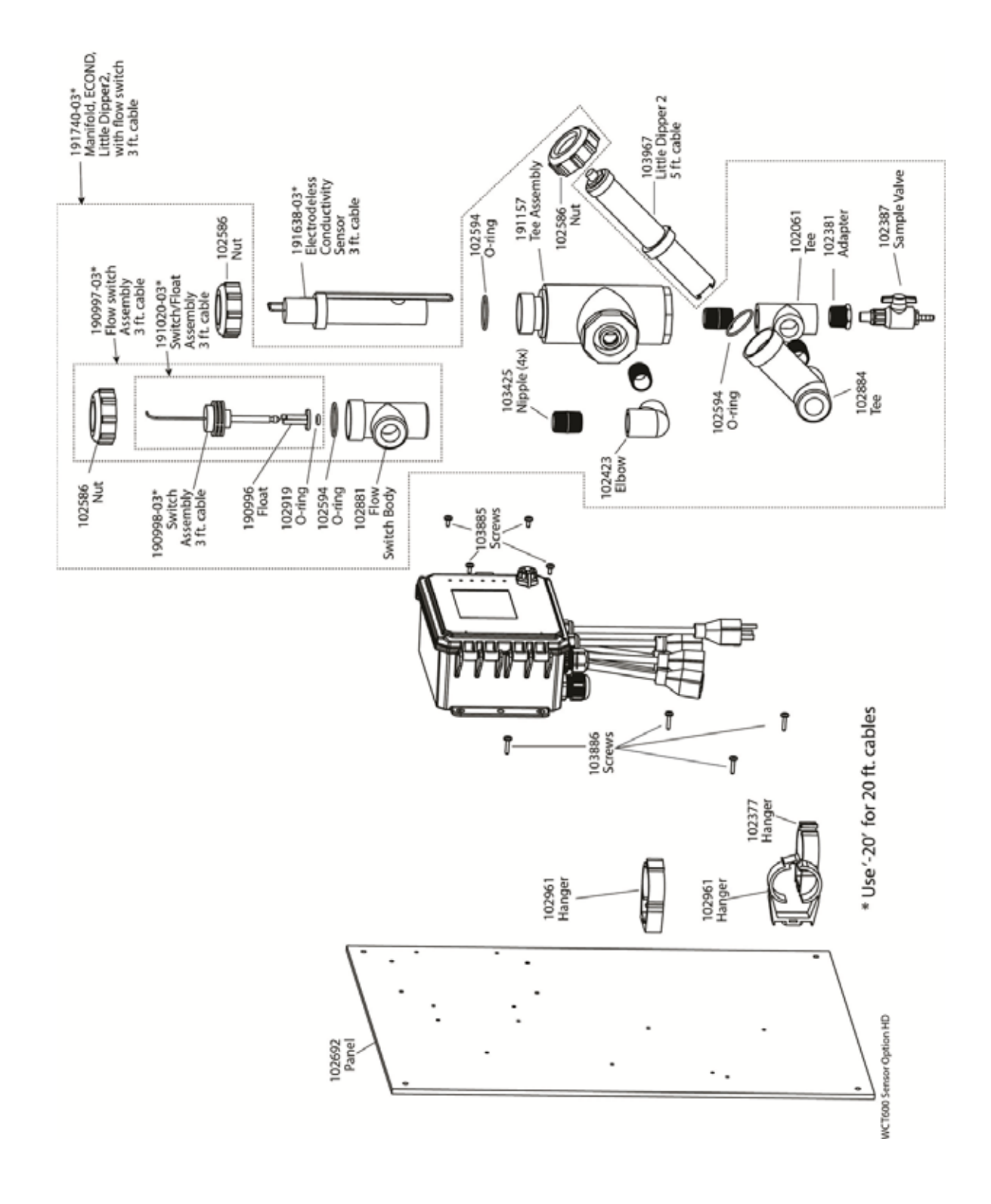

WCT600 Sensor option HD

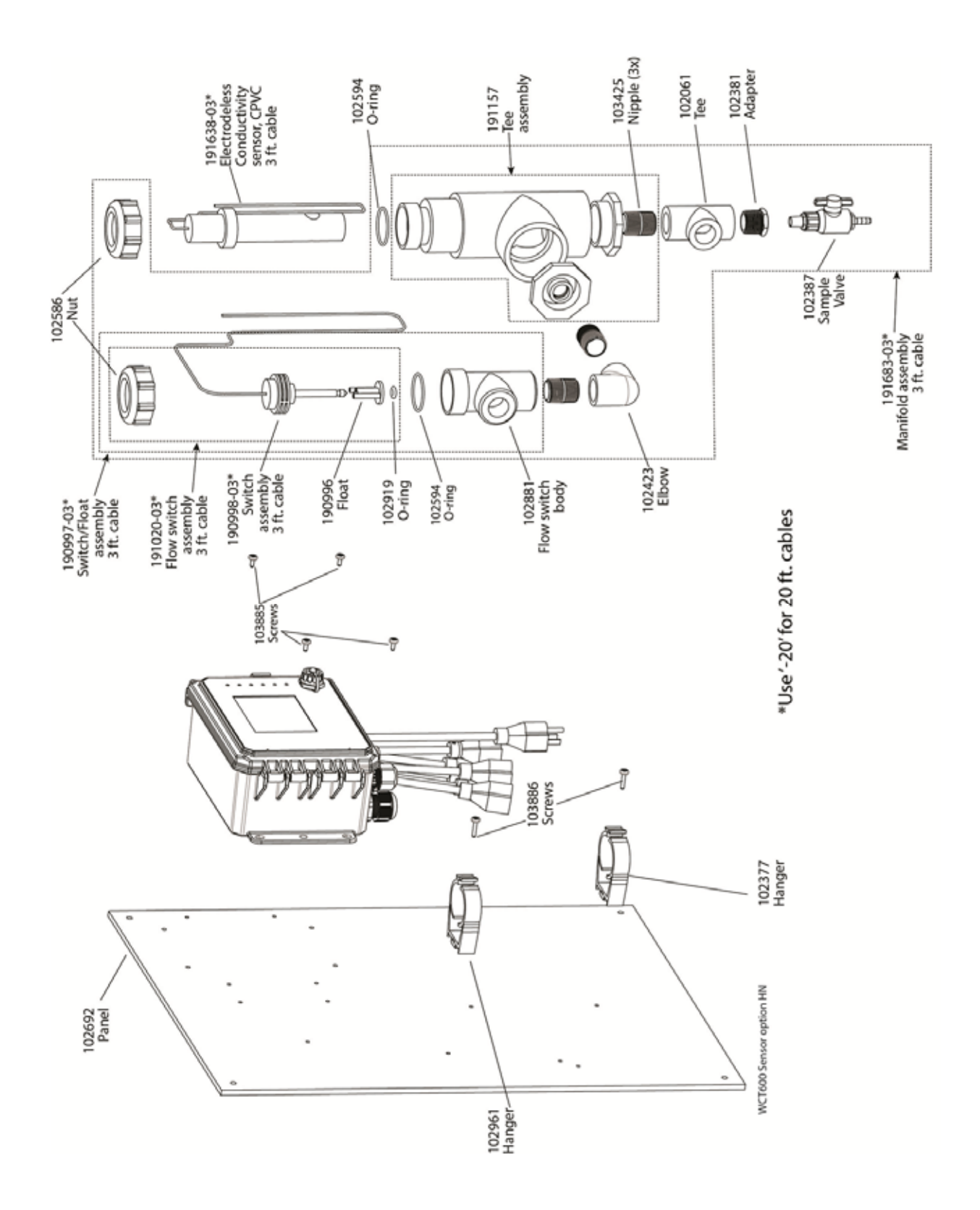

WCT600 Sensor option HN

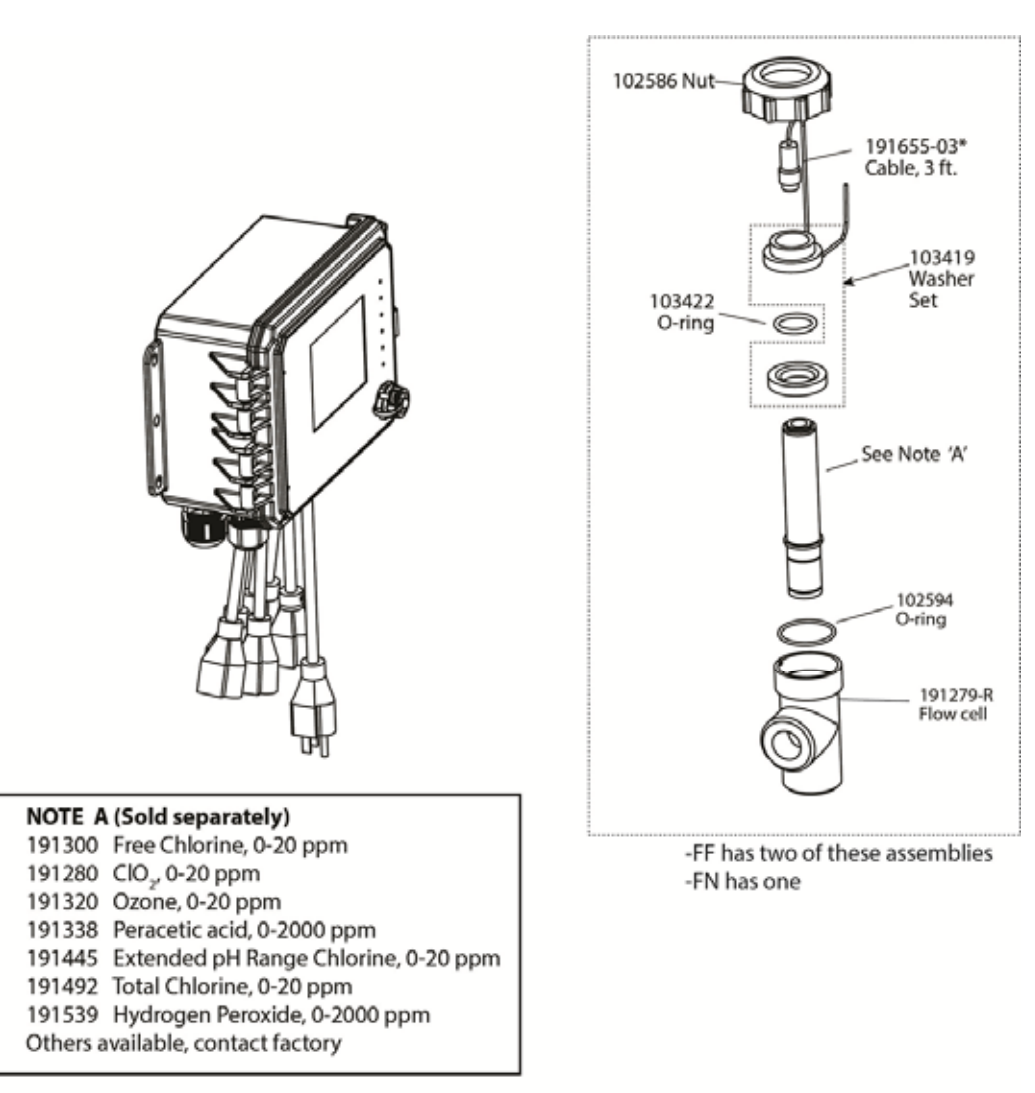

\* Use '-20' for 20 ft. cables

WDS600 Sensor option FN and FF

WDS600 Sensor option FF or FN

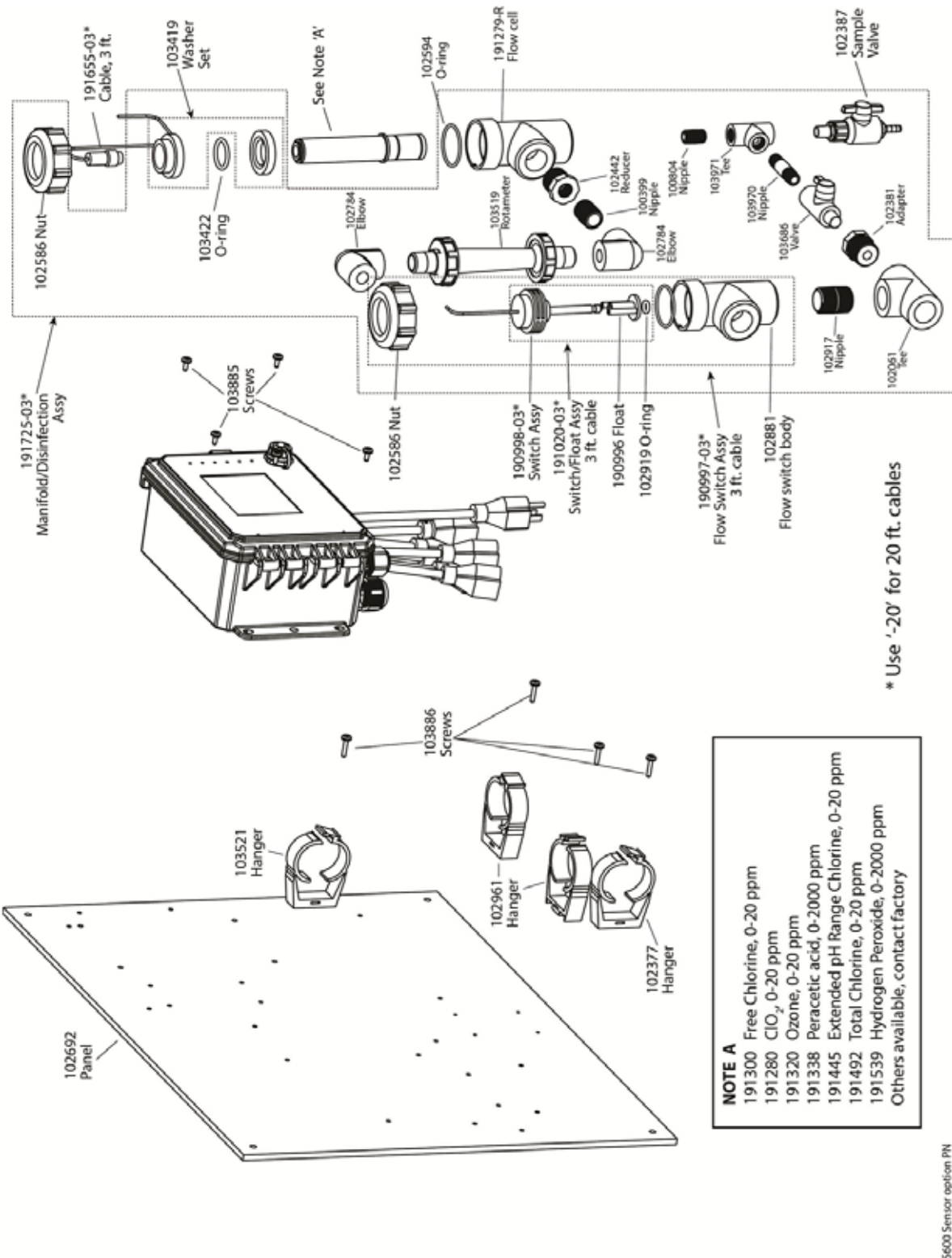

WDS600 Sensor option PN

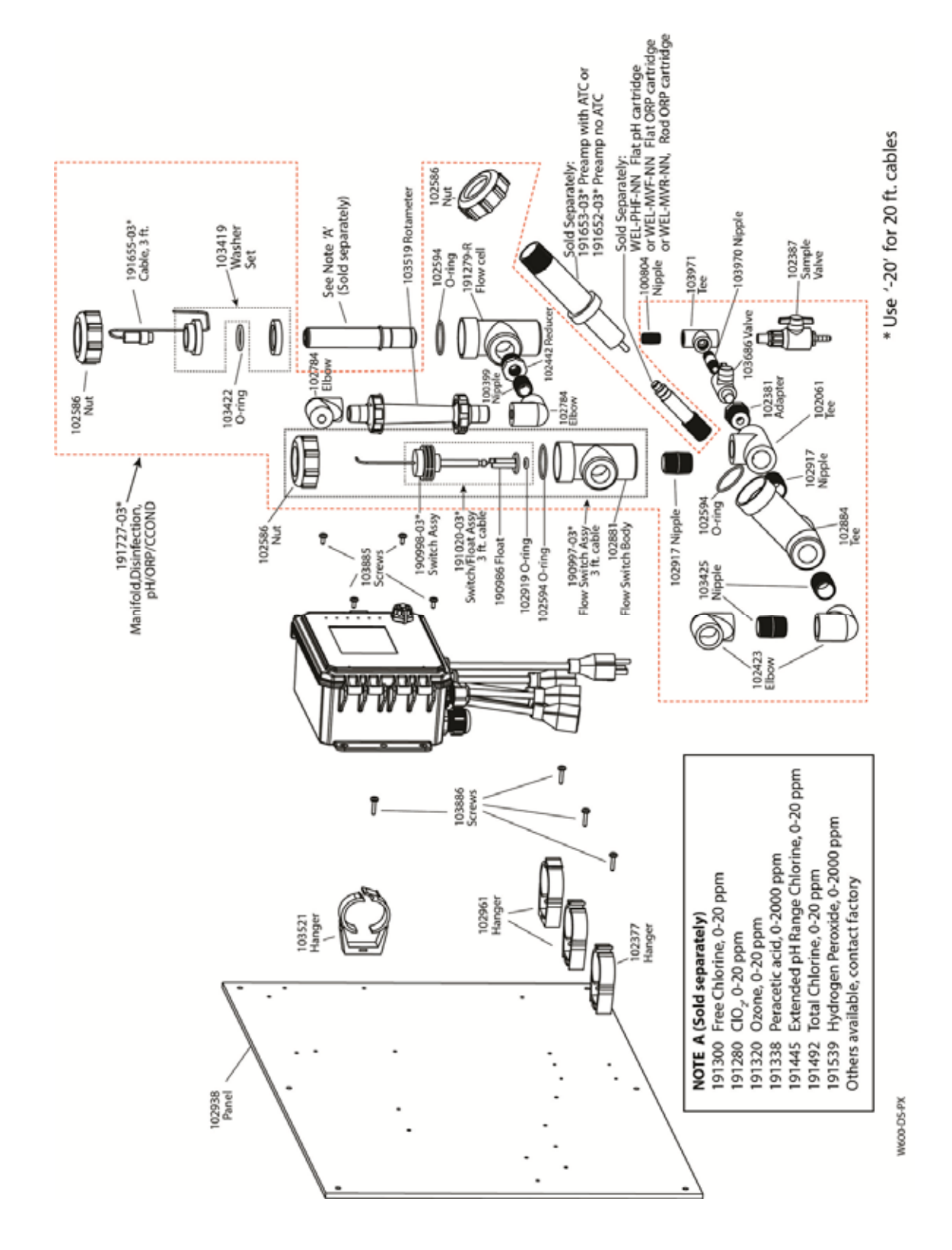

WDS600 Sensor option PX

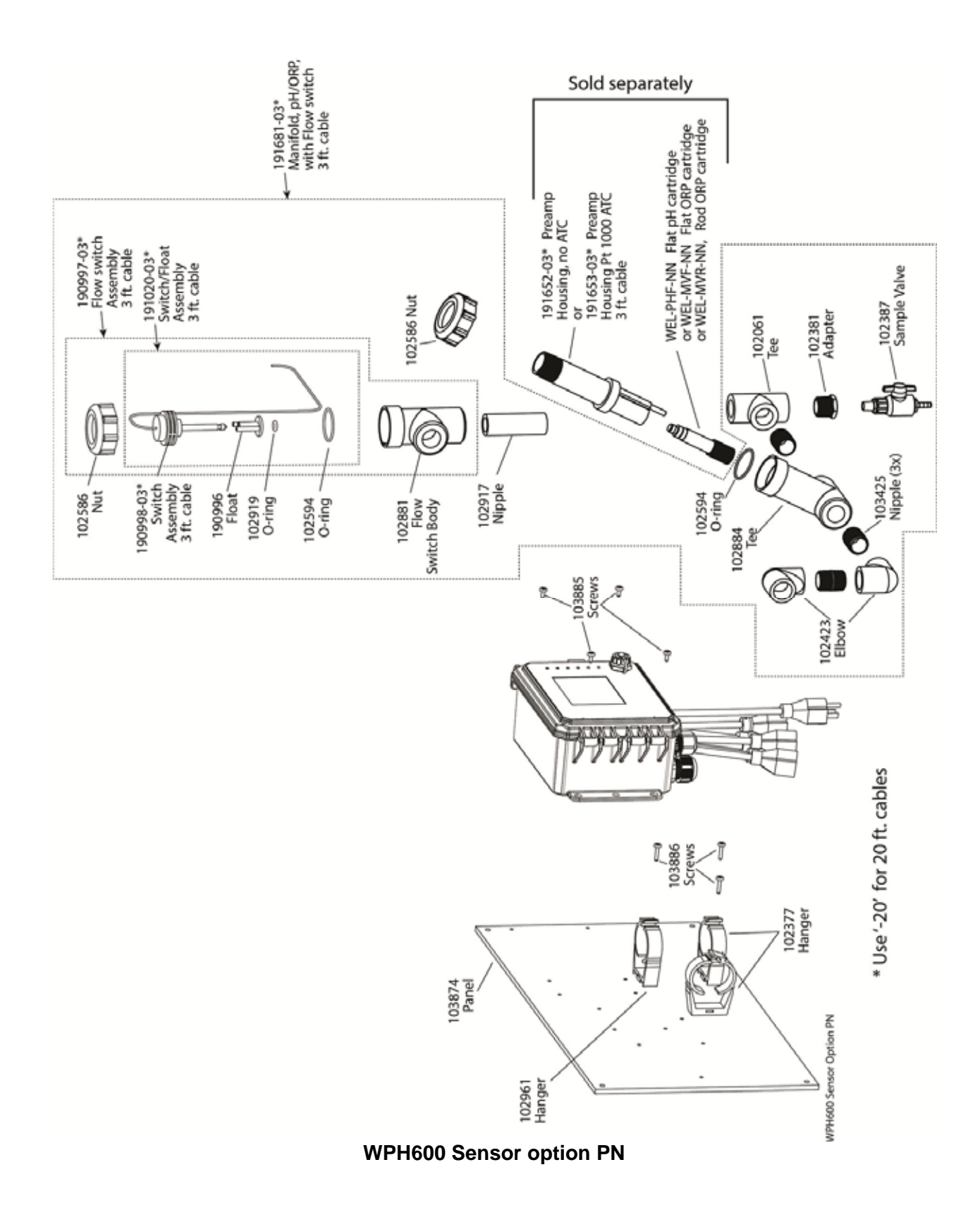

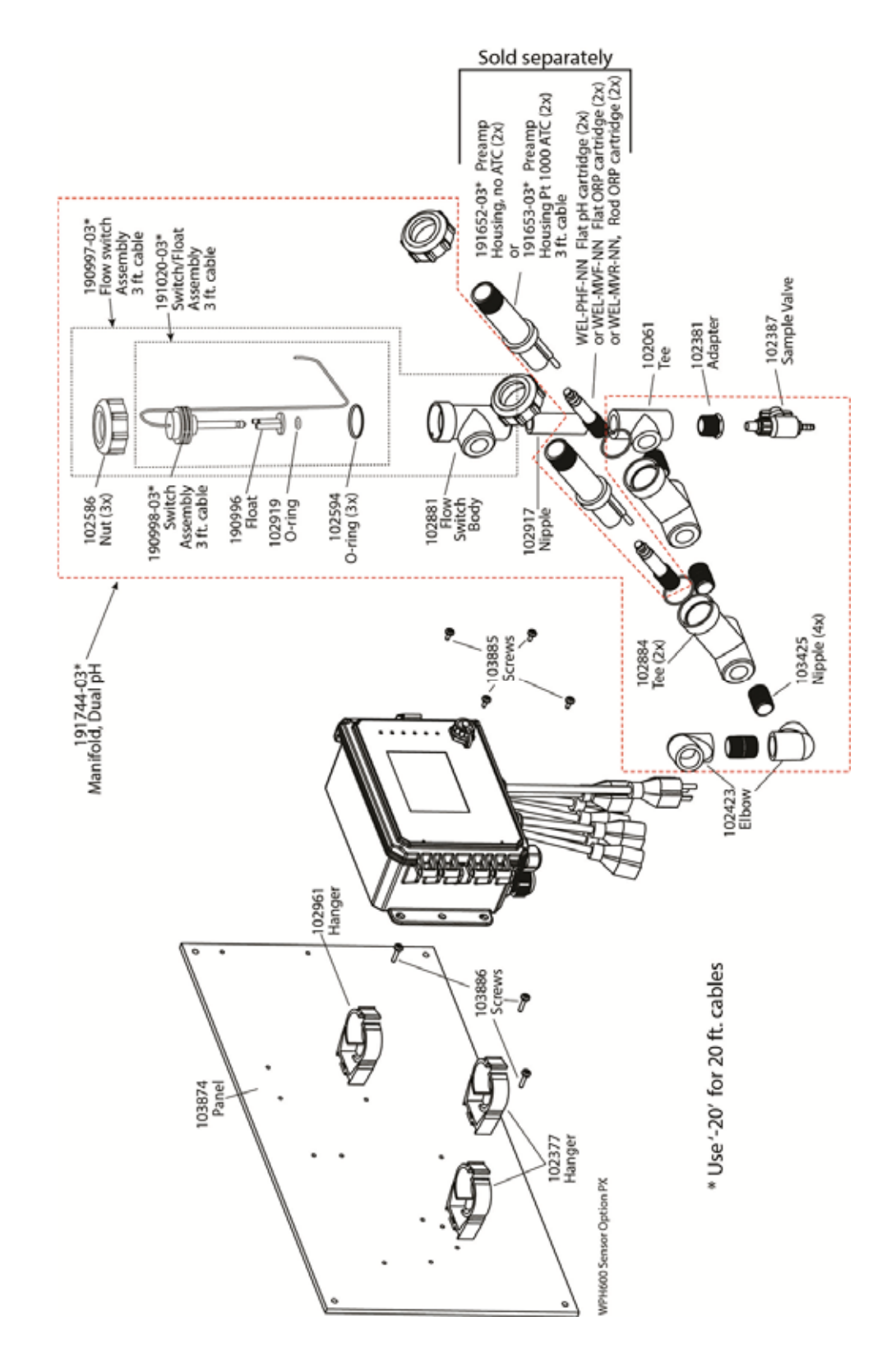

WPH600 Sensor option PX

## **10.0 SERVICE POLICY**

The W600 series controller has a 2-year warranty on electronic components and a 1-year warranty on mechanical parts (terminal strip and relays).

We stock circuit boards for immediate exchange after we have isolated the cause of the problem.

Factory authorized repairs that are received by next-day-air will be returned within 24 hours. Normal priority for returns is two weeks.

Out of warranty repairs or circuit board exchanges are done on a flat fee basis after the warranty is expired.

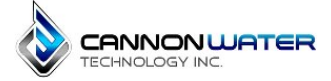

Cannon Water Technology Inc. 233 Technology Way Suite 9, Rocklin, CA 95765 Voice: 1 916-315-2691, FAX: 1 916-304-0210 csd@cannonwater.com, https://cannonwater.com/

FIVE BOYNTON ROAD TEL: 508-429-1110 HOPPING BROOK PARK FAX: 508-429-7433 HOLLISTON, MA 01746 USA Web: www.walchem.com